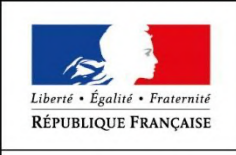

LIVRET D'EVALUATIONS PASSEES EN COURS DE FORMATION

MINISTÈRE DU TRAVAIL

### **Titre professionnel**

### TP - Technicien Supérieur Systèmes et Réseaux

Niveau 5

Arrêté du : 24/05/2023 J.O. du : Date d'effet au : 24/05/2023

| Organisme de formation<br>Lieu de formation | <ul> <li>Entrez le nom de l'organisme i</li> <li>Entrez le lieu de formation ici.</li> </ul> | ci. |
|---------------------------------------------|----------------------------------------------------------------------------------------------|-----|
| <b>Candidat(e) :</b><br>Nom                 | Mme □ M. X<br>► verbreugh                                                                    |     |

Prénom

Date de naissance

- alexandre
- ▶ 22/09/1980

| SIGLE | Type de document                                   | Code titre | Millésime | Date JO    | Date de mise à jour | Page |
|-------|----------------------------------------------------|------------|-----------|------------|---------------------|------|
| TSSR  | Livret d'évaluations passées en cours de formation | TP-01351   | 02        | 24/05/2023 | 24/05/2023          | 1/9  |

### Présentation du dossier

Les évaluations passées en cours de formation décrites dans les fiches qui suivent ont été mises en œuvre en référence aux critères issus des référentiels du titre professionnel, pour les sessions d'examen « Titre », « CCP » et « CCS » telles que prévues par l'arrêté du 22 décembre 2015 relatif aux conditions de délivrance du titre professionnel du ministère chargé de l'emploi.

Le **Guide de mise en œuvre** des évaluations passées en cours de formation est à télécharger sur le site du ministère de l'Emploi : <u>http://travail-emploi.gouv.fr/</u> (rubrique <u>Documents techniques</u>).

Il comporte un mode d'emploi du présent Livret d'évaluations passées en cours de formation.

| SIGLE | Type de document                                   | Code titre | Millésime | Date JO    | Date de mise à jour | Page |
|-------|----------------------------------------------------|------------|-----------|------------|---------------------|------|
| TSSR  | Livret d'évaluations passées en cours de formation | TP-01351   | 02        | 24/05/2023 | 24/05/2023          | 2/9  |

### Fiche de résultats des évaluations

### Activité type 1 Exploiter les éléments de l'infrastructure et assurer le support aux utilisateurs

#### **Compétences :**

- 1. Assurer le support utilisateur en centre de services
- 2. Exploiter des serveurs Windows et un domaine Active Directory
- 3. Exploiter des serveurs Linux
- 4. Exploiter un réseau IP

| Description des évaluations mises en œuvre |                                                                                                    | Dates          | Comp<br>évalu | étence<br>ées (coc | <b>s</b><br>hez) |
|--------------------------------------------|----------------------------------------------------------------------------------------------------|----------------|---------------|--------------------|------------------|
| 1                                          | Objectif : Exploiter les éléments de l'infrastructure et assurer le support<br>aux utilisateurs                                                                  |                | 1 X           | 4 X                | 7 🗆              |
|                                            | Mettre en place un système pour les rôles AD/DNS/DHCP.                                                                                                    |                | 2 X           | 5 🗆                | 8 🗆              |
|                                            | Mettre en place un système de virtualisation dans l'entreprise.                                                                                                  |                |               |                    |                  |
|                                            | Mettre en place un ITSM                                                                                                    | 14/02/2        |               |                    |                  |
|                                            | Points de vigilance :                                                                                                    | 025            | 2 V           | c 🗆                |                  |
|                                            | <ul> <li>Fournir les captures d'écran des différentes étapes clés<br/>nécessaires pour toutes les questions sur les installations<br/>et paramétrages</li> </ul> |                | 3 \           | 0                  | 9                |
| 2                                          | Cliquez ici pour taper du texte.                                                                                                    |                | 1 🗆           | 4 🗆                | 7 🗆              |
|                                            |                                                                                                    | Cliquez<br>ici | 2 🗆           | 5 🗆                | 8 🗆              |
|                                            |                                                                                                    |                | 3 🗆           | 6 🗆                | 9 🗆              |
| 3                                          | Cliquez ici pour taper du texte.                                                                                                    |                | 1 🗆           | 4 🗆                | 7 🗆              |
|                                            |                                                                                                    | Cliquez<br>ici | 2 🗆           | 5 🗆                | 8 🗆              |
|                                            |                                                                                                    |                | 3 🗆           | 6 🗆                | 9 🗆              |
| 4                                          | Cliquez ici pour taper du texte.                                                                                                    |                | 1 🗆           | 4 🗆                | 7 🗆              |
|                                            |                                                                                                    | Cliquez<br>ici | 2 🗆           | 5 🗆                | 8 🗆              |
|                                            |                                                                                                    |                | 3 🗆           | 6 🗆                | 9 🗆              |
| 5                                          | Cliquez ici pour taper du texte.                                                                                                    |                | 1 🗆           | 4 🗆                | 7 🗆              |
|                                            |                                                                                                    | Cliquez<br>ici | 2 🗆           | 5 🗆                | 8 🗆              |
|                                            |                                                                                                    |                | 3 🗆           | 6 🗆                | 9 🗆              |

| SIGLE | Type de document                                   | Code titre | Millésime | Date JO    | Date de mise à jour | Page |
|-------|----------------------------------------------------|------------|-----------|------------|---------------------|------|
| TSSR  | Livret d'évaluations passées en cours de formation | TP-01351   | 02        | 24/05/2023 | 24/05/2023          | 3/9  |

#### Lors de l'évaluation ou des évaluations passées en cours de formation, le/la candidat(e) est considéré(e) :

- X Avoir satisfait aux critères issus des référentiels du titre professionnel attendus pour la réalisation de cette activité type.
- □ Ne pas avoir satisfait aux critères issus des référentiels du titre professionnel.

#### Si le candidat n'a pas satisfait aux critères issus des référentiels, notez ci-dessous les points d'attention et précisions éventuelles.

**RFC1178** 

#### **Compétences à réévaluer :**

(Voir évaluations complémentaires ci-après.)

• Cliquez ici pour taper du texte.

#### Formateur(s) évaluateur(s)

| Formateur(s) évaluateur(s)      | Visa |   |                                          |            |
|---------------------------------|------|---|------------------------------------------|------------|
| <i>Nom</i> ► Julien DUBOIS      | Date | • | 14/02/2025                               | $\bigcirc$ |
| <i>Nom</i> ► Entrez le nom ici. | Date | • | Cliquez ici pour<br>choisir une<br>date. |            |

| SIGLE | Type de document                                   | Code titre | Millésime | Date JO    | Date de mise à jour | Page |
|-------|----------------------------------------------------|------------|-----------|------------|---------------------|------|
| TSSR  | Livret d'évaluations passées en cours de formation | TP-01351   | 02        | 24/05/2023 | 24/05/2023          | 4/9  |

#### Évaluations complémentaires (si nécessaire)

| De | Description des évaluations mises en œuvre |                |     | Compétences<br>évaluées (cochez) |     |  |  |
|----|--------------------------------------------|----------------|-----|----------------------------------|-----|--|--|
| 1  | Cliquez ici pour taper du texte.           |                | 1 🗆 | 4 🗆                              | 7 🗆 |  |  |
|    |                                            | Cliquez<br>ici | 2 🗆 | 5 🗆                              | 8 🗆 |  |  |
|    |                                            |                | 3 🗆 | 6 🗆                              | 9 🗆 |  |  |
| 2  | Cliquez ici pour taper du texte.           |                | 1 🗆 | 4 🗆                              | 7 🗆 |  |  |
|    |                                            | Cliquez<br>ici | 2 🗆 | 5 🗆                              | 8 🗆 |  |  |
|    |                                            |                | 3 🗆 | 6 🗆                              | 9 🗆 |  |  |
| 3  | Cliquez ici pour taper du texte.           |                | 1 🗆 | 4 🗆                              | 7 🗆 |  |  |
|    |                                            | Cliquez<br>ici | 2 🗆 | 5 🗆                              | 8 🗆 |  |  |
|    |                                            |                | 3 🗆 | 6 🗆                              | 9 🗆 |  |  |
| 4  | Cliquez ici pour taper du texte.           |                | 1 🗆 | 4 🗆                              | 7 🗆 |  |  |
|    |                                            | Cliquez<br>ici | 2 🗆 | 5 🗆                              | 8 🗆 |  |  |
|    |                                            |                | 3 🗆 | 6 🗆                              | 9 🗆 |  |  |

Lors de l'évaluation ou des évaluations passées en cours de formation, le/la candidat(e) est considéré(e) :

Avoir satisfait aux critères issus des référentiels du titre professionnel attendus pour la réalisation de cette activité type.

□ Ne pas avoir satisfait aux critères issus des référentiels du titre professionnel.

| Formateuris) evaluateu | ur(s) |  |
|------------------------|-------|--|
|------------------------|-------|--|

Visa Cliquez ici pour Nom ► Entrez le nom ici. Date 🕨 choisir une date. Cliquez ici pour choisir une Entrez le nom ici. Nom ► Date 🕨 date.

| SIGLE | Type de document                                   | Code titre | Millésime | Date JO    | Date de mise à jour | Page |
|-------|----------------------------------------------------|------------|-----------|------------|---------------------|------|
| TSSR  | Livret d'évaluations passées en cours de formation | TP-01351   | 02        | 24/05/2023 | 24/05/2023          | 5/9  |

### Fiche de résultats des évaluations

### Activité type 2 Maintenir l'infrastructure et contribuer à son évolution et à sa sécurisation

#### **Compétences :**

- 1. Maintenir des serveurs dans une infrastructure virtualisée.
- 2. Automatiser des tâches à l'aide de scripts.
- 3. Maintenir et sécuriser les accès à Internet et les interconnexions des réseaux.
- 4. Mettre en place, assurer et tester les sauvegardes et les restaurations des éléments de l'infrastructure.
- 5. Exploiter et maintenir les services de déploiement des postes de travail.

| Description des évaluations mises en œuvre Dates                                                                                                    | Comp<br>évalue | étence<br>ées (coc | <b>s</b><br>hez) |
|----------------------------------------------------------------------------------------------------|----------------|--------------------|------------------|
| 1 Objectif : Maintenir l'infrastructure et contribuer à son évolution<br>et à sa sécurisation                                                                                                    | 1 🗆            | 4 🗆                | 7 X              |
| Déployer les OS clients par le réseau.                                                                                                    | 2 🗌            | 5 X                | 8 X              |
| Déployer des stratégies de sécurité par GPO.                                                                                                    |                |                    |                  |
| Installer le rôle de Sauvegarde sur Windows Server.                                                                                                    |                |                    |                  |
| Création des VLAN. 14/02/2                                                                                                    |                |                    |                  |
| Automatiser la création des utilisateurs <i>via</i> script. 025                                                                                                    | 3 🗆            | 6 X                | ٩X               |
| Points de vigilance :                                                                                                    | J 🗆            | 0 /                | 57               |
| <ul> <li>Fournir les captures d'écran des différentes étapes clés<br/>nécessaires pour toutes les questions sur les installations<br/>et paramétrages.</li> <li>Le PXE est fonctionnel.</li> </ul> |                |                    |                  |
| 2 Cliquez ici pour taper du texte.                                                                                                    | 1 🗆            | 4 🗆                | 7 🗆              |
| Cliquez                                                                                                    | 2 🗆            | 5 🗆                | 8 🗆              |
|                                                                                                    | 3 🗌            | 6 🗆                | 9 🗆              |
| 3 Cliquez ici pour taper du texte.                                                                                                    | 1 🗌            | 4 🗆                | 7 🗆              |
| Cliquez                                                                                                    | 2 🗆            | 5 🗆                | 8 🗆              |
|                                                                                                    | 3 🗌            | 6 🗆                | 9 🗆              |
| 4 Cliquez ici pour taper du texte.                                                                                                    | 1 🗆            | 4 🗆                | 7 🗆              |
| Cliquez                                                                                                    | 2 🗆            | 5 🗆                | 8 🗆              |
|                                                                                                    | 3 🗆            | 6 🗆                | 9 🗆              |
| 5 Cliquez ici pour taper du texte.                                                                                                    | 1 🗌            | 4 🗆                | 7 🗆              |
| Cliquez                                                                                                    | 2 🗆            | 5 🗆                | 8 🗆              |
|                                                                                                    | 3 🗆            | 6 🗆                | 9 🗆              |

| SIGLE | Type de document                                   | Code titre | Millésime | Date JO    | Date de mise à jour | Page |
|-------|----------------------------------------------------|------------|-----------|------------|---------------------|------|
| TSSR  | Livret d'évaluations passées en cours de formation | TP-01351   | 02        | 24/05/2023 | 24/05/2023          | 6/9  |

#### Lors de l'évaluation ou des évaluations passées en cours de formation, le/la candidat(e) est considéré(e) :

- X Avoir satisfait aux critères issus des référentiels du titre professionnel attendus pour la réalisation de cette activité type.
- □ Ne pas avoir satisfait aux critères issus des référentiels du titre professionnel.

Si le candidat n'a pas satisfait aux critères issus des référentiels, notez ci-dessous les points d'attention et précisions éventuelles.

#### **Compétences à réévaluer :**

(Voir évaluations complémentaires ci-après.)

• Cliquez ici pour taper du texte.

#### Formateur(s) évaluateur(s)

Visa

| <i>Nom</i> ► Julien DUBOIS    | Date | • | 14/02/2025                               | $\square$ |
|-------------------------------|------|---|------------------------------------------|-----------|
| <i>Nom</i> Fntrez le nom ici. | Date | • | Cliquez ici pour<br>choisir une<br>date. |           |

| SIGLE | Type de document                                   | Code titre | Millésime | Date JO    | Date de mise à jour | Page |
|-------|----------------------------------------------------|------------|-----------|------------|---------------------|------|
| TSSR  | Livret d'évaluations passées en cours de formation | TP-01351   | 02        | 24/05/2023 | 24/05/2023          | 7/9  |

#### Évaluations complémentaires (si nécessaire)

| De | scription des évaluations mises en œuvre | Dates          | Compétences<br>évaluées (cochez) |     |     |
|----|------------------------------------------|----------------|----------------------------------|-----|-----|
| 1  | Cliquez ici pour taper du texte.         |                | 1 🗆                              | 4 🗆 | 7 🗆 |
|    |                                          | Cliquez<br>ici | 2 🗆                              | 5 🗆 | 8 🗆 |
|    |                                          |                | 3 🗆                              | 6 🗆 | 9 🗆 |
| 2  | Cliquez ici pour taper du texte.         |                | 1 🗆                              | 4 🗆 | 7 🗆 |
|    |                                          | Cliquez<br>ici | 2 🗆                              | 5 🗆 | 8 🗆 |
|    |                                          |                | 3 🗆                              | 6 🗆 | 9 🗆 |
| 3  | Cliquez ici pour taper du texte.         |                | 1 🗆                              | 4 🗆 | 7 🗆 |
|    |                                          | Cliquez<br>ici | 2 🗆                              | 5 🗆 | 8 🗆 |
|    |                                          |                | 3 🗆                              | 6 🗆 | 9 🗆 |
| 4  | Cliquez ici pour taper du texte.         |                | 1 🗆                              | 4 🗆 | 7 🗆 |
|    |                                          | Cliquez<br>ici | 2 🗆                              | 5 🗆 | 8 🗆 |
|    |                                          |                | 3 🗆                              | 6 🗆 | 9 🗆 |

Lors de l'évaluation ou des évaluations passées en cours de formation, le/la candidat(e) est considéré(e) :

Avoir satisfait aux critères issus des référentiels du titre professionnel attendus pour la réalisation de cette activité type.

□ Ne pas avoir satisfait aux critères issus des référentiels du titre professionnel.

| FOIMULEUNSTEVUIUULEUNST |
|-------------------------|
|-------------------------|

Visa Cliquez ici pour Nom ► Entrez le nom ici. Date 🕨 choisir une date. Cliquez ici pour choisir une Entrez le nom ici. Nom ► Date 🕨 date.

| SIGLE | Type de document                                   | Code titre | Millésime | Date JO    | Date de mise à jour | Page |
|-------|----------------------------------------------------|------------|-----------|------------|---------------------|------|
| TSSR  | Livret d'évaluations passées en cours de formation | TP-01351   | 02        | 24/05/2023 | 24/05/2023          | 8/9  |

### SYNTHÈSE DES RÉSULTATS OBTENUS PAR LE CANDIDAT À L'ISSUE DU PARCOURS DE FORMATION

| Intitulé de l'activité type                                                             | Compétences professionnelles                                                                                                    |
|-----------------------------------------------------------------------------------------|----------------------------------------------------------------------------------------------------|
| Exploiter les éléments de<br>l'infrastructure et assurer le<br>support aux utilisateurs | <ol> <li>Assurer le support utilisateur en centre de services.</li> <li>Exploiter des serveurs Windows et un domaine ActiveDirectory.</li> <li>Exploiter des serveurs Linux.</li> <li>Exploiter un réseau IP.</li> </ol>                                                                                                    |
| <ul> <li>L'activité 1 est maîtrisée :</li> </ul>                                        | OUIX NON 🗆                                                                                                    |
| Maintenir l'infrastructure et<br>contribuer à son évolution<br>et à sa sécurisation     | <ol> <li>Maintenir des serveurs dans une infrastructure virtualisée.</li> <li>Automatiser des tâches à l'aide de scripts.</li> <li>Maintenir et sécuriser les accès à Internet et les interconnexions des réseaux.</li> <li>Mettre en place, assurer et tester les sauvegardes et les restaurations des<br/>éléments de l'infrastructure.</li> <li>Exploiter et maintenir les services de déploiement des postes de travail.</li> </ol> |
| L'activité 2 est maîtrisée :                                                            |                                                                                                    |

#### Observations

Très bien. Tous les blocs sont validés.

#### Formateur(s) / Évaluateur(s)

| Nom ► | Julien DUBOIS      | Date | • | 14/02/2025                               |  |
|-------|--------------------|------|---|------------------------------------------|--|
| Nom ► | Entrez le nom ici. | Date | • | Cliquez ici pour<br>choisir une<br>date. |  |

Visa

#### Représentant de l'organisme de formation

| Nom 🕨 Sonia POLLET | Cliquez ici pour<br>Date ► choisir une<br>date. | $\gg$ |
|--------------------|-------------------------------------------------|-------|
|--------------------|-------------------------------------------------|-------|

Un exemplaire du livret a été remis au candidat pour information par l'organisme de formation contre signature le Cliquez ici pour entrer une date.

#### Signature du candidat pour information :

| SIGLE | Type de document                                   | Code titre | Millésime | Date JO    | Date de mise à jour | Page |
|-------|----------------------------------------------------|------------|-----------|------------|---------------------|------|
| TSSR  | Livret d'évaluations passées en cours de formation | TP-01351   | 02        | 24/05/2023 | 24/05/2023          | 9/9  |

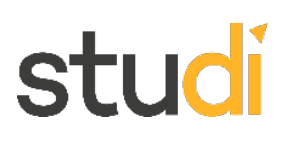

95 points / 100 points : 95/100 soit 19/20 : Très bien. Tous les blocs sont validés.

| NOM               | VERBREUGH               |
|-------------------|-------------------------|
| Prénom            | Alexandre               |
| Date de naissance | 22/09/1980              |
| Promotion         | Promo JUIN-JUILLET 2025 |

### Copie à rendre TP – Technicien Supérieur Systèmes et Réseaux

### Documents à compléter et à rendre

Pour information. J'ai une machine hôte qui tourne sur Ubuntu et j'utilise VirtualBox pour les machines virtuelle.

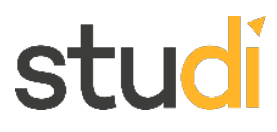

1. On vous confie la mise en œuvre d'un système ITSM permettant aux utilisateurs de déclarer les incidents via une page web. C'est la solution GLPI qui est retenue pour répondre à ce besoin. On vous missionne pour installer la solution GLPI sur un serveur Debian sans interface graphique. Vous ajouterez les captures d'écrans dans votre document réponse pour justifier du bon fonctionnement de GLPI.

|                      | 27 janv. 11:24 🙀        |                                                                 |                              | S 🕈 🐠 Ü          |
|----------------------|-------------------------|-----------------------------------------------------------------|------------------------------|------------------|
|                      |                         |                                                                 |                              | - a ×            |
| Eichier Machine Aide | 🗰 🕂<br>Nouvelle Ajouter | Configuration Oublie: Démarrer                                  |                              |                  |
| windows client       | 📃 Général               |                                                                 |                              | Prévisualisation |
| 240 🕲 Éteinte        |                         | Debian sans GUI - Settings                                      |                              |                  |
| Windows server       | Basic Expert            |                                                                 | Search settings 🌘            | Debian sans GUI  |
| Packet tracer        | 📃 Général               | Stockage                                                        |                              |                  |
| Eteinte 🙂            | System                  | Contrôleur: IDE     Contrôleur: IDE     Lecteur ontique: Maîtri | re secondaire IDE 🔹 💿        |                  |
| GNS3 VM              | Affichage               | debian-12.9.0-amd64-netinst.iso     Liv                         | e CD/DVD                     |                  |
|                      | Stockage                | 🔶 Contrôleur : SATA                                             |                              |                  |
| ebian sans GUI       | 🔶 Audio                 | Debian sansGULvdi Information                                   |                              |                  |
|                      | 🗗 Réseau                | Taille : 632,00 MB                                              |                              |                  |
|                      | 於 Ports séries          | Emplacement : /home/dev/T                                       | éléchargements/debian-12.9.0 |                  |
|                      | 🤌 USB                   | Attached to: Debian sans (                                      |                              |                  |
|                      | Shared Folders          |                                                                 |                              |                  |
|                      | Interface utilisateur   | • • • • •                                                       |                              |                  |
|                      |                         | Audio                                                           |                              |                  |
|                      |                         | ✓ Activer le son                                                |                              |                  |
|                      |                         | Pilote audio hote : Par defaut *                                |                              |                  |
|                      | C alda                  |                                                                 |                              |                  |
|                      | Mile                    |                                                                 |                              |                  |
|                      | Description             |                                                                 |                              |                  |
|                      |                         |                                                                 |                              |                  |
|                      |                         |                                                                 |                              |                  |
|                      |                         |                                                                 |                              |                  |
|                      |                         |                                                                 |                              |                  |
|                      |                         |                                                                 |                              |                  |
|                      |                         | 📄 📨 🍕 🖓 🚼 🏎 🌻 💌 👼                                               |                              | 2                |

1 - Je commence par installer Debian sans GUI

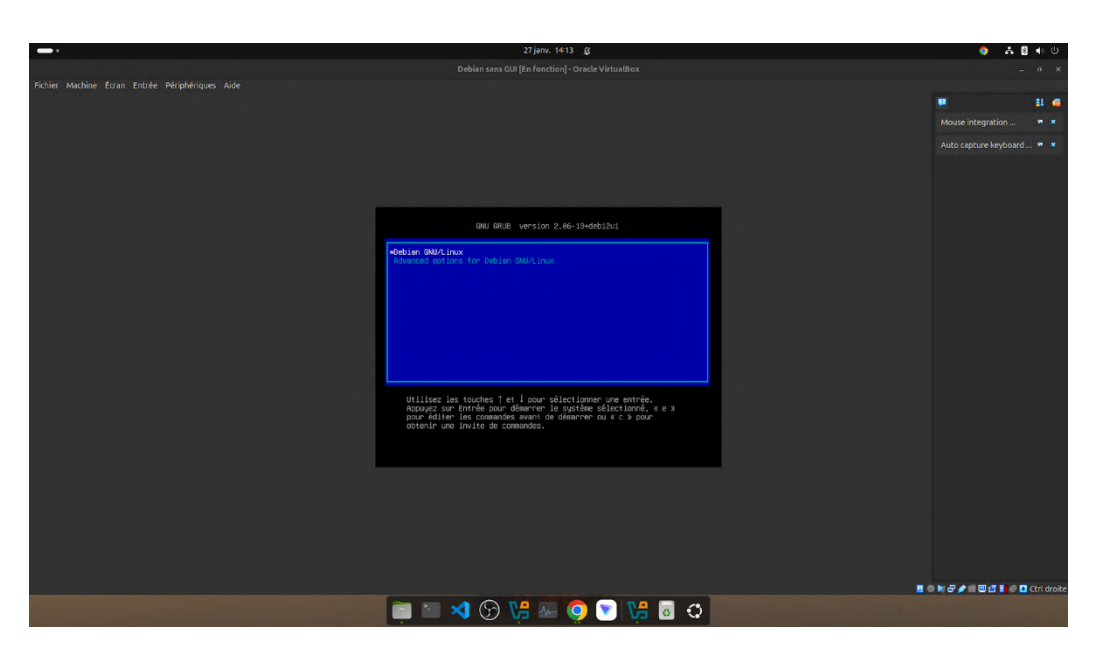

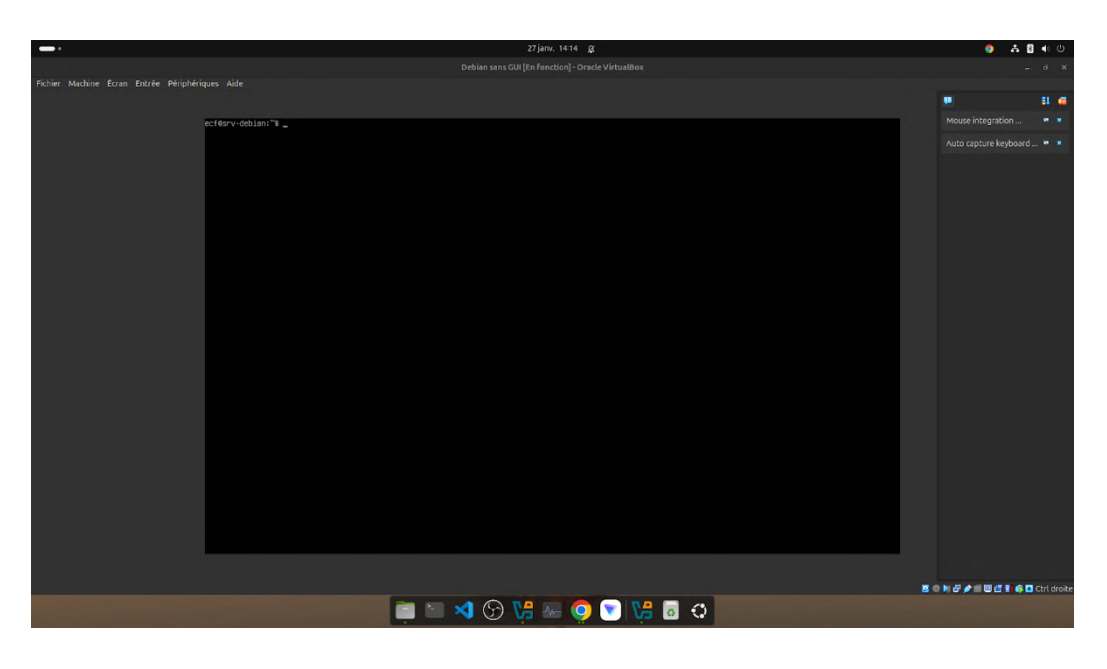

Pendant l'installation de Debian, j'ai bien décoché "environnement de bureau et Gnome"

L'installation de Debian est terminée.

2 - Avant l'installation de GLPI, je mets à jour les paquets avec " apt update && apt upgrade -y "

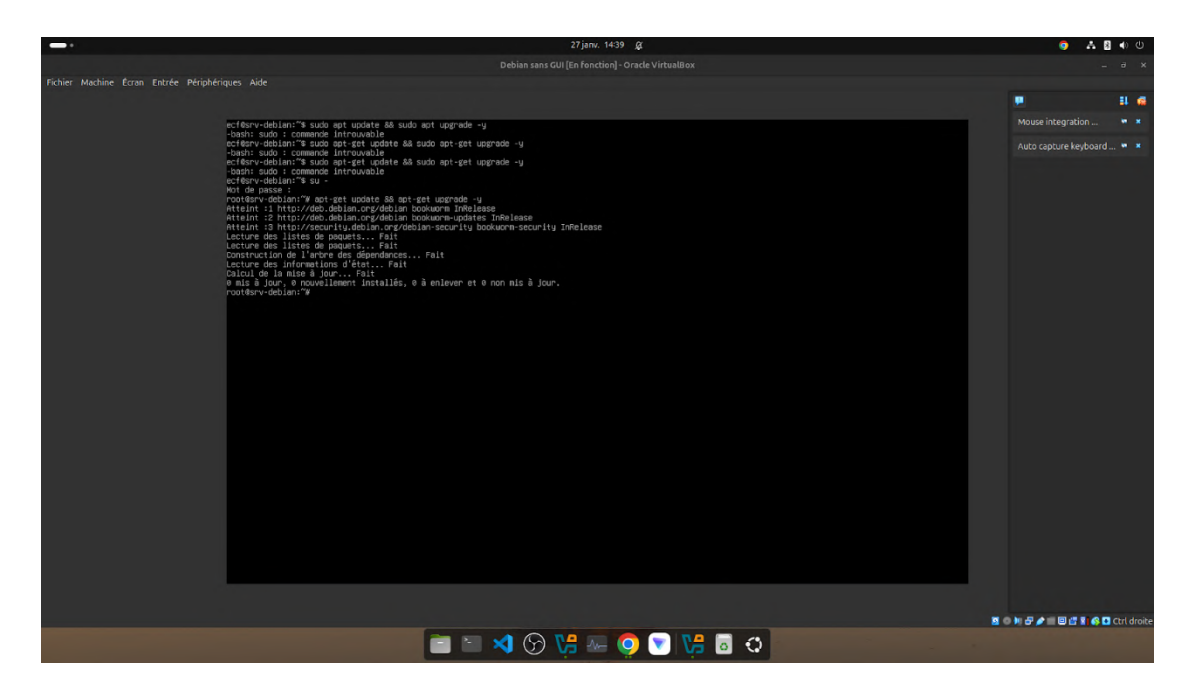

 3 - Comme GLPI nécessite plusieurs composants pour fonctionner. Tout d'abord, j'installe les paquets nécessaires avec la commande suivante
 :

apt-get install -y apache2 mariadb-server php libapache2-mod-php php-mysql php-curl php-xml php-mbstring php-intl php-ldap php-zip php-gd unzip wget

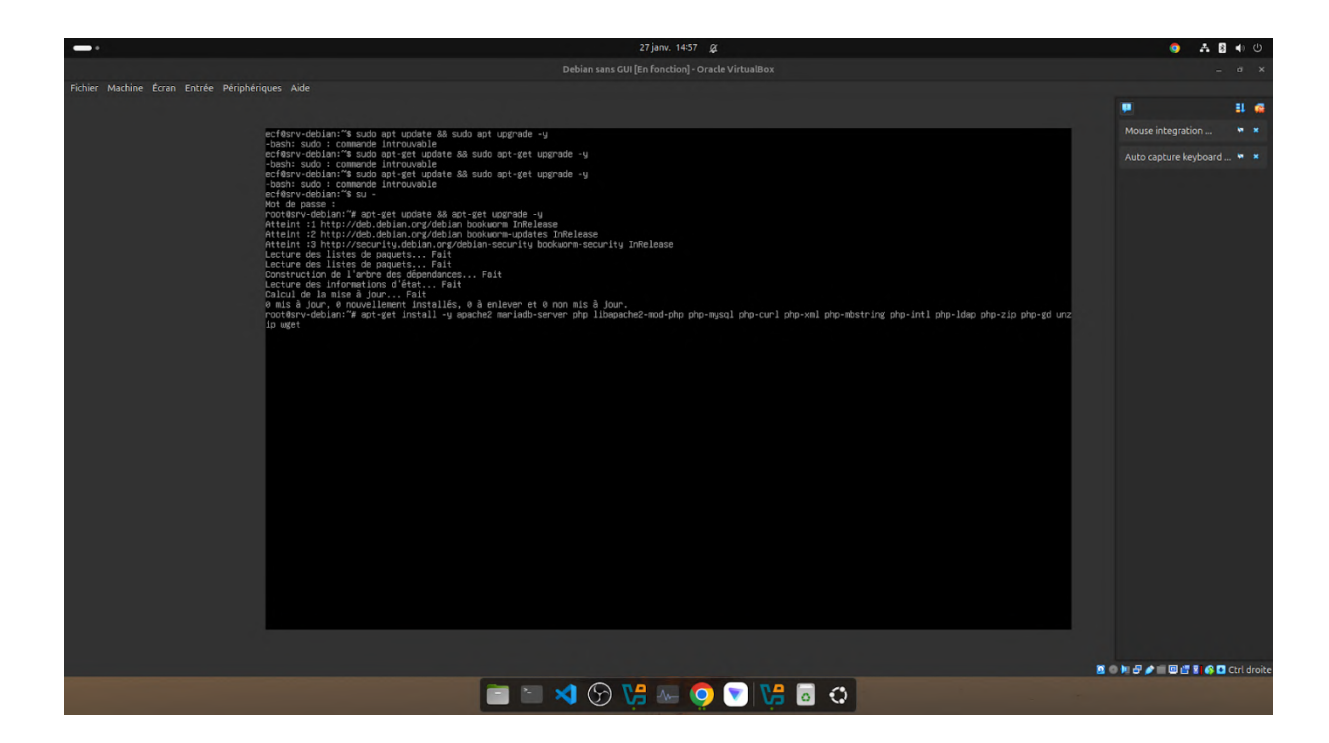

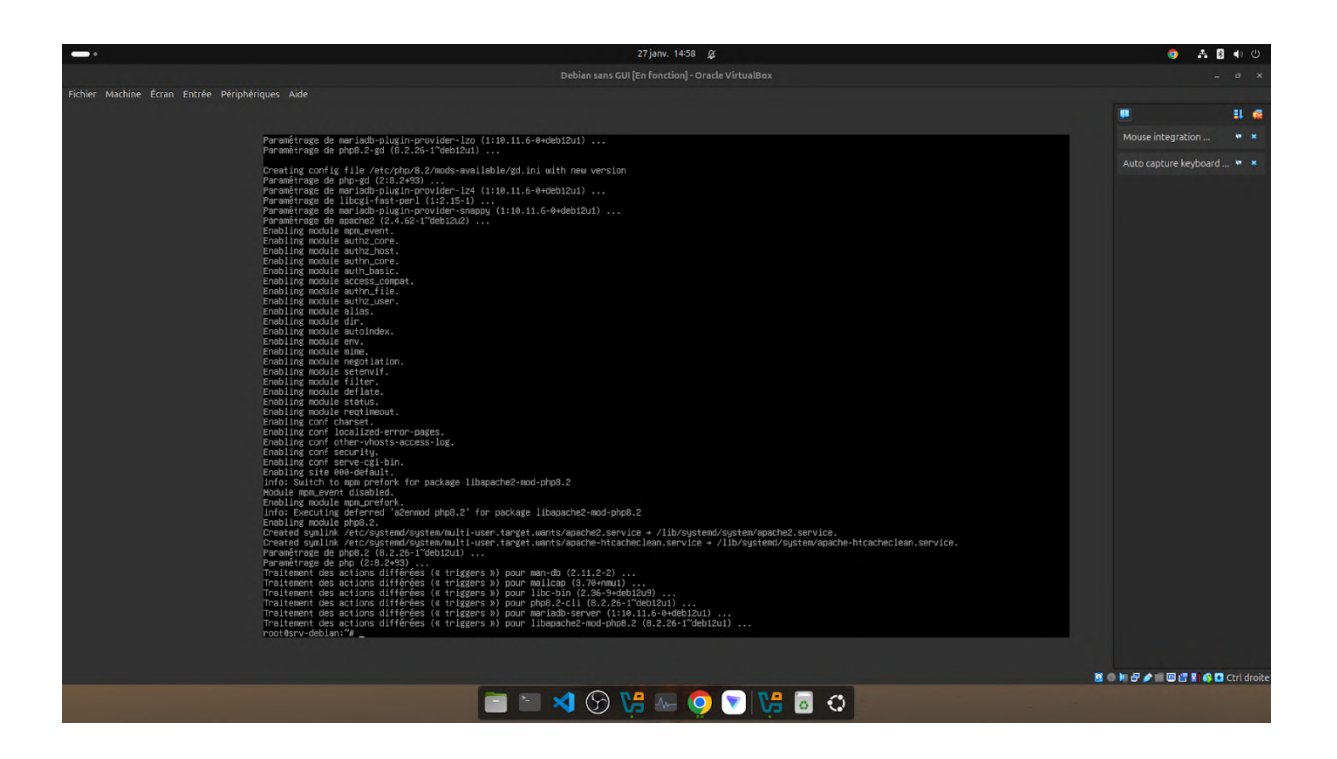

Vérification d'Apache2 et MariaDB avec : systemctl status apache2 et systemctl status mariadb

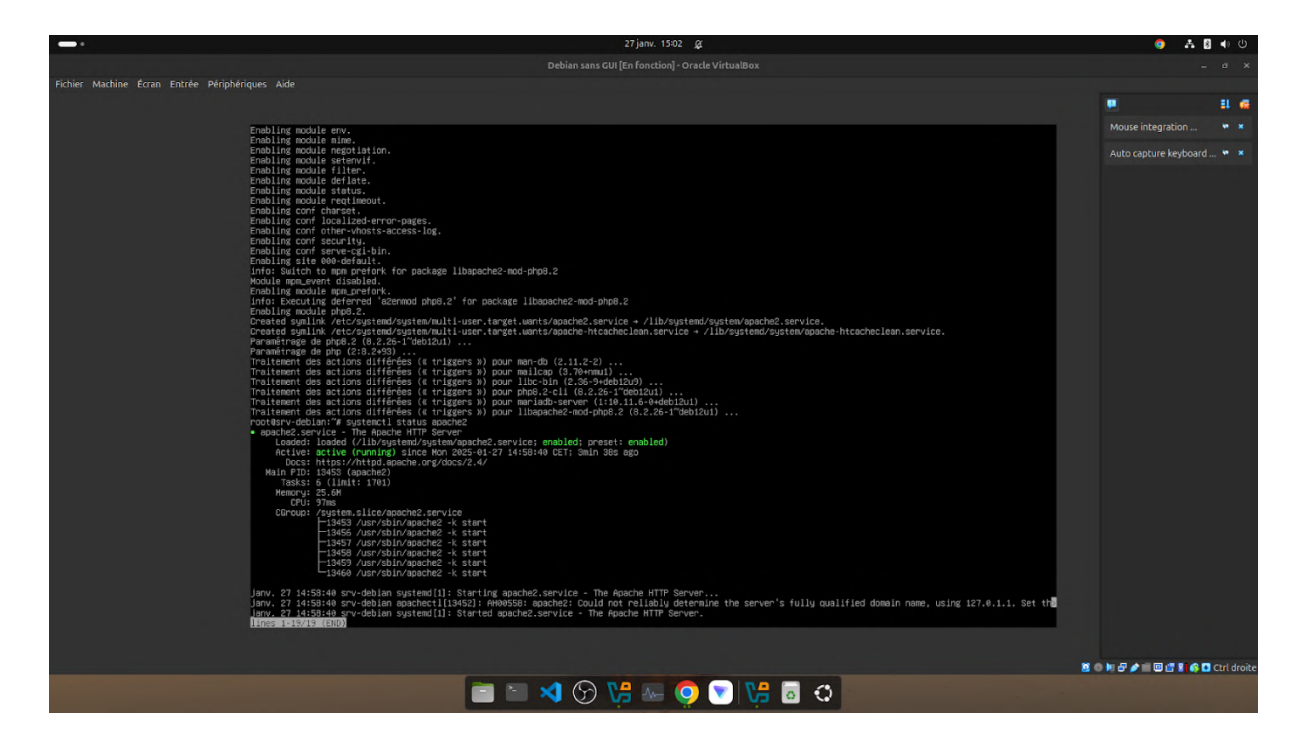

| Apache                             | et                                                                                                    | mariadb                                                                                                    | sont                                                                                                    | bien                                                                                                    | ac                | tifs.                                                                                                    |
|------------------------------------|----------------------------------------------------------------------------------------------------|----------------------------------------------------------------------------------------------------|----------------------------------------------------------------------------------------------------|----------------------------------------------------------------------------------------------------|-------------------|----------------------------------------------------------------------------------------------------|
|                                    |                                                                                                    | 27 janv. 1                                                                                                    | 5:04 <u>g</u>                                                                                                    |                                                                                                    | o                 | 8 • U                                                                                                    |
|                                    |                                                                                                    |                                                                                                    |                                                                                                    |                                                                                                    |                   | . e x                                                                                                    |
| Fichier Machine Écran Entrée Périp |                                                                                                    |                                                                                                    |                                                                                                    |                                                                                                    |                   |                                                                                                    |
|                                    |                                                                                                    |                                                                                                    |                                                                                                    |                                                                                                    |                   | II @                                                                                                    |
|                                    | Traiteent des actions differ<br>Traiteent des actions differ<br>Traiteent des actions differ<br>Traiteent des actions differ<br>Traiteent des actions differ<br>Traiteent des actions differ<br>Traiteent des actions differ<br>Traiteent des actions differ<br>Forder des actions des actions<br>Forder des actions des actions<br>Forder des actions des actions<br>Traiteent des actions des actions<br>Traiteent des actions<br>Traitee | <pre>set ( triggers 3) pour phola-c-ti (s.2.6s.'debia))<br/>tes ( triggers 3) pour phola-c-ti (s.2.6s.'debia))<br/>tes ( triggers 3) pour phola-c-ti (s.2.6s.'debia)<br/>testis machine<br/>testis machine<br/>emprovement<br/>testis machine<br/>emprovement<br/>testis machine<br/>testis and testis<br/>testis machine<br/>testis<br/>machine<br/>testis<br/>machine<br/>te</pre> | "Gorner<br>"Setemin:<br>detemine<br>detemine<br>detemine<br>the server's fully qualified do<br>detemine<br>the server's fully qualified do<br>detemine<br>up for pool(s) from 'ver/lib/space<br>detemine<br>detemine | main name, using 127.0.1.1. Set t⊨<br>//b_buffer_pool<br>dags or -binlog-expire-logs-secc∎<br>589-35<br>3306 Debian 12<br>for all Aria tables | Mouse integration | * *<br>Lu * *                                                                                                    |
|                                    |                                                                                                    |                                                                                                    |                                                                                                    |                                                                                                    |                   | Ctrl droite                                                                                                    |
|                                    |                                                                                                    | 📄 🐃 刘 😏 况 🔤                                                                                                    | 0 💟 况 🖬 🗘                                                                                                    |                                                                                                    |                   | - Children of Children of Chil |

| Pour                      | plus                                                                                                    | de       | confort,                                                                                                    | j'installe | ssh                               |
|---------------------------|----------------------------------------------------------------------------------------------------|----------|----------------------------------------------------------------------------------------------------|------------|-----------------------------------|
| -                         |                                                                                                    |          | 28 janv. 06:56 💢                                                                                                    |            | o 👗 🛛 🐠 U                         |
| Fichier Machine Écran Ent | trée Périobériques Aide                                                                                                    | Debian s | ans GUI [En fonction] - Oracle VirtualBox                                                                                                    |            | - ° ×                             |
| Themes madance court can  |                                                                                                    |          |                                                                                                    |            |                                   |
|                           | Lecture des listes de paquets.                                                                                                    | Fait     |                                                                                                    |            | Mouse integration 🐂 🗶             |
|                           | Lecture des Informations d'éta<br>Les nueres suplémentaires su<br>operant-supplémentaires su<br>operant-supplémentaires su<br>constant des la la la la la la la la la la la la la |          | <pre>jour.<br/>ront utilisés.<br/>parssh-sitp-surve madói 1:9.201-2vdeb12v4 [65,9 k8]<br/>unit-telape al 2:15.2 [6 520 8]<br/>parssh-surve madói 1:3.201-2vdeb12u4 [456 k8]<br/>h al 1:19.2pt1-2vdeb12u4 [174 k8]<br/>js installés.)<br/>js installés.)<br/>jkt installés.)<br/>jkt installés.)<br/>jk</pre> |            | Auto capture keyboard • •         |
|                           |                                                                                                    |          |                                                                                                    |            | 🗵 💿 🌬 🗗 🌶 💷 🖾 🖆 🖬 🚱 🖬 Ctrl droite |
|                           |                                                                                                    | 📄 🖆 刘 🤇  | ) 🖟 🔤 🚫 💌 💭 🚱                                                                                                    |            |                                   |

Je récupère l'adresse ip avec -> ip a et on peut voir dans le résultat l'adresse ip est : 192.168.1.22

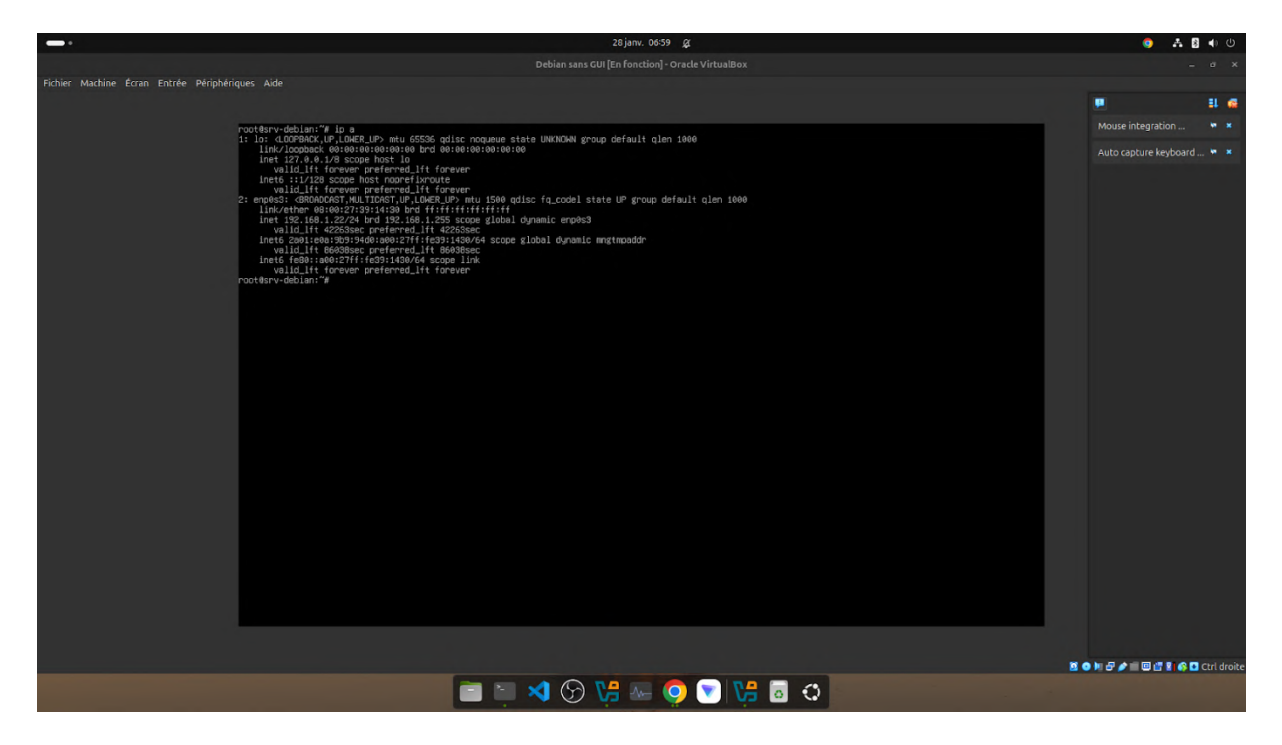

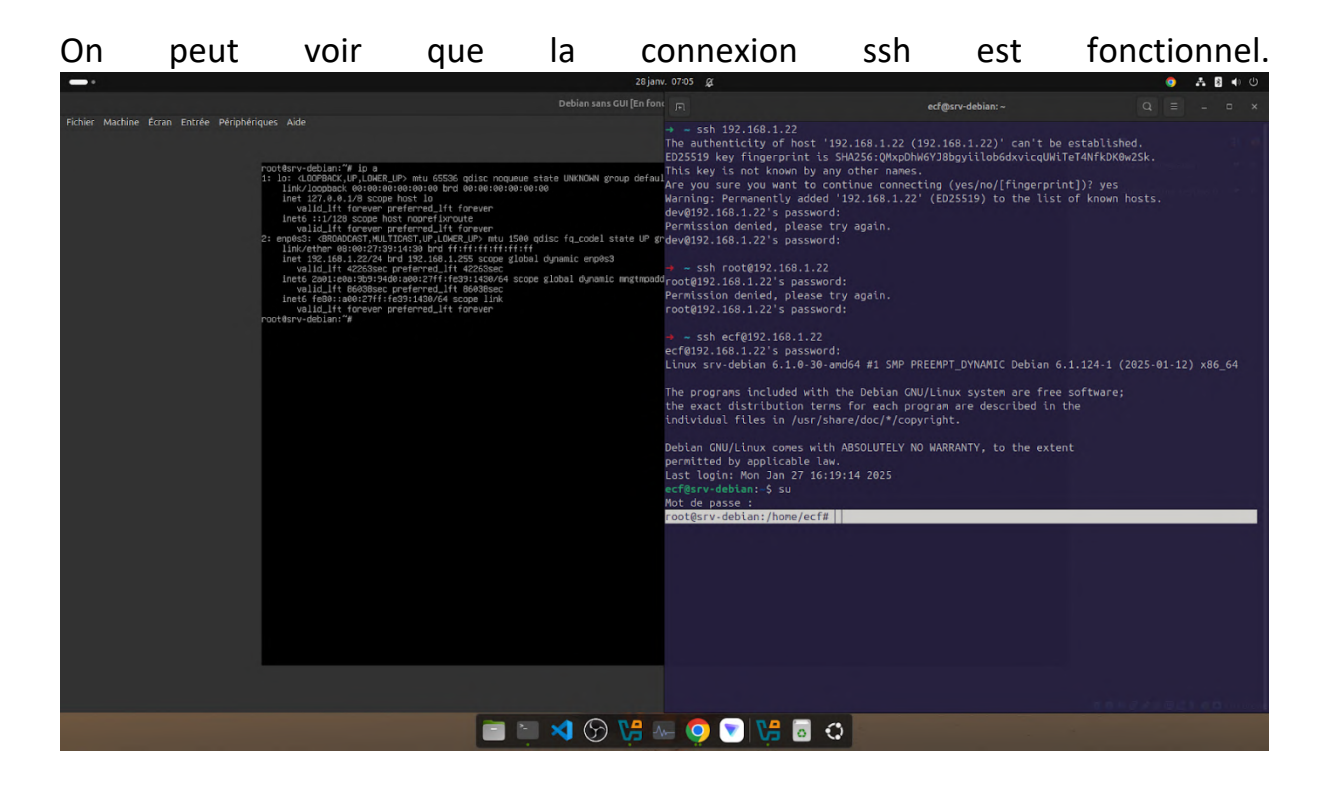

J'active aussi autocomplétion dans /etc/bash.bashrc Je désactive les commentaires de

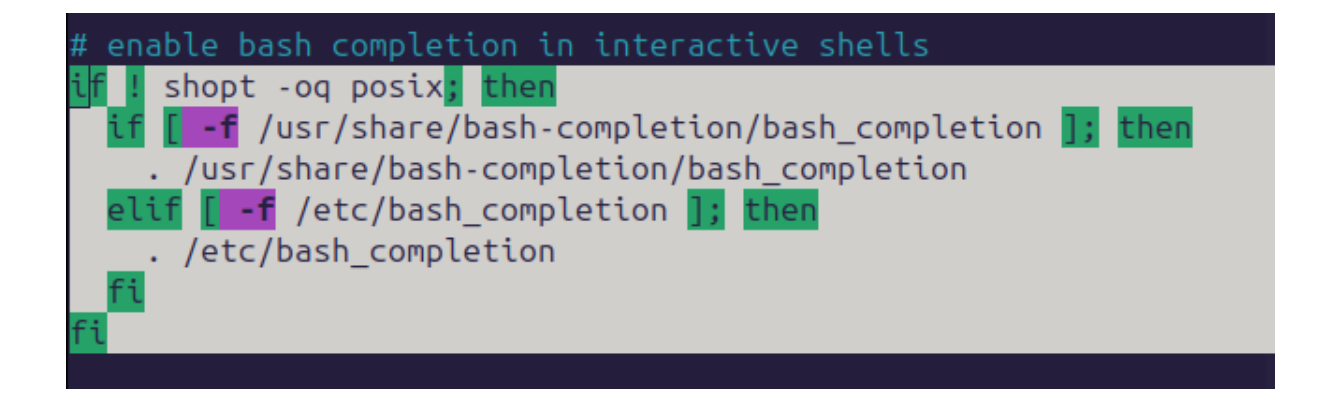

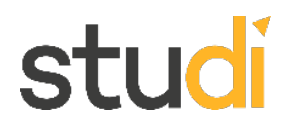

#### 3 : Configuration de MariaDB

Créer une base de données pour GLPI et un utilisateur.

| On | peut | voir | la | bdd | glpi | : |
|----|------|------|----|-----|------|---|
|    |      |      |    |     |      |   |

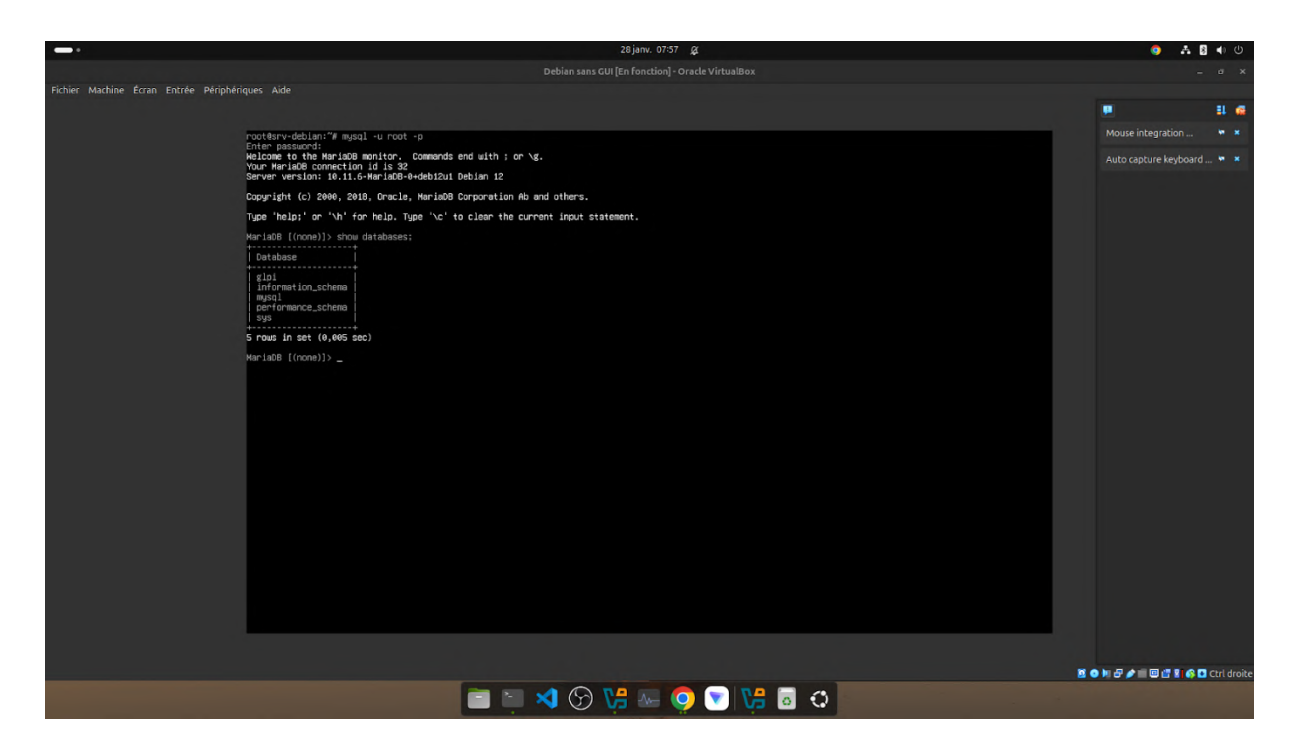

4 - Téléchargement de GLPI :

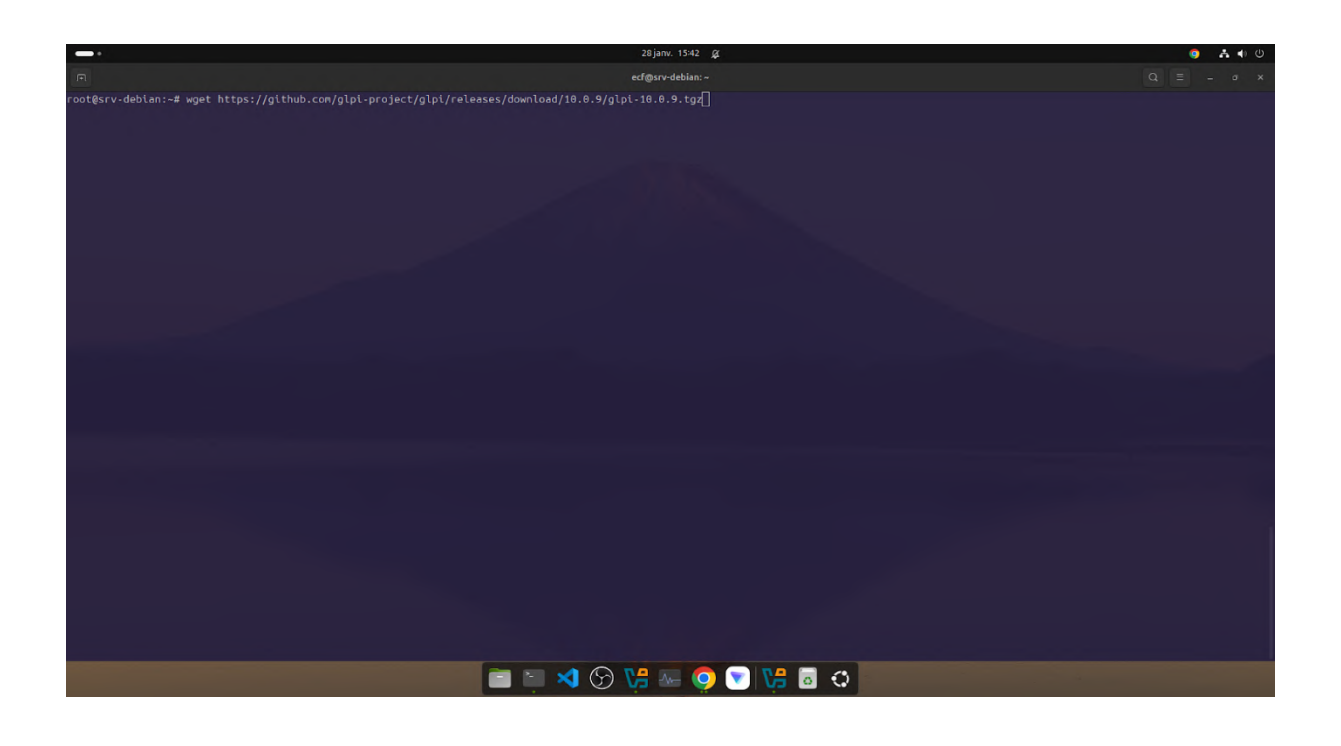

Décompression de l'archive dans le répertoire /var/www/html (répertoire web d'Apache) : tar -xvzf glpi-10.0.9.tgz -C /var/www/html

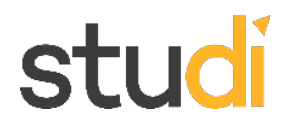

Vérification du dossier GLPI dans /var/www/html:

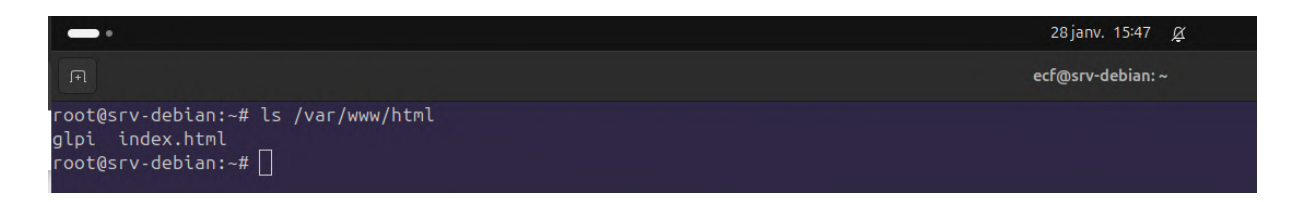

#### **Configurer les permissions**

Gestion des droits nécessaires pour Apache afin que GLPI fonctionne correctement :

|                                                                                                    | 28 janv. 15:58 🖉 |
|----------------------------------------------------------------------------------------------------|------------------|
| F                                                                                                    | ecf@srv-debian:~ |
| root@srv-debian:~# ls /var/www/html<br>glpi index.html<br>root@srv-debian:~# chown -R www-data:www-data /var/www/html/glpi<br>root@srv-debian:~# chmod -R 755 /var/www/html/glpi<br>root@srv-debian:~# [] |                  |

Configurer Apache pour GLPI

Créer le fichier de configuration pour GLPI dans Apache :

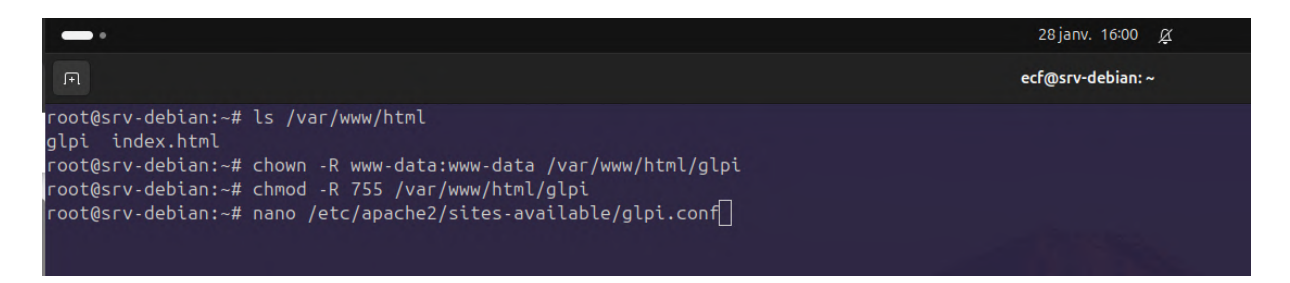

|                                                                                                    | 28 janv. 16:02 🖉                  |
|----------------------------------------------------------------------------------------------------|-----------------------------------|
| F                                                                                                    | ecf@srv-debian:~                  |
| GNU nano 7.2                                                                                                    | /etc/apache2/sites-available/glpi |
| <virtualhost *:80=""></virtualhost>                                                                                                 |                                   |
| ServerName glpi.local                                                                                                    |                                   |
| DocumentRoot /var/www/html/glpi                                                                                                    |                                   |
| <directory glpi="" html="" var="" www=""><br/>Require all granted<br/>AllowOverride All<br/>Options FollowSymLinks<br/></directory> |                                   |
| ErrorLog \${APACHE_LOG_DIR}/glpi-error.log<br>CustomLog \${APACHE_LOG_DIR}/glpi-access.log combined<br>                             |                                   |
|                                                                                                    |                                   |

#### Activer le site et les modules nécessaires

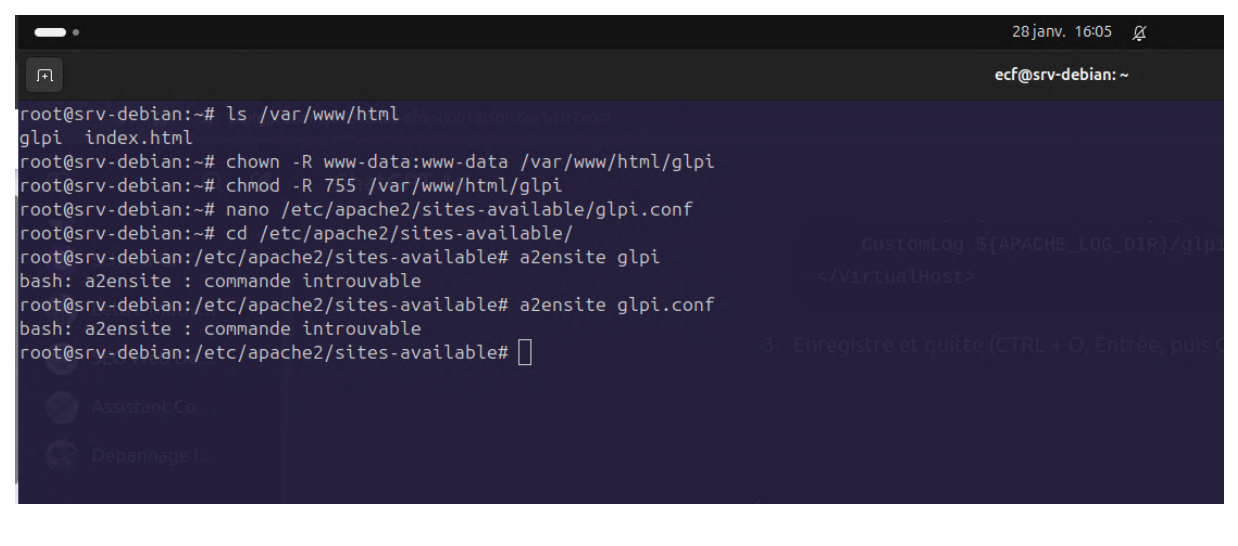

Suite au message erreur, je vérifie qu'Apache est bien installé

| •                                                                                                    | 28 janv. 16:11 🖉                                                                                                    |
|----------------------------------------------------------------------------------------------------|----------------------------------------------------------------------------------------------------|
| F                                                                                                    | ecf@srv-debian: ~                                                                                                    |
| root@srv-debian:~# ls /var/www/html<br>alpi index.html                                                                                                    |                                                                                                    |
| <pre>gopt encontant.<br/>root@srv-debian:-# chown -R www-data:www-data /var/w<br/>root@srv-debian:-# chmod -R 755 /var/www/html/glpi<br/>root@srv-debian:-# cd /etc/apache2/sites-available/<br/>root@srv-debian:/etc/apache2/sites-available# a2ensi<br/>bash: a2ensite : commande introuvable<br/>root@srv-debian:/etc/apache2/sites-available# a2ensi<br/>bash: a2ensite : commande introuvable<br/>root@srv-debian:/etc/apache2/sites-available# a2ensi<br/>bash: a2ensite : commande introuvable<br/>root@srv-debian:/etc/apache2/sites-available# cd<br/>root@srv-debian:/etc/apache2/sites-available# cd<br/>root@srv-debian:/etc/apache2/sites-available# cd<br/>root@srv-debian:/etc/apache2/sites-available# cd<br/>root@srv-debian:/etc/apache2/sites-available# cd<br/>root@srv-debian:/# apt-get install apache2 -y<br/>Lecture des listes de paquets Fait<br/>Construction de l'arbre des dépendances Fait<br/>Lecture des informations d'état Fait<br/>apache2 est déjà la version la plus récente (2.4.62-<br/>0 mis à jour, 0 nouvellement installés, 0 à enlever<br/>root@srv-debian:# a2enmod rewrite</pre> | <pre>ww/html/glpi5_parcourscomplet *  /glpi.conf te glpi -conf 1~deb12u2). et 0 non mis à jour.</pre>                                  |
| <pre>bash: a2enmod : commande introuvable<br/>root@srv-debian:~# sudo a2enmod rewrite<br/>Enabling module rewrite.<br/>To activate the new configuration, you need to run:<br/>systemctl restart apache2<br/>root@srv-debian:-# systemctl restart apache2<br/>root@srv-debian:-# ls /etc/apache2/sites-available/<br/>000-default.conf default-ssl.conf glpi.conf<br/>root@srv-debian:-# ls /etc/apache2/sites-enabled/<br/>000-default.conf<br/>root@srv-debian:-# cd /etc/apache2/sites-available/<br/>root@srv-debian:-# cd /etc/apache2/sites-available/<br/>sudo af aut.conf<br/>root@srv-debian:/etc/apache2/sites-available# sudo a<br/>Enabling site glpi.<br/>To activate the new configuration, you need to run:<br/>systemctl reload apache2<br/>root@srv-debian:/etc/apache2/sites-available# system<br/>root@srv-debian:/etc/apache2/sites-available# ls /et<br/>000-default.conf glpi.conf<br/>root@srv-debian:/etc/apache2/sites-available# []</pre>                                                                                                    | Suite au message erreur, je vérifie qu'Apache est blen installé<br>2ensite glpi.conf<br>ctl reload apache2<br>c/apache2/sites-enabled/ |

J'avais oublié le sudo. (En su, je pensais que ça n'était pas nécessaire). Je vérifie le status Apache :

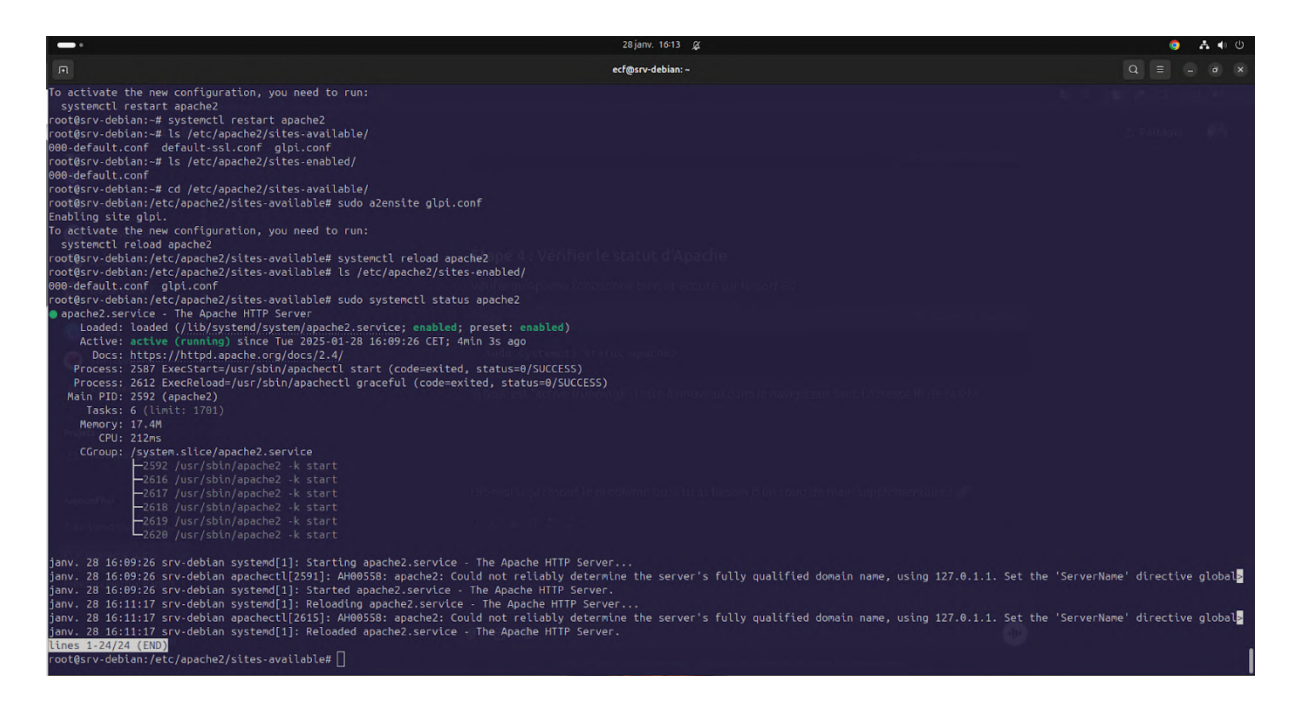

5 Vérification sur ma machine hôte sur l'url : http://192.168.1.22/glpi

|                                                              |              | 28 janv. 16:16 🙊          | o 🕹 🔹 💿       |
|--------------------------------------------------------------|--------------|---------------------------|---------------|
|                                                              |              |                           | - @ ×         |
| ← → ♂ ⋒ ▲ Non sécurisé 192.168.1.22/glpi/install/install.php |              |                           | 🖪 🥒 🖸 । 🔻 🚳 🗄 |
|                                                              | <b>C</b>     |                           |               |
|                                                              | <b>Q</b> lpi | GLPI SETUP                |               |
|                                                              | -            | Sélectionnez votre langue |               |
|                                                              | Français     | -                         |               |
|                                                              | OK >         |                           |               |
|                                                              |              |                           |               |
|                                                              |              |                           |               |
|                                                              |              |                           |               |
|                                                              |              |                           |               |
|                                                              |              |                           |               |
|                                                              |              |                           |               |
|                                                              |              |                           |               |
|                                                              |              |                           |               |
|                                                              |              |                           |               |
|                                                              |              |                           |               |
|                                                              |              |                           |               |
|                                                              |              |                           |               |
|                                                              |              |                           |               |
|                                                              |              |                           |               |
|                                                              |              |                           |               |
|                                                              |              |                           |               |

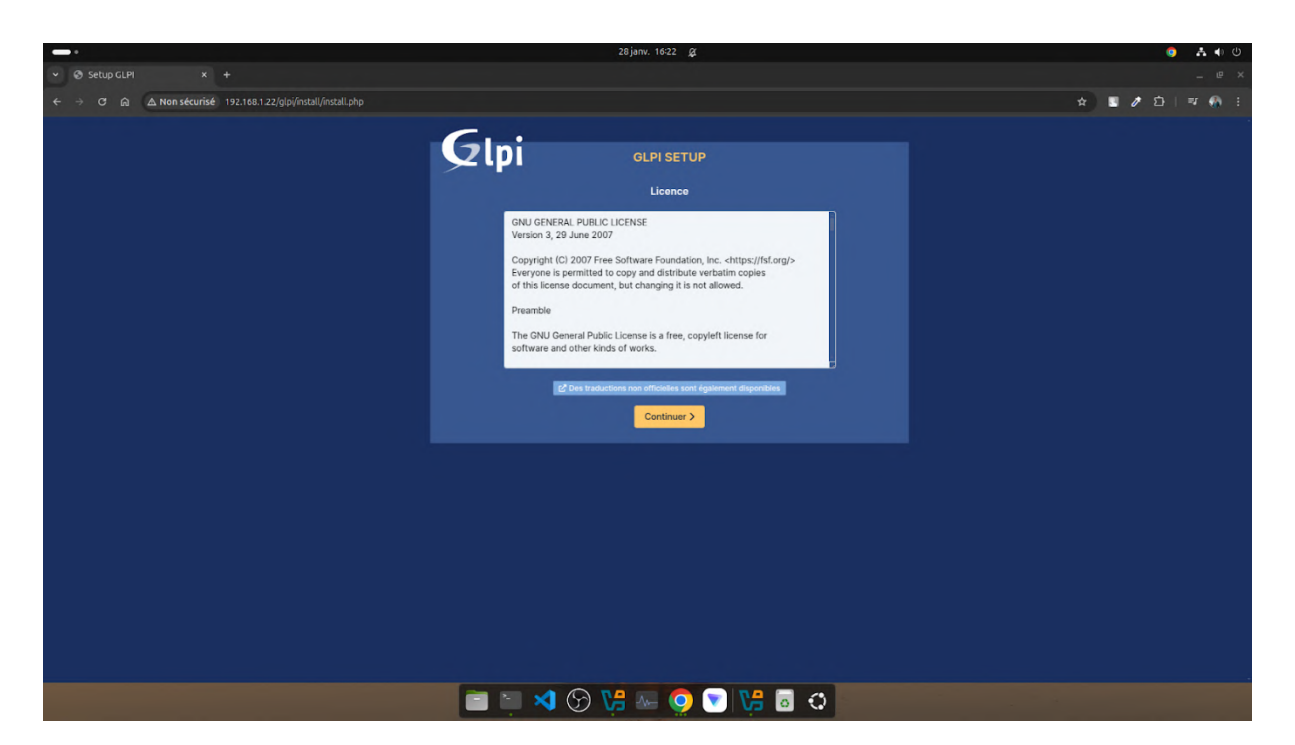

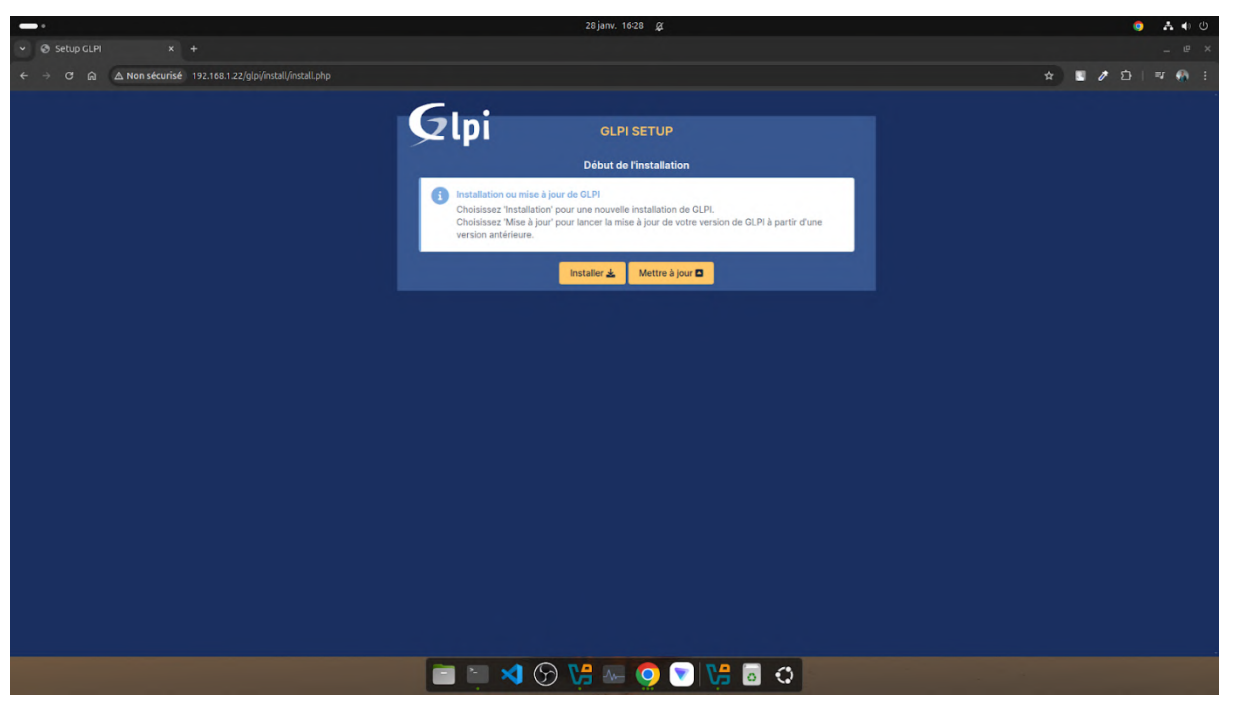

|                                                               | 28 janv. 16:30 🖉                                                                                                    | 🏮 👗 📢 🙂         |
|---------------------------------------------------------------|----------------------------------------------------------------------------------------------------|-----------------|
|                                                               |                                                                                                    | _ @ ×           |
| ← → C @ ▲ Non sécurisé 192.168.1.22/glpi/install./install.php |                                                                                                    | x 🛛 / 🖄 💷 🧌 E   |
|                                                               |                                                                                                    |                 |
|                                                               | Glni                                                                                                    |                 |
|                                                               |                                                                                                    |                 |
|                                                               | Étape 0                                                                                                    |                 |
|                                                               | Vérification de la compatibilité de votre environnement avec l'exécution de Gl                                                                                                    | PI              |
|                                                               | TESTS EFFECTUÉS                                                                                                    | RÉSULTATS       |
|                                                               | Requis Parser PHP                                                                                                    | ×               |
|                                                               | Requis Configuration des sessions                                                                                                    | ×               |
|                                                               | Requis Mémoire allouée                                                                                                    | ×               |
|                                                               | Requis mysqli extension                                                                                                    | ×               |
|                                                               | Requis Extensions du noyau de PHP                                                                                                    | ×               |
|                                                               | Requis pour l'accès à distance aux ressources (requêtes des agents d'inventaire, Marketplace, flux RSS,).                                                                                                    | ×               |
|                                                               | Requis pour le traitement des images.                                                                                                    | ×               |
|                                                               | Requis pour l'internationalisation.                                                                                                    | ×               |
|                                                               | Eccolin zib extension<br>Requis pour la gestion de la communication compressée avec les agents d'inventaire, l'installation de paquets gop<br>à partir du Mainteplace et la génération de PDF.                                                                                                    | *               |
|                                                               | Libsodium ChaCha20-Poly1305 constante de taille<br>Activer Tutilisation du cryptage ChaCha20-Poly1305 requis par GLPI. Il est fourni par libsodium à partir de la<br>version 1.012.                                                                                                    | ×               |
|                                                               | Requis Permissions pour les fichiers de log                                                                                                    | ×               |
|                                                               | Requis Permissions pour les dossiers de données                                                                                                    | ×               |
|                                                               | Biogint Version de PHP supportée<br>Une version d'ficiellement supportée de PHP devrait être utiliser pour bénéficier des correctifs de sécurité et de<br>bogues.                                                                                                    | ×               |
|                                                               | Boophil Configuration sécurisée du dossier racine du serveur web<br>La configuration du dossier racine du serveur web divrant être 'yna/nwwh/thmilippi/public' pour s'assurer que les<br>Fichiens non publics en peuvent être occessibiles.<br>La configuration du dossier racine du serveur web nisst pas sécurisée car eile pemet faccés à des fichers non<br>publics. Réfere-ous à la documentation d'institution pour plus de dotable. | <b>A</b>        |
|                                                               | Suspéré Emplacement sécurisé pour les dossiers de données                                                                                                    | A               |
|                                                               | 📄 📄 🍕 父 😘 🏎 🧐 💌 📮                                                                                                    |                 |
|                                                               |                                                                                                    |                 |
|                                                               | 28 janv. 16:30 g                                                                                                    | 🎯 👗 🌗 🕖         |
| ✓ Setup GLPI × +                                              |                                                                                                    | _ @ ×           |
| ← → C A Non sécurisé 192.168.1.22/glpi/install/install.php    |                                                                                                    | ★ 📱 🖉 亞   平 🦣 王 |
|                                                               |                                                                                                    |                 |

| ✓ Setup GLPI x +                                             |                                                                                                    | _ e ×           |
|--------------------------------------------------------------|----------------------------------------------------------------------------------------------------|-----------------|
| ← → ♂ ⋒ ▲ Non sécurisé 192.168.1.22/glpi/install/install.php |                                                                                                    | x 🖬 🖉 🖄 i 🕫 👫 i |
|                                                              | Sussess Configuration sicuritisé du dossier ractine du serveur web<br>La configuration du dossier racione du serveur web downik firer "/var/www/hmi/glpi/glublo" pour s'assurer que les<br>fubres non publica ne pouvent fire accessibles.<br>La configuration du dossier racione du serveur web n'est pas sécurisée que wite premet l'accès à des fichies non<br>publics. Réfere - une à la documentation d'instabilités pour par de databil.                                                                                                    | ▲               |
|                                                              | Implacement sciencis pour les dossiers di données     Les dossiers de données de C.P. donnees met tive passées et donnees de conserver de la dossier racine exel. Occupant des effected     dossiers autoanses concensaires concensaires antergenarias de dossiers du dossier racine exel.     Les dossiers suivaists données de C.P. donnees de la dossier de la dossier | A               |
|                                                              | Regolité Configuration de sécurité pour les sessions<br>Permet de s'assurer que la sécurité rélative aux cooliés de session est renforcée.<br>La directive Pfilession.coolié, httpanty" devrait être définie à "en" peur prévenir l'accès aux cooliés depuis<br>les scripts côlé client.                                                                                                    | ▲<br>           |
|                                                              | Support des entiers Ad bils est nécessaire pour les opérations relatives aux adresses IP (inventaire réseau,<br>Titrage des clients AP.,).                                                                                                    | v               |
|                                                              | Regotta<br>Renforcer la sócurité de la validation des images.                                                                                                    | ·               |
|                                                              | Suggiste Idap extension<br>Active Tutilisation de l'authentification à un serveur LDAP distant.                                                                                                    | * ·             |
|                                                              | Suppite opensil extension<br>Active Penvol de courriel en utilisant SSL/TLS.                                                                                                    | *               |
|                                                              | Comparing Extensions PHP pour le marketplace<br>Permet le support des formats de paquets les plus communs dans le marketplace.<br>Les artensions suivantes nes ent installées : Phar, rijo<br>Les artensions suivantes nes our pas présentes : ta2.                                                                                                    | ▲               |
|                                                              | Suggifia Zend OPcache extension<br>Améliorer les performances du moteur PHP.                                                                                                    | <b>*</b>        |
|                                                              | Suggitte Extensions émulées de PHP<br>Améliorer légèrement les performances.                                                                                                    | ×               |
|                                                              | Supplifé Permissions pour le répertoire du marketplace<br>Active l'installation des plugins à partir du Marketplace.                                                                                                    | *               |
|                                                              | Voulez-vous continuer ?<br>Continuer > Reessayer C                                                                                                    |                 |
|                                                              | 📄 💿 👯 💽 🔜 👯 🖓 💽                                                                                                    |                 |

Pour l'instant, je **peux ignorer ces avertissements** et continuer l'installation sans problème.

Les recommandations mentionnées concernent principalement la **sécurisation en production**, ce qui n'est pas critique dans un environnement de test ou d'évaluation comme celui que j'utilise. Je pourrais toujours les appliquer plus tard si nécessaire.

|                                                               | 28 janv. 16:36 g                                   | ې 🛧 🔹 💿           |
|---------------------------------------------------------------|----------------------------------------------------|-------------------|
|                                                               |                                                    | - e ×             |
| ← → ♂ ඬ ▲ Non sécurisé 192.168.1.22/glpi/install./install.php |                                                    | 🗪 🏚 🖬 / 김   팩 🦓 🗄 |
|                                                               | <b>C</b>                                           |                   |
|                                                               | GLPI GLPI SETUP                                    |                   |
|                                                               | Étapo 1                                            |                   |
|                                                               | Configuration de la connexion à la base de données |                   |
|                                                               | Serveur SQL (MariaDB ou MySQL)                     |                   |
|                                                               | localhost                                          |                   |
|                                                               | Utilisateur SQL                                    |                   |
|                                                               | glpi_user                                          |                   |
|                                                               | Mot de passe SQL                                   |                   |
|                                                               |                                                    |                   |
|                                                               | Continuer >                                        |                   |
|                                                               |                                                    |                   |
|                                                               |                                                    |                   |
|                                                               |                                                    |                   |
|                                                               |                                                    |                   |
|                                                               |                                                    |                   |
|                                                               |                                                    |                   |
|                                                               |                                                    |                   |
|                                                               |                                                    |                   |
|                                                               |                                                    |                   |
|                                                               |                                                    |                   |
|                                                               |                                                    |                   |
|                                                               |                                                    |                   |
|                                                               |                                                    |                   |

| -                                                             | 28 janv. 16:37 🛛 🙊                                                                                                    | ۵ 🛧 📢 🙂         |
|---------------------------------------------------------------|----------------------------------------------------------------------------------------------------|-----------------|
| Setup GLPI x +                                                |                                                                                                    | _ @ ×           |
| ← → ♂ බ △ Non sécurisé 192.168.1.22/glpi/install./install.php |                                                                                                    | 🖈 📱 🖉 白   平 🍕 日 |
|                                                               | Centraction         Centraction         Centraction         Centraction         Centraction         Centraction         Centraction         Centraction         Centraction         Centraction         Centraction |                 |
|                                                               |                                                                                                    |                 |
|                                                               |                                                                                                    |                 |

|                                                              | 28 janv. 16:38 🖉                                                                                     | ອ 🛧 🐠 ປິ        |
|--------------------------------------------------------------|----------------------------------------------------------------------------------------------------|-----------------|
|                                                              |                                                                                                    | _ @ ×           |
| ← → ♂ @ △ Non sécurisé 192.168.1.22/glpi/install/install.php |                                                                                                    | ★ 🖬 🖉 🎦   팩 🌚 🗄 |
|                                                              | GLPI SETUP<br>Étapo 3<br>Initialisation de la base de données.<br>OK - La base a bien été initialisé |                 |
|                                                              |                                                                                                    |                 |
|                                                              |                                                                                                    |                 |
|                                                              |                                                                                                    |                 |
|                                                              |                                                                                                    |                 |
|                                                              | = = = 🗙 🖓 14 🚛 👩 🕤 14 🔄                                                                              |                 |

|                                                              | 28 janv. 1641 🧕 🧝                                                                                                    | o 🕹 🖬 🐠 🙂     |
|--------------------------------------------------------------|----------------------------------------------------------------------------------------------------|---------------|
| ✓ Ø Setup GLPI × +                                           |                                                                                                    | _ @ ×         |
| ← → ♂ ඬ ▲ Non sécurisé 192.168.1.22/glpi/install/install.php |                                                                                                    | * • 0 1 = 0 = |
|                                                              | GLPI SETUP<br>Etapo 4<br>Récolter des données                                                                                                    |               |
|                                                              | Nous avons bescin de vous pour anéliorer GLPI et son écosystème de plugins !<br>Depuis GLPI 92, nous avons introduit une nouvelle fonctionnaîté de statistiques appélée "Télémétrie", qui<br>envoie anonyment, avec vitre permission, des donaises a notes site de télémétrie.<br>Une fois envoyées, les statistiques d'usage sont agrégées et rendues disponibles à une large audience de<br>développeurs GLPI.<br>Dites-nois comment vous utilisez GLPI pour que nous améliorons GLPI et ses plugins !<br>Voir ou qui serait envoyé. |               |
|                                                              | Référencez votre GLPI<br>Par alleurs, si vous appréciez GLPI et sa communauté, prenez une minute pour référencer votre organisation en<br>remplissant le formulaire suivant <b>/ La formulaire sinsoignon</b>                                                                                                    |               |
|                                                              | Certinuer >                                                                                                    |               |
|                                                              |                                                                                                    |               |
|                                                              |                                                                                                    |               |

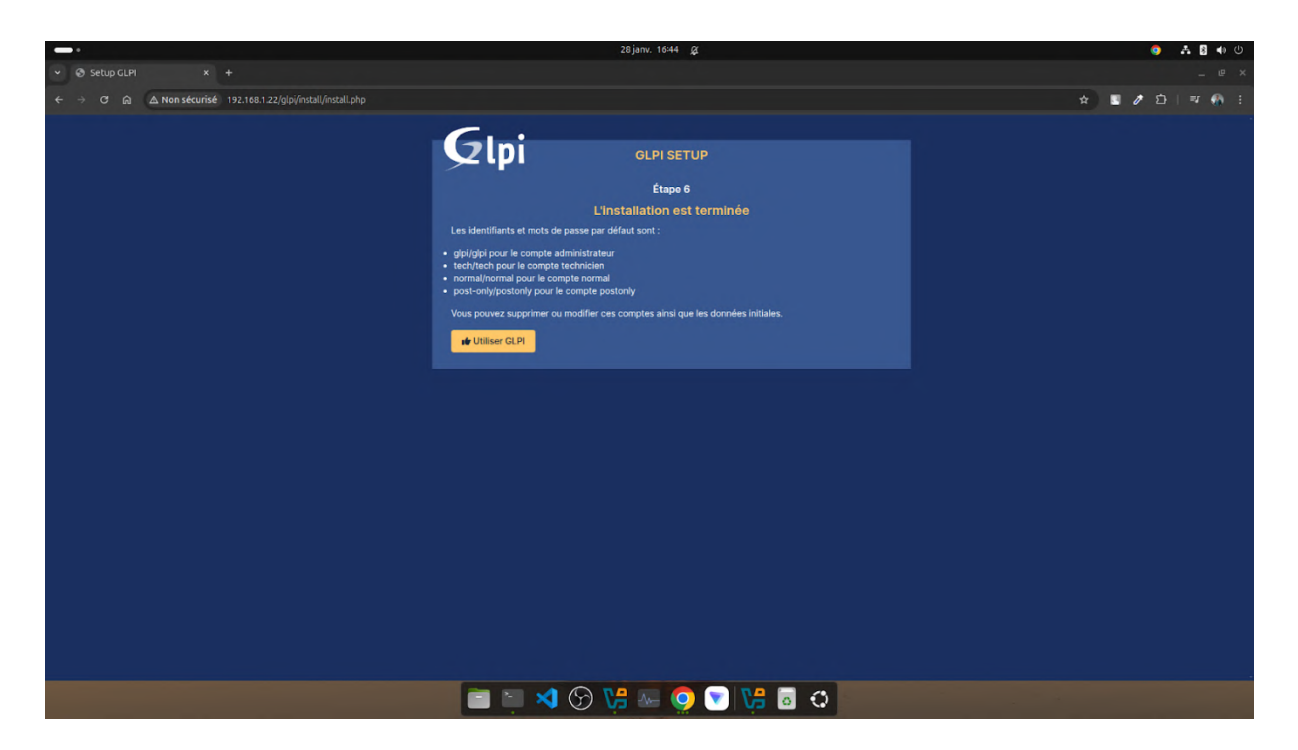

Pour la première connexion, j'utilise les identifiants **par défaut** fournis par GLPI pour me connecter en tant qu'administrateur.

#### Identifiant : glpi

Mot de passe : glpi

|                                                    | 28 janv. 1647 🙊                                       |          | 9 A B  | ♦ U |
|----------------------------------------------------|-------------------------------------------------------|----------|--------|-----|
| Authentification - GLPI x +                        |                                                       |          |        | © × |
| ← → C බ ▲ Non sécurisé 192.168.1.22/glpi/index.php |                                                       | •• 🖈 🗉 🌶 | 12   ⊒ | 🚳 E |
|                                                    |                                                       |          |        |     |
|                                                    |                                                       |          |        |     |
|                                                    | GLPI                                                  |          |        |     |
|                                                    | /                                                     |          |        |     |
|                                                    |                                                       |          |        |     |
|                                                    | Connexion à votre compte                              |          |        |     |
|                                                    |                                                       |          |        |     |
|                                                    | Identifiant                                           |          |        |     |
|                                                    | glpi                                                  |          |        |     |
|                                                    | Mot de passe                                          |          |        |     |
|                                                    |                                                       |          |        |     |
|                                                    | Source de connexion                                   |          |        |     |
|                                                    | Base interne GLPI                                     |          |        |     |
|                                                    | Se souvenir de moi                                    |          |        |     |
|                                                    | Se connecter                                          |          |        |     |
|                                                    |                                                       |          |        |     |
|                                                    | GLPI Copyright (C) 2015-2023 Teclib' and contributors |          |        |     |
|                                                    |                                                       |          |        |     |
|                                                    |                                                       |          |        |     |
|                                                    | । 刘 💬 🐏 🥥 💌 🚼 🗟 🗘                                     |          |        |     |

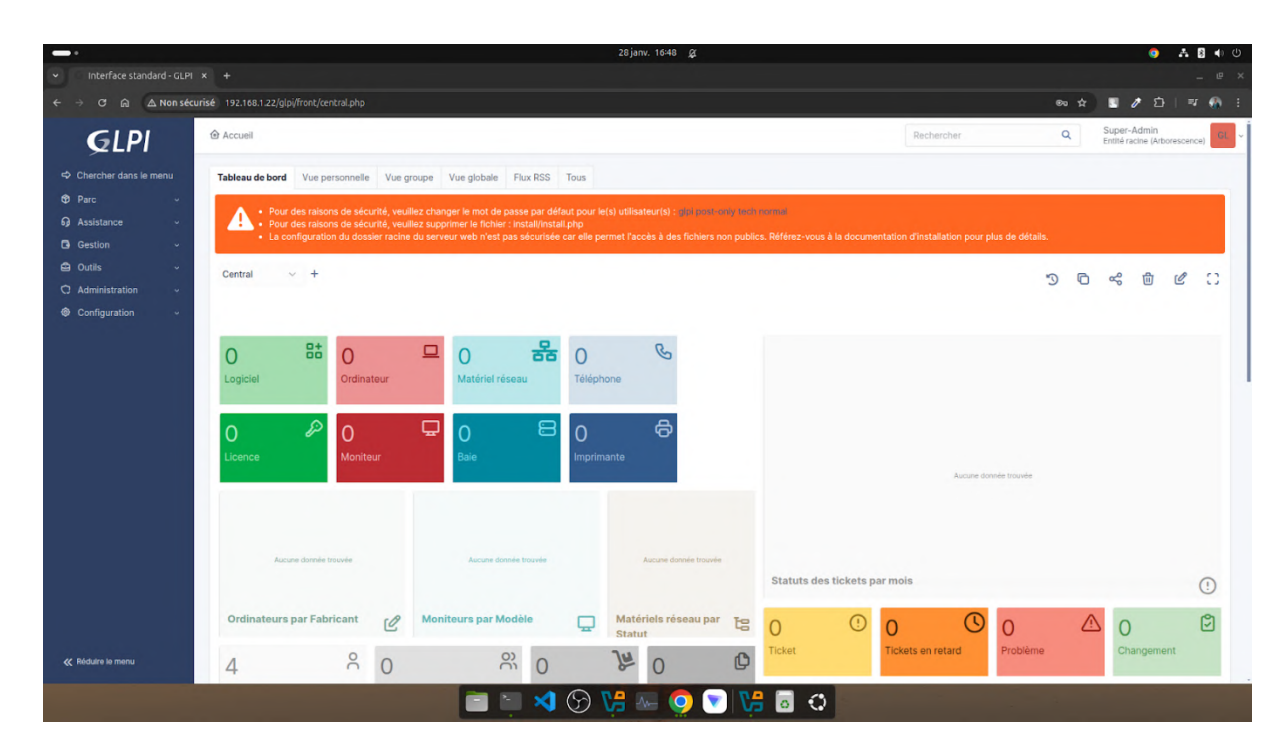

- Pour le premier message erreur : changement de mot de passe, dans Administration -> Utilisateur j'ai changé le nom : glpi par Administrateur et un nouveau mot de passe.

|                                                    |                                     |                                                | 30 janv. 09:17 🖉                                                                             |     |                                    | 🌖 🚣 📢 ଓ                                                                                                    |
|----------------------------------------------------|-------------------------------------|------------------------------------------------|----------------------------------------------------------------------------------------------|-----|------------------------------------|----------------------------------------------------------------------------------------------------|
| Enonce' ECF_TP - Techni                            |                                     |                                                |                                                                                              |     |                                    | _ e ×                                                                                                    |
| ← → C 🍙 🛆 Non sécu                                 | risé glpi.supremeauto.fr/glpi/fro   | nt/user.form.php?id=2                          |                                                                                              |     |                                    | @ ☆ 👅 🖉 한   날 🚳 🗄                                                                                                   |
| <b>G</b> LPI                                       | 🗟 Accueil / 🗘 Administratio         | n / 🖁 Utilisateurs                             | + Ajouter Q. Rechercher C. A Listes                                                          |     | Rechercher                         | Q Super-Admin<br>Entité racine (Arborescence) GL ~                                                                  |
| Chercher dans le menu                              |                                     | 8 Utilisateur - gipi                           | 2                                                                                            |     |                                    | : Actions ~ 1/5 > >>                                                                                                |
| Assistance                                         | Utilisateur<br>Habilitations        | Identifiant                                    | Administrateur                                                                               |     |                                    |                                                                                                    |
| G Gestion ∽                                        | Groupes<br>Préférences              | Nom de famille                                 |                                                                                              |     |                                    | GL                                                                                                    |
| C Administration ~                                 | Éléments utilisés<br>Éléments gérés | Mot de passe                                   |                                                                                              |     | Image                              | Fichier(s) (2 Mio maximum) 1<br>Glissez et déposez votre fichier ici, ou<br>Choisir un fichier Aucun fichier choisi |
| ↔ Entités                                          | Tickets créés<br>Problèmes          | Confirmation mot de<br>passe<br>Fuseau horaire | L'utilisation des fuseaux horaires n'a pas été activé. Exécutez la commande "php bin/console |     |                                    | Effacer                                                                                                    |
| Dictionnaires                                      | Changements<br>Documents            | Actif                                          | odadose.emable_umezones pour active.                                                         |     | Courriels +                        | 0                                                                                                    |
| C <sup>3</sup> File d'attente des<br>notifications | Réservations<br>Synchronisation     | Valide depuis<br>Téléphone                     |                                                                                              | ■ 0 | Valide jusqu'à<br>Authentification | Base interne GLPI                                                                                                   |
| <ul> <li>Journaux</li> <li>Inventaire</li> </ul>   | Liens<br>Certificats                | Téléphone mobile                               |                                                                                              |     | Catégorie                          | i +                                                                                                    |
| Configuration ~                                    | Historique<br>Tous                  | Téléphone 2<br>Matricule                       |                                                                                              |     | Commentaires                       |                                                                                                    |

Je crée deux groupes : Direction et Secrétariat pour une simulation en entreprise.

|                                                                                       |                                                            | 30 janv. 09:47 💢      |            |   | 9                                      | <b>▲</b> ● ∪ |
|---------------------------------------------------------------------------------------|------------------------------------------------------------|-----------------------|------------|---|----------------------------------------|--------------|
| Enonce' ECF_TP - Techni                                                               |                                                            |                       |            |   |                                        | _ @ ×        |
| $\leftarrow$ $\rightarrow$ $C$ $\triangle$ Non séc                                    | rrisé glpi supremeauto.fr/glpi/front/group.php             |                       |            |   | S Ø 🖸 I                                | 는 🦚 🗄        |
| <b>G</b> LPI                                                                          |                                                            |                       | Rechercher | ۹ | Super-Admin<br>Entité racine (Arboresc | ence) AD ~   |
| <ul> <li>Chercher dans le menu</li> <li>Parc</li> </ul>                               | 샾 Groupes                                                  |                       |            |   |                                        |              |
| G Assistance                                                                          | Éléments visualisés      contient                          |                       |            |   |                                        |              |
| G Gestion ~                                                                           | [☐ règle ] ⊙ règle globale ] (+) groupe ] 🙀 Rechercher 🏠 ⊙ |                       |            |   |                                        |              |
| C Administration ~                                                                    |                                                            |                       |            |   |                                        |              |
| A Utilisateurs                                                                        | 🕫 Actions 💽 Q. 🔍 🕒 -                                       |                       |            |   |                                        |              |
| Scoupes                                                                               | NOM COMPLET *                                              | COMMENTAIRES          |            |   |                                        |              |
| <ul> <li>Entités</li> <li>III Règles</li> <li>III Dictionnaires</li> </ul>            | Direction Secrétariat                                      |                       |            |   |                                        |              |
| 운 Profils                                                                             | 20 🗸 lignes / page                                         | De 1 à 2 sur 2 lignes |            |   |                                        |              |
| File d'attente des<br>notifications     Gal Journaux     furentaire     Configuration |                                                            |                       |            |   |                                        |              |

#### Je crée quatre utilisateurs :

|                                                                          |                                               | 30 janv. 09:59    | 9 <i>G</i>            |            |      | o 🖡 🌒 🔮                                          |
|--------------------------------------------------------------------------|-----------------------------------------------|-------------------|-----------------------|------------|------|--------------------------------------------------|
| Enonce' ECF_TP - Techni                                                  |                                               |                   |                       |            |      | _ e ×                                            |
| $\leftrightarrow$ $\rightarrow$ $\mathfrak{C}$ $\textcircled{A}$ Non séc | urisé glpi.supremeauto.fr/glpi/front/user.php |                   |                       |            |      | x 1 / 1 1 1 1 1 1                                |
| <b>G</b> LPI                                                             |                                               | uter Q Rechercher |                       | Rechercher | ٩    | Super-Admin<br>Entité racine (Arborescence) AD ~ |
| Chercher dans le menu                                                    | Actions Ajouter utilisateur                   |                   |                       |            |      |                                                  |
| ଡ଼ Parc ୍<br>ଜ Assistance ୍                                              | + Éléments visualisés + contient +            |                   |                       |            |      |                                                  |
| G Gestion ∽                                                              | Trègle ) Trègle globale (+) groupe Rechercher | ☆ ⊙               |                       |            |      |                                                  |
| C Administration ~                                                       |                                               |                   |                       |            |      |                                                  |
| 유 <u>U</u> tilisateurs                                                   | 🗜 Actions 💿 🛱 💿 😫 💽 🕲 🌑 Q                     | e, 🗗 -            |                       |            |      |                                                  |
| 였 <u>G</u> roupes<br>✿ Entités                                           | D IDENTIFIANT*                                | NOM DE FAMILLE    | COURRIELS             | TÉLÉPHONE  | LIEU | ACTIF                                            |
| 🖾 Règles                                                                 | AD Administrateur                             |                   |                       |            |      | Oui                                              |
| Dictionnaires                                                            | Directeur                                     | Durand            |                       |            |      | Oui                                              |
| ₽ Profils                                                                | s glpi-system                                 | Support           |                       |            |      | Oui                                              |
| C File d'attente des<br>notifications                                    | Manager                                       | Martin            |                       |            |      | Oui                                              |
| <ul> <li>Journaux</li> <li>Inventaire</li> </ul>                         | Secrétaire 1                                  | Dupont            |                       |            |      | Oui                                              |
| Configuration ~                                                          | Secrétaire 2                                  | Leclerc           |                       |            |      | Oui                                              |
|                                                                          | 20 V lignes / page                            |                   | De 1 à 6 sur 6 lignes |            |      |                                                  |

J'ajoute le directeur et manager dans le groupe Direction

|                             |                                 |                          | 30 jar                 | w. 10:02 🙀        |                | 🧿 👬 🌒 🔱                                   |
|-----------------------------|---------------------------------|--------------------------|------------------------|-------------------|----------------|-------------------------------------------|
| 💌 📃 Enonce' ECF_TP - Techni |                                 |                          |                        |                   |                | _ @ >                                     |
|                             | urisé glpi.supremeauto.fr/glpi/ | front/user.form.php?id=1 |                        |                   | \$             | ) 🗉 / D   🚯 i                             |
| GLPI                        | 🙆 Accueil / 🗘 Administra        | ation / R Utilisateurs   | + Ajouter Q Rechercher |                   | Rechercher Q S | uper-Admin<br>ntité racine (Arborescence) |
|                             | « < 🗉                           | 옷 Utilisateur - M        | artin Sophie 💷 🚊       |                   | I Actio        | ons ~ 4/6 > >>                            |
| 🗘 Parc 🗸 🗸                  | Utilisateur                     |                          |                        |                   |                |                                           |
| ତ Assistance 🗸 🗸            | Habilitations                   | Associer à un gr         | roupe                  |                   |                |                                           |
| Gestion ~                   | Groupes                         | 1                        | • i + Responsable      | Non - Délégataire | Non 👻          | Ajouter                                   |
| 🖨 Outils 🗸 🗸                | Préférences                     | C Actions                |                        |                   |                |                                           |
| C Administration v          | Éléments utilisés               | Groupe                   | Dynamique              | Responsable       | Délégataire    |                                           |
| 유 <u>U</u> tilisateurs      | Éléments gérés                  | Direction                |                        |                   |                |                                           |
| 있 <u>G</u> roupes           | Tickets créés                   | Groups                   | Demonstration          | Beenensahle       | Dálágataire    |                                           |
|                             | Problèmes                       | oroupe                   | Dynamique              | Responsable       | Delegatare     |                                           |
| CC Règles                   | Changements                     | t Actions                |                        |                   |                |                                           |
| LU Dictionnaires            | Documents                       |                          |                        |                   |                |                                           |
| Z, Profils                  | Réservations                    |                          |                        |                   |                |                                           |
| notifications               | Synchronisation                 |                          |                        |                   |                |                                           |
| Journaux                    | Liens                           |                          |                        |                   |                |                                           |
|                             | Certificats                     |                          |                        |                   |                |                                           |
|                             | Historique                      | 3                        |                        |                   |                |                                           |
|                             | Tous                            |                          |                        |                   |                |                                           |

Et les deux autres utilisateurs dans le groupe Secrétariat

|                                                                               |                                   |                               | 30 jan       | ∧. 10=04 <u>¢</u> |             |             | 0 A 🔹 🧿                                                                                                    |
|-------------------------------------------------------------------------------|-----------------------------------|-------------------------------|--------------|-------------------|-------------|-------------|----------------------------------------------------------------------------------------------------|
| Enonce' ECF_TP - Techni                                                       |                                   |                               |              |                   |             |             | _ @ ×                                                                                                    |
| $\leftrightarrow$ $\rightarrow$ $\mathcal{C}$ $\bigcirc$ $\triangle$ Non sécu | urisé glpisupremeauto.fr/glpi/fro | ont/user.form.php?id=10       |              |                   |             |             | 🖈 🗉 / 🏚 i 👘 i                                                                                                    |
| <b>G</b> LPI                                                                  | 🙆 Accueil / 🗘 Administratio       | on / 옷 Utilisateurs + Ajoute  | Q Rechercher |                   |             | Rechercher  | ک Super-Admin<br>Entité racine (Arborescence) کې ح                                                                                                    |
| Chercher dans le menu                                                         | « < 🗉                             | 8 Utilisateur - Leclerc Julie | 🗈 🏛          |                   |             |             | : Actions ~ 6/6                                                                                                    |
| 🗘 Parc 🗸                                                                      | Utilisateur                       |                               |              |                   |             |             |                                                                                                    |
| G Assistance v                                                                | Habilitations 1                   | Associer à un groupe          |              |                   |             |             | and the second second se |
| Gestion ~                                                                     | Groupes 1                         | + i +                         | Responsable  | Non 👻             | Délégataire | Non 👻       | Ajouter                                                                                                    |
| 🖨 Outils 🗸 🗸                                                                  | Préférences                       | € Actions                     |              |                   |             |             |                                                                                                    |
| Administration v                                                              | Éléments utilisés                 | Groupe                        | Dynamique    | Res               | ponsable    | Délégataire |                                                                                                    |
| Comunes                                                                       | Éléments gérés                    | Secrétariat                   |              |                   |             |             |                                                                                                    |
| Contraction Contraction                                                       | Tickets créés                     | Groupe                        | Dynamique    | Res               | ponsable    | Délégataire |                                                                                                    |
| © Ejjules                                                                     | Problèmes                         | t Actions                     |              |                   |             |             |                                                                                                    |
| Dictionnaires                                                                 | Changements                       |                               |              |                   |             |             |                                                                                                    |
| 운 Profils                                                                     | Documents                         |                               |              |                   |             |             |                                                                                                    |
| File d'attente des                                                            | Réservations                      |                               |              |                   |             |             |                                                                                                    |
| notifications                                                                 | Synchronisation                   |                               |              |                   |             |             |                                                                                                    |
| Journaux                                                                      | Liens                             |                               |              |                   |             |             |                                                                                                    |
|                                                                               | Certificats                       |                               |              |                   |             |             |                                                                                                    |
| Configuration ~                                                               | Historique 3                      |                               |              |                   |             |             |                                                                                                    |
|                                                                               | Tous                              |                               |              |                   |             |             |                                                                                                    |
|                                                                               |                                   |                               |              |                   |             |             |                                                                                                    |

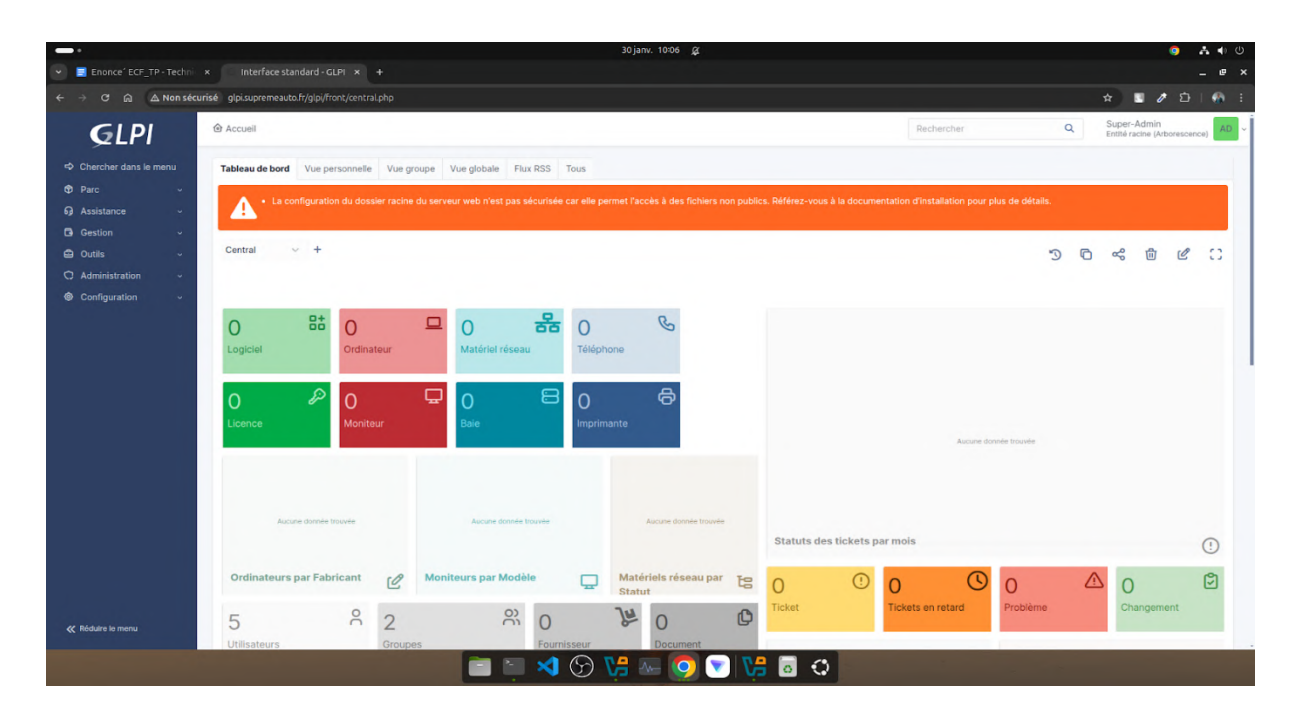

J'ai aussi modifié sur ma machine local le fichier /etc/hosts pour ne plus avoir l'ip dans url mais "glpi.supremauto.fr"

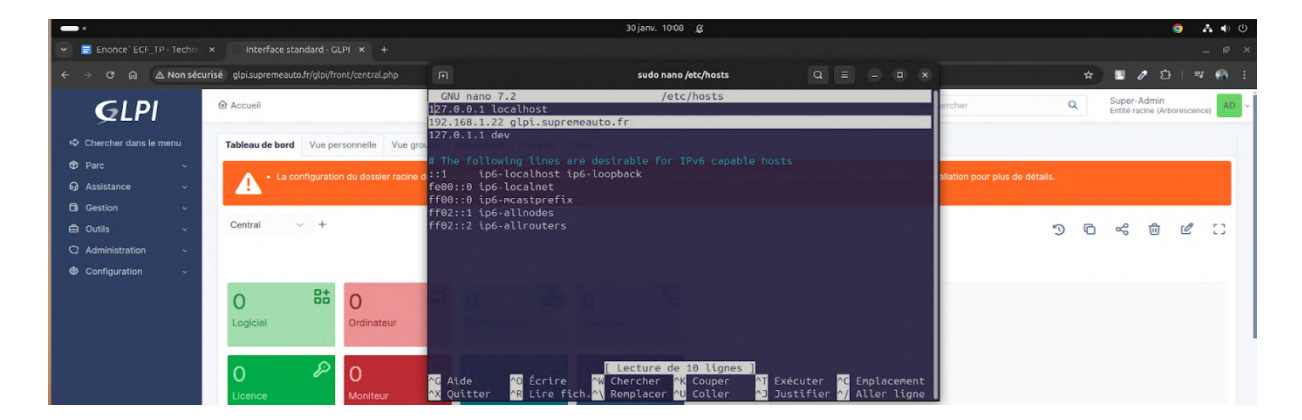

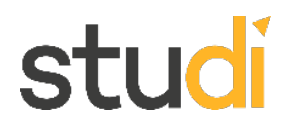

Je modifie le fichier de configuration glpi.conf pour ajouter la sécurité et le ServerName :

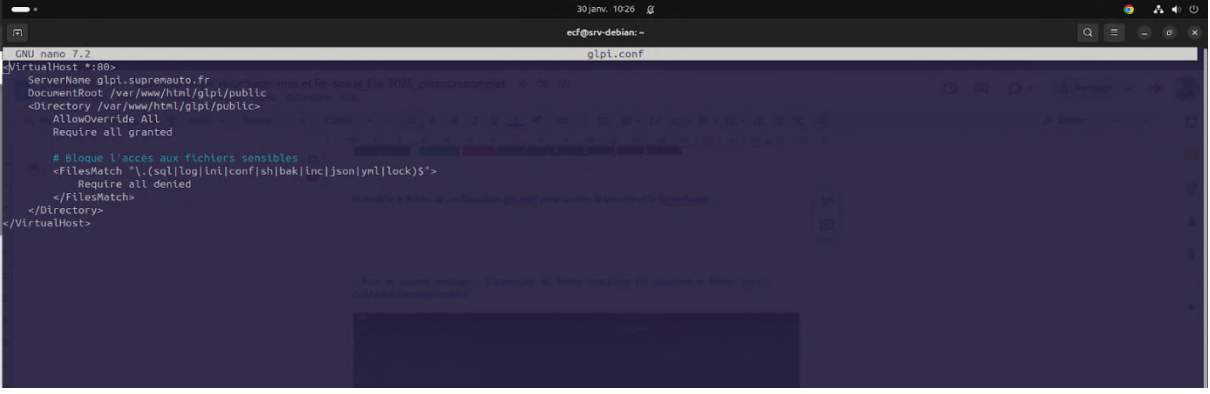

- Pour le message install.php : Je supprime le fichier install.php dans : /var/www/html/glpi/install/

| •                                                                                                    |                                                         |                           |                             |                           | 30 janv. 09:12 💃               | Ă                                |                             |                                       |                   |   |
|----------------------------------------------------------------------------------------------------|---------------------------------------------------------|---------------------------|-----------------------------|---------------------------|--------------------------------|----------------------------------|-----------------------------|---------------------------------------|-------------------|---|
| я                                                                                                    |                                                         |                           |                             |                           | ecf@srv-debian:~               |                                  |                             |                                       |                   |   |
| <pre>root@srv-debian:/var/www/html/glpi# ls ajax apixmlrpc.php CHANGELOG.md apirest.md bin config apirest.php caldav.php CONTRIBUTING.md root@srv-debian:/var/www/html/glpi# cd insta root@srv-debian:/var/www/html/glpi/install# empty_data.php index.php migrations mysgl root@srv-debian:/var/www/html/glpi/install#</pre> | CSS<br>css_compiled<br>files<br>ll/<br>ls<br>update.php | front<br>inc<br>index.php | install<br>INSTALL.md<br>js | lib<br>LICENSE<br>locales | marketplace<br>pics<br>plugins | public<br>README.md<br>resources | SECURITY.md<br>sound<br>src | status.php<br>SUPPORT.md<br>templates | vendor<br>version | 3 |

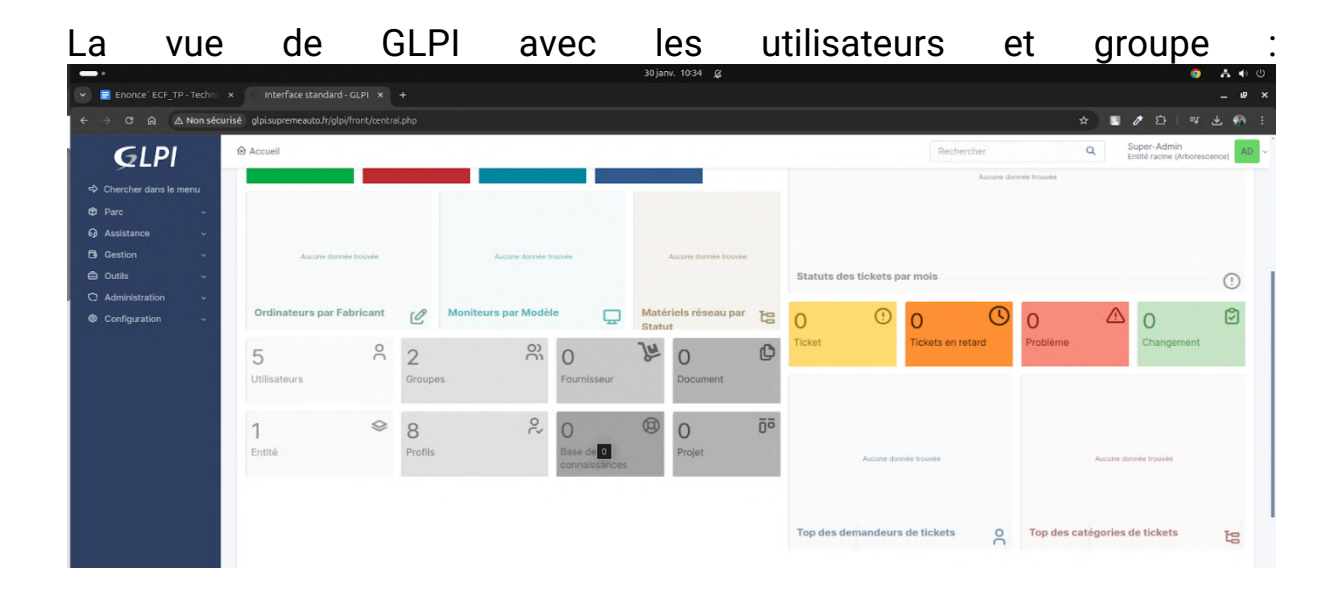

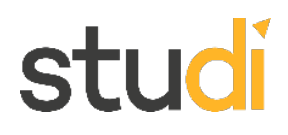

Pour sécuriser encore mieux, je vais générer un certificat ssl avec certbot

Je commence par installer certbot

| •                                                                                        | 30 janv. 10:58 🖉  |
|------------------------------------------------------------------------------------------|-------------------|
|                                                                                          | ecf@srv-debian: ~ |
| root@srv-debian:~# sudo apt update && sudo apt install certbot python3-certbot-apache -y |                   |
|                                                                                          |                   |
|                                                                                          |                   |
|                                                                                          | 30 janv. 10:59 💆  |
|                                                                                          | ecf@srv-debian: ~ |
| root@srv-debian:~# certbotversion<br>certbot 2.1.0<br>root@srv-debian:~# []              |                   |

Installation manuelle d'un certificat auto-signé pour le domaine glpi.supremauto.fr

|                                                                                                    |                                                                                                    |                                                                  |                                        |                                       |                | 30 janv. 11:06    | ğ            |
|----------------------------------------------------------------------------------------------------|----------------------------------------------------------------------------------------------------|------------------------------------------------------------------|----------------------------------------|---------------------------------------|----------------|-------------------|--------------|
| π                                                                                                    |                                                                                                    |                                                                  |                                        |                                       |                | ecf@srv-debian: ~ |              |
| root@srv-debia<br>-keyout /etc/s                                                                                                    | an:~# sudo open<br>ssl/private/glp                                                                                                    | issl req -x509<br>bi.key -out /e                                 | -nodes -day<br>tc/ssl/certs            | s 365 -newkey n<br>/glpi.crt          | rsa:2048 \     |                   |              |
| Fichiar Ed                                                                                                    | CF_TP - Technicia<br>Ition Affichage Ins                                                                                                    | n Supe'rieur Sys<br>ertion Format Ou                             | tei mes et Reis<br>Itils Extensions    | eaux_Ete`2025_p<br>Aida               | arcourscomplet | ↑ ■ △             |              |
| <u></u>                                                                                                    |                                                                                                    |                                                                  | 30 ji                                  | anv. 11:10 🙊                          |                |                   | <b>▲ ●</b> ① |
|                                                                                                    |                                                                                                    |                                                                  | ecf@s                                  | rv-debian: ~                          |                |                   | _ ø ×        |
| root@srv-debian:~# sudo                                                                                                    | openssl reg -x509 -nodes                                                                                                    | -days 365 -newkey rsa:20                                         | 48 \                                   |                                       |                |                   |              |
| -keyout /etc/ssl/private,<br>+++.<br>++++++++++++++++++++++                                                                                                    | /glpi.key -out /etc/ssl/co<br>++++*<br>++++*<br>+                                                                                                   | erts/glpi.crt<br>.+.++<br>**+++<br>*++                           | ······································ | · · · · · · · · · · · · · · · · · · · |                |                   | ·····        |
| You are about to be asked<br>into your certificate red<br>What you are about to en<br>There are quite a few fi<br>For some fields there wi<br>If you enter '.', the fi                      | d to enter information the<br>quest.<br>ter is what is called a D<br>elds but you can leave so<br>ll be a default value,<br>eld will be left blank. | at will be incorporated<br>istinguished Name or a DI<br>me blank |                                        |                                       |                |                   |              |
| Country Name (2 letter of<br>State or Province Name (<br>Locality Name (eg, city)<br>Organization Name (eg, c<br>Organizational Unit Name<br>Common Name (e.g. server,<br>Email Address []: | ode) [AU]:FR<br>full name) [Some-State]:<br>[]:Bourges<br>onpany) [Internet Widgits<br>(eg, section) []:glpi.su<br>FQDN or YOUR name) []:gl         | Pty Ltd]:TSSR Test<br>premauto.fr<br>pl.supremauto.fr            |                                        |                                       |                |                   |              |
| root@srv-debian:~# []                                                                                                    |                                                                                                    |                                                                  |                                        |                                       |                |                   |              |
|                                                                                                    |                                                                                                    |                                                                  |                                        |                                       |                |                   |              |
| and the second second                                                                                                    |                                                                                                    |                                                                  |                                        |                                       |                |                   | 2            |
|                                                                                                    |                                                                                                    |                                                                  | - X (C) V-                             | n= 🧿 🔽 🔀 👼                            | 0              |                   |              |

©Studi - Reproduction interdite 112

#### Modification du fichier .conf

|                                                                                                    | 30 janv. 11:16 💢                                                                                                    | o 🔥 🔶 🙂                                                     |
|----------------------------------------------------------------------------------------------------|----------------------------------------------------------------------------------------------------|-------------------------------------------------------------|
| A                                                                                                    | ecf@srv-debian: ~                                                                                                    | Q = _ 0 ×                                                   |
| GNU nano 7.2                                                                                                    | glpi.conf                                                                                                    |                                                             |
| dvirtualHost *:88≫<br>ServerNane glpi.suprenauto.fr<br>DocumentRoot /var/www/html/glpi/public<br>dvirectory /var/www/html/glpi/public><br>AllowOverride All<br>Require all granted |                                                                                                    | 4) <u>bernet</u>                                            |
| <pre># Bloque l'accès aux fichiers sensibles <filesmatch "\.(sql log ini conf sh bak inc jsor="" all="" denied<="" pre="" require=""></filesmatch></pre>                           |                                                                                                    |                                                             |
| <pre>          <!--</td--><td></td><td></td></pre>                                                                                                    |                                                                                                    |                                                             |
| SSLEngine on<br>SSLCertificateFile /etc/ssl/certs/glpi.crt<br>SSLCertificateKeyFile /etc/ssl/private/glpi.key                                                                      |                                                                                                    |                                                             |
| <pre>«Directory /var/www/html/glpi/public» AllowOverride All Require all granted «/Directory»</pre>                                                                                |                                                                                                    |                                                             |
| <pre># Bloque l'accès aux fichiers sensibles</pre>                                                                                                    |                                                                                                    |                                                             |
|                                                                                                    |                                                                                                    |                                                             |
|                                                                                                    |                                                                                                    | (Q)                                                         |
| Spinorean part Falsecart In                                                                                                    |                                                                                                    | Do Ao E                                                     |
| AG Aide AD Écrire AM Chercher AK Co<br>AX Quitter AR Lire fich. A∖ Remplacer AU Co                                                                                                 | auper AT Exécuter de 31 lignes ]<br>nuper AT Exécuter de Sillement del Annuler Ren Marquer 10 → Crock<br>oller 21 Justifier 21 Aller ligne 21 Part Refaire Ren Copier 20 Retrouver | et M-O Précédent ^B En arrière<br>· M-W Suivant ^E En avant |
|                                                                                                    | 💼 🔄 🍕 💬 📜 💀 🤦 💌 🖬 💿                                                                                                    |                                                             |

J'ajoute ServerName glpi.supremauto.fr dans le fichier apache.conf

|                                                                                                    | 30 janv. 11:21 🖉                                                                                                    | o 🔒 🕹 🔶                                                               |
|----------------------------------------------------------------------------------------------------|----------------------------------------------------------------------------------------------------|-----------------------------------------------------------------------|
| P                                                                                                    | ecf@srv-debian:~                                                                                                    |                                                                       |
| GNU nano 7.2<br>ServerName glpi.supremauto.fr                                                                                                    | /etc/apache2.conf *                                                                                                  |                                                                       |
| <pre># This is the main Apache server configuration file. It contains the<br/># configuration directives that give the server its instructions.<br/># See http://httpd.apache.org/docs/2.4 for detailed information about<br/># the directives and /usr/share/doc/apache2/README.Debian about Debian specific<br/># hints.</pre>                                                                                                    |                                                                                                    | - 9 M                                                                 |
| s<br>Summary of how the Apache 2 configuration works in Debian:<br>= The Apache 2 web server configuration in Debian is quite different to<br>= upstream's suggested way to configure the web server. This is because Debian's<br>= default Apache2 installation attempts to nake adding and removing modules,<br>= virtual hosts, and extra configuration directives as flexible as possible, in<br>= order to make automating the changes and administering the server as easy as<br>= possible. |                                                                                                    | 20488                                                                 |
| # It is split into several files forming the configuration hierarchy outlined<br># below, all located in the /etc/apache2/ directory:<br>#                                                                                                    |                                                                                                    |                                                                       |
| # /etc/apache2/<br>#   apache2.conf<br>#   ports_conf                                                                                                    |                                                                                                    |                                                                       |
| # rods-enabled                                                                                                    |                                                                                                    |                                                                       |
| # SITES-ENADLED<br># ' *.conf<br>#                                                                                                    |                                                                                                    |                                                                       |
| # spache2.conf is the main configuration file (this file). It puts the pieces<br># together by including all remaining configuration files when starting up the<br># web server.                                                                                                    |                                                                                                    |                                                                       |
| # * ports.conf is always included from the main configuration file. It is<br>supposed to determine listening ports for incoming connections which can be<br>d customized anytime.                                                                                                    |                                                                                                    | 0 0 4 0 0                                                             |
| NG Alde AG Écrire AX Chercher AX Couper AT Exécuter<br>AX Quitter AX Lire fich. AN Remplacer AU Coller AD Justifier                                                                                                    | <sup>AC</sup> Emplacement M-U Annuler M-A Marquer M-J -><br><sup>A</sup> / Aller ligne M-E Refaire M-6 Copier AQ Ret | Crochet M-Q Précédent ^B En arrière<br>rouver M-W Suivant ^F En avant |
| k 🔝 🖬                                                                                                    | () 🖓 🐭 🥥 💌 😫 🕢                                                                                                    |                                                                       |
|                                                                                                    |                                                                                                    |                                                                       |
| •                                                                                                    |                                                                                                    | 30 janv. 11:22 🖉                                                      |
| F                                                                                                    |                                                                                                    | ecf@srv-debian:~                                                      |
| root@srv-debian:/etc/apache2/sites-available# :<br>Svotav OK                                                                                                    | sudo apachectl configtest                                                                                            |                                                                       |
| root@srv-debian:/etc/apache2/sites-available# [                                                                                                    |                                                                                                    |                                                                       |
| GLPI                                                                                                    |                                                                                                    |                                                                       |
|                                                                                                    |                                                                                                    |                                                                       |
| •                                                                                                    |                                                                                                    | 30 janv. 11:27 🖉                                                      |
| 💌 📑 Enonce' ECF_TP - Technic 🗴 📀 404 Not Found                                                                                                    |                                                                                                    |                                                                       |
| ← → C ⋒                                                                                                    | pi/                                                                                                    |                                                                       |
| Not Found                                                                                                    |                                                                                                    |                                                                       |
|                                                                                                    |                                                                                                    |                                                                       |

The requested URL was not found on this server.

Apache/2.4.62 (Debian) Server at glpi.supremeauto.fr Port 443
Bon, mon certificat manuel ne fonctionne pas ! Je laisse en http

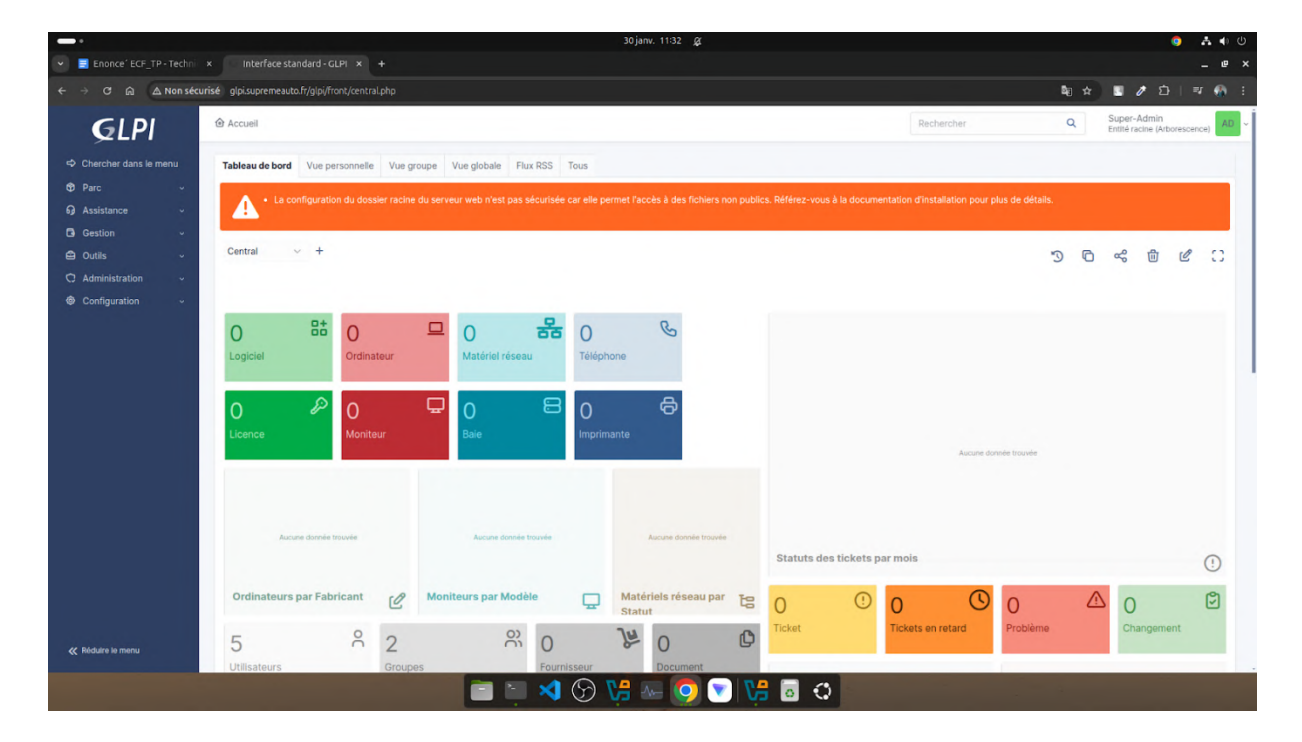

1. Chaque succursale est indépendante pour la gestion des utilisateurs. Cette situation engendre des difficultés pour la création des comptes utilisateurs et génère des risques en termes de sécurité informatique, car des comptes génériques sont créés.

Pour résoudre ce problème, votre responsable demande l'installation d'un serveur Windows Standard 2022 avec le rôle Active Directory pour centraliser la création des comptes utilisateurs. Le nom de domaine sera SupremeAuto.fr.

*La machine aura la première adresse IP 10.10.0.0/24 Vous veillerez à respecter la RFC1178 pour l'identification du serveur.* 

*Vous devrez reproduire la structure de l'entreprise dans l'active Directory selon les éléments suivants :* 

- a. Une unité d'organisation par site (vous représenterez le site central et les deux sites de Marseille et de Nantes).
- b. Chaque site dispose des unités d'organisations « utilisateurs/groupes/ordinateurs/imprimantes ».

Installation Windows server 2022 sur la machine virtuelle

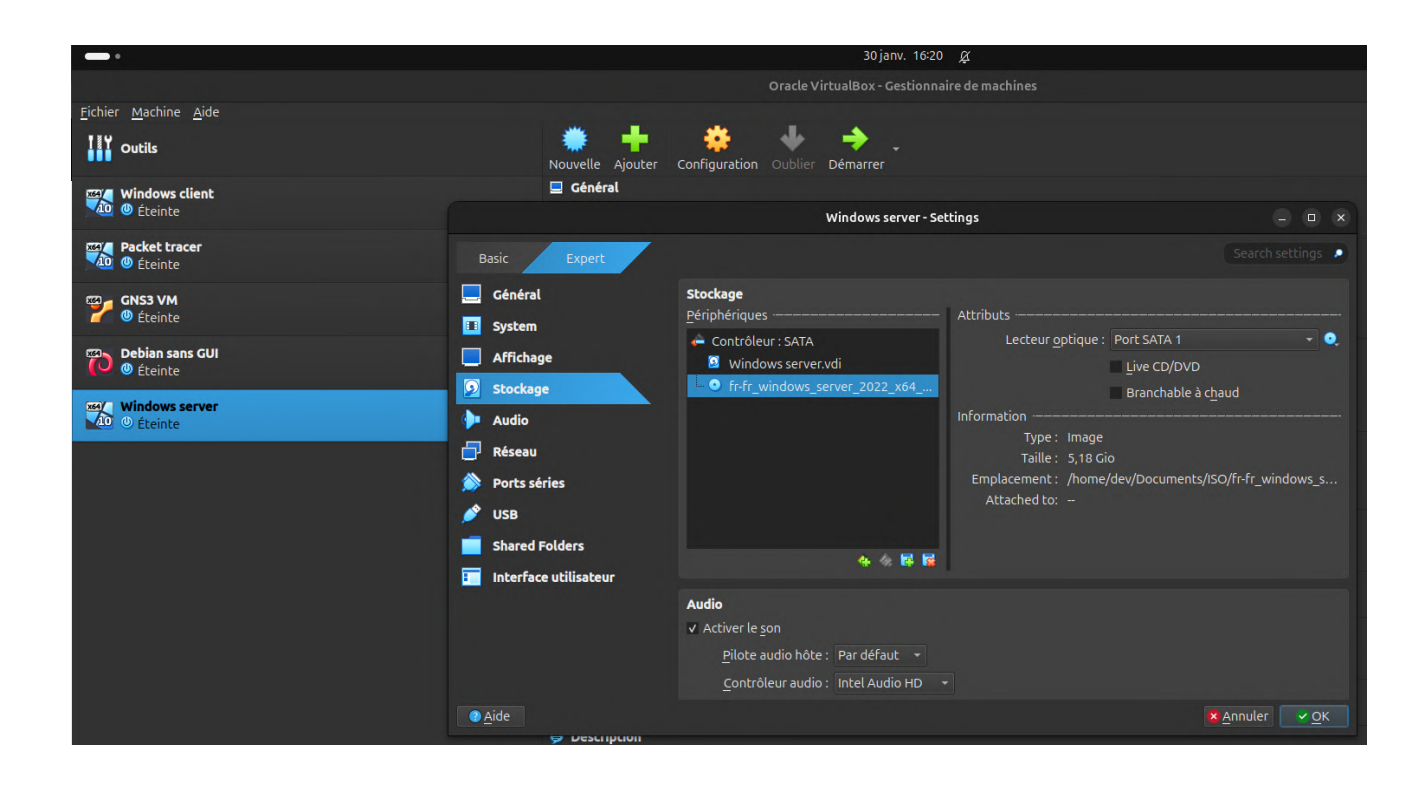

|                                      | 30 jan                                    | ıv. 16:32 ⊈                    |          |
|--------------------------------------|-------------------------------------------|--------------------------------|----------|
|                                      | Windows server [En fon                    | nction] - Oracle VirtualBox    |          |
|                                      |                                           |                                |          |
|                                      |                                           |                                |          |
|                                      |                                           |                                |          |
|                                      |                                           |                                |          |
|                                      |                                           |                                |          |
|                                      |                                           |                                |          |
|                                      |                                           |                                |          |
| Paramétres                           | de personnalisation                       | n                              |          |
| Tapez un mot de passe p              | oour le compte Administrateur intégré que | vous pouvez utiliser pour vous |          |
| connecter automatiquen               | nent à cet ordinateur.                    |                                |          |
| Nom d'utilisateur                    | Administrateur                            |                                |          |
| Mot de passe                         |                                           |                                |          |
|                                      |                                           |                                |          |
| Entrez de nouveau le<br>mot de passe | •••••                                     |                                |          |
|                                      |                                           |                                |          |
|                                      |                                           |                                |          |
|                                      |                                           |                                |          |
|                                      |                                           |                                |          |
|                                      |                                           |                                |          |
|                                      |                                           |                                |          |
|                                      |                                           |                                |          |
| Ġ                                    |                                           |                                | Terminer |
|                                      |                                           |                                |          |
|                                      |                                           |                                |          |

#### Premier Démarrage

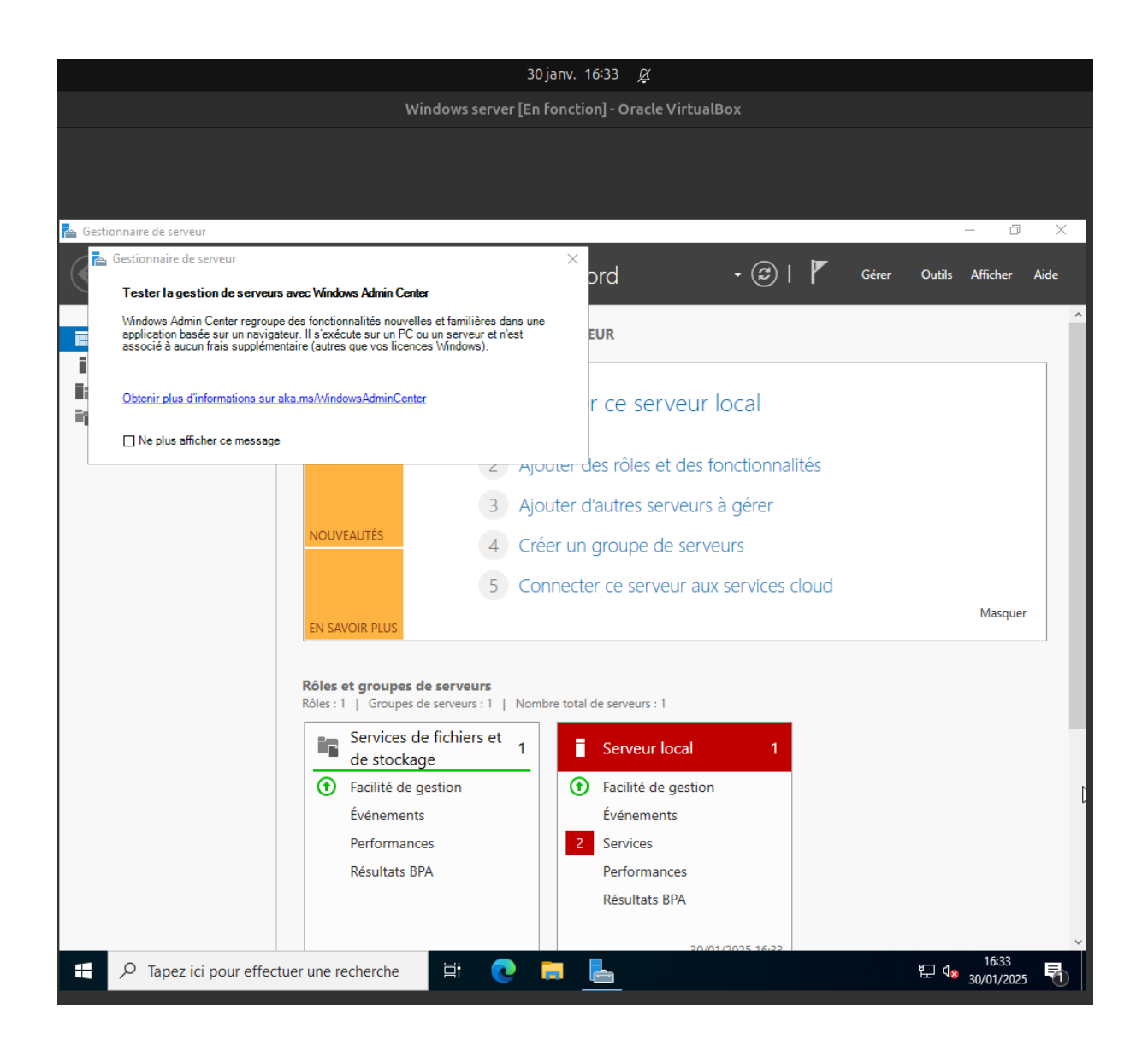

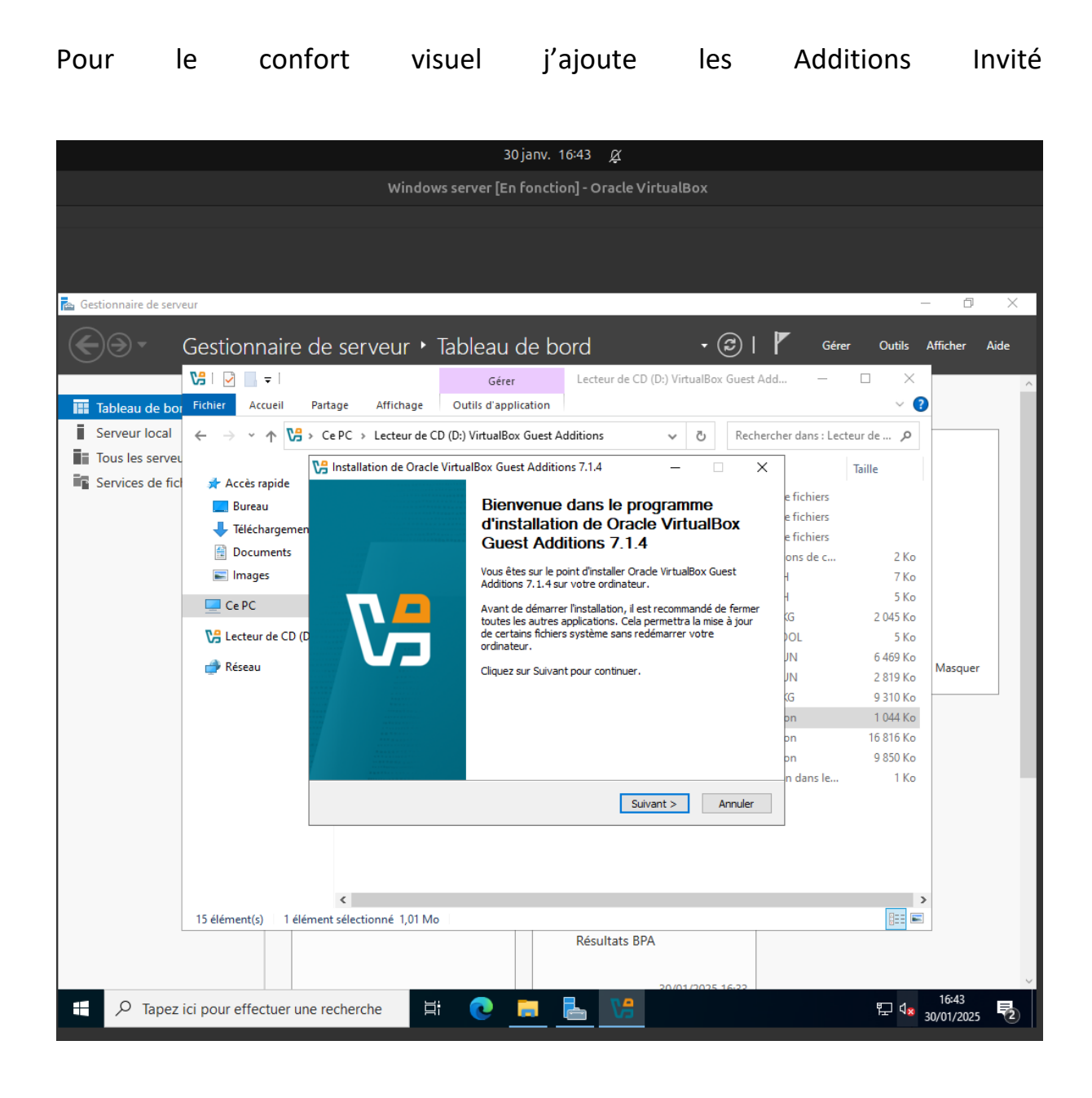

| •                                                         |                                                                          |                                       | 30 janv. 16:46 <i>兵</i>                          |   |
|-----------------------------------------------------------|--------------------------------------------------------------------------|---------------------------------------|--------------------------------------------------|---|
| Fichier Machine Écran Entre                               | ée Périphériques Aide                                                    |                                       | Windows server [En fonction] - Oracle VirtualBox | - |
| Sestionnaire de serveur                                   |                                                                          |                                       |                                                  |   |
| Gestionna                                                 | aire de serveur • Tableau                                                | ı de bord                             |                                                  |   |
| Tableau de bord                                           | BIENVENUE DANS GESTIONNAIRE                                              | DE SERVEUR                            |                                                  |   |
| Serveur local Tous les serveurs Services de fichiers et d | DÉMARRAGE<br>RAPIDE                                                      | figurer ce serveur local              |                                                  |   |
|                                                           | 2 A                                                                      | jouter des rôles et des fonctionnalit | tés                                              |   |
|                                                           | 3 A                                                                      | jouter d'autres serveurs à gérer      |                                                  |   |
|                                                           | N <u>O</u> UVEAUTÉS 4 C                                                  |                                       |                                                  |   |
|                                                           | 5 C                                                                      | onnecter ce serveur aux services cl   | oud                                              |   |
|                                                           | Rôles et groupes de serveurs<br>Rôles : 1   Groupes de serveurs : 1   No | imbre total de serveurs : 1           |                                                  |   |
|                                                           | Services de fichiers et<br>de stockage                                   | Serveur local 1                       | Tous les serveurs 1                              |   |
|                                                           | Facilité de gestion                                                      | • Facilité de gestion                 | • Facilité de gestion                            |   |
|                                                           | Événements                                                               | Événements                            | Événements                                       |   |
|                                                           | Performances                                                             | 5 Services                            | 5 Services                                       |   |
|                                                           | Resultats DPA                                                            | Résultats BPA                         | Résultats BPA                                    |   |
|                                                           |                                                                          |                                       |                                                  |   |
|                                                           |                                                                          | 30/01/2025 16:45                      | 30/01/2025 16:45                                 |   |
|                                                           |                                                                          |                                       |                                                  |   |

#### Installation AD DS

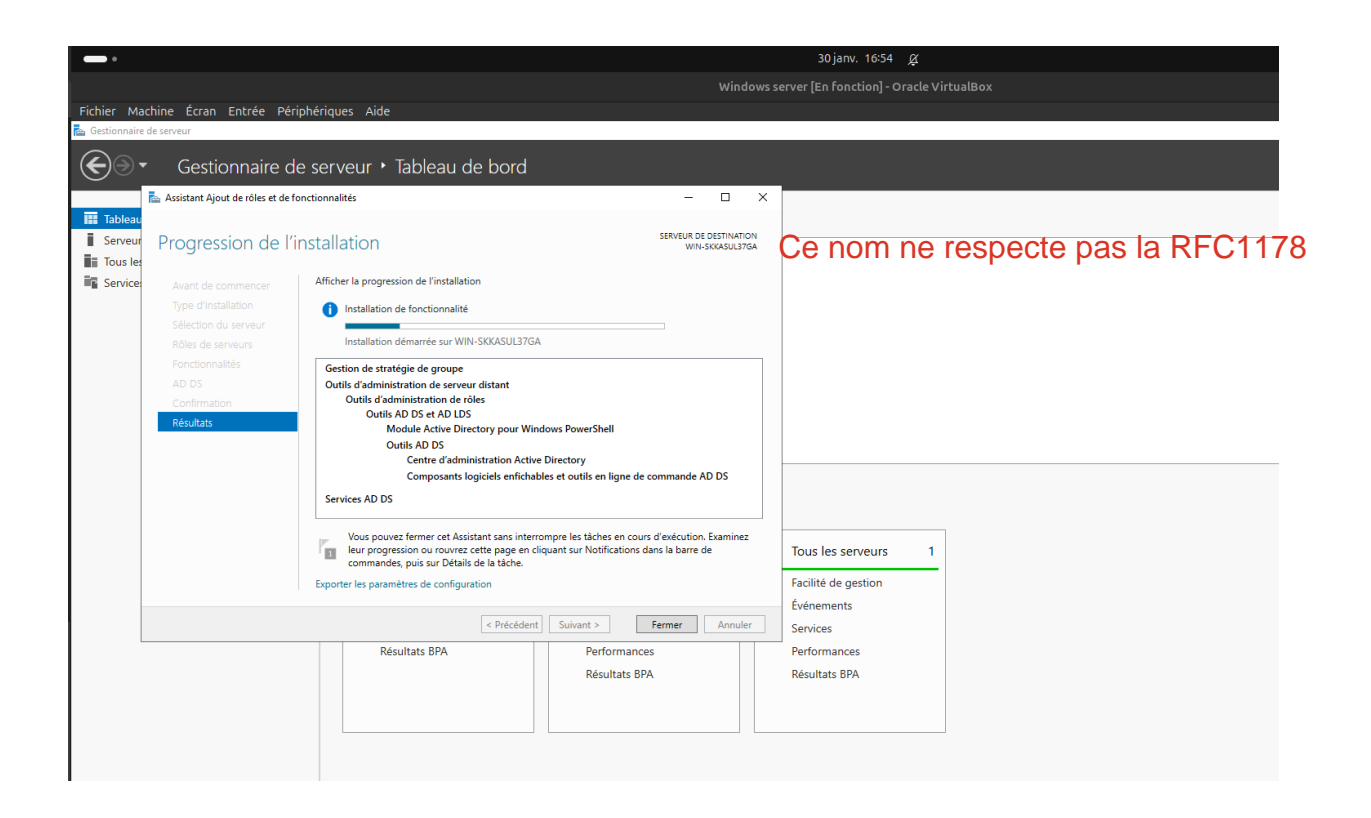

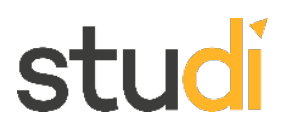

#### AD DS est bien installé

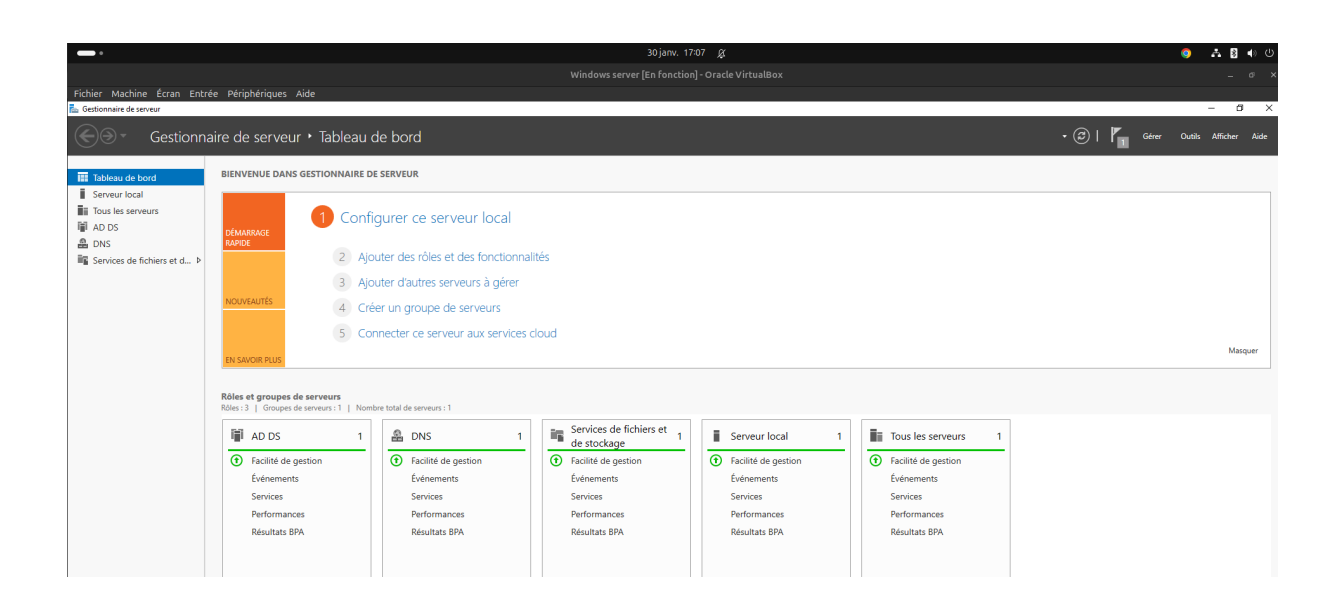

#### Configuration de l'adresse IP fixe

|                                                     |                                 | 31 janv. 10:04 🖉                                                                                                    |
|-----------------------------------------------------|---------------------------------|----------------------------------------------------------------------------------------------------|
|                                                     |                                 | Windows server [En fonction] - Oracle VirtualBox                                                                                                    |
| le                                                  |                                 |                                                                                                    |
|                                                     |                                 |                                                                                                    |
|                                                     |                                 | – 🗆 X                                                                                                    |
|                                                     |                                 |                                                                                                    |
| État                                                |                                 |                                                                                                    |
| <u> </u>                                            |                                 |                                                                                                    |
| Centre Réseau et partage                            |                                 | - 🗆 X                                                                                                    |
| ← → · ↑ 💆 → Panneau c                               | le configuration > Réseau et In | ternet > Centre Réseau et partage 🗸 💍 🔎                                                                                                    |
| Vo                                                  | Afficher les informati          |                                                                                                    |
| VO Page d'accueil du panneau de<br>De configuration | Afficher les information        | 🖗 État de Ethernet X                                                                                                    |
| do                                                  | Afficher vos réseaux actifs –   | Général                                                                                                    |
| Modifier les paramètres de la<br>carte              | Réseau                          | Propriétés de Ethernet X                                                                                                    |
| Modifier les paramètres de                          | Réseau privé                    | Gestion de réseau                                                                                                    |
| partage avancés                                     |                                 | Connexion en utilisant :                                                                                                    |
|                                                     | Modifier vos parametres res     | 🕎 Intel(R) PRO/1000 MT Desktop Adapter                                                                                                    |
| D                                                   | Configurez une co               | Configurer                                                                                                    |
| Pa                                                  | point d'accès.                  | Cette connexion utilise les éléments suivants :                                                                                                    |
|                                                     | Résoudre les prob               | Clent pour les réseaux Microsoft                                                                                                    |
|                                                     | Diagnostiquez et                | ☑ Training et et information et en information et el este et et el este et el este et este et el este et el este et el este et el este et el este et este et el este et el este et el este et el este et el este et el este et el este et el este et el este et el este et el este et el este et el este et el este et el este et el este et este este |
|                                                     |                                 | Protocole Internet version 4 (TCP/IPv4)  Protocole de multiplexage de carte réseau Microsoft  Protocole de multiplexage de carte réseau Microsoft                                                                                                    |
| ₽<br>E                                              |                                 | Pilote de protocole LLDP Microsoft                                                                                                    |
|                                                     |                                 | Protocole Internet version 6 (ICP/IPv6)                                                                                                    |
|                                                     |                                 | Installer, Désinstaller Propriétés                                                                                                    |
| Δ                                                   |                                 | Description                                                                                                    |
| Main and                                            |                                 | Protocole TCP/IP (Transmission Control Protocol/Internet Protocol). Protocole<br>de réseau étendu par défaut permettant la communication entre différents                                                                                                    |
| Aff Voir aussi<br>Options Internet                  |                                 | réseaux interconnectés.                                                                                                    |
| Pa Pare-feu Windows Defender                        |                                 |                                                                                                    |
|                                                     |                                 | OK Annuler                                                                                                    |
| Réinitialisation du réseau                          |                                 |                                                                                                    |

|       |                               |                                                     | 31 janv.                                           | 15:33                       | Ķ                             |                       |         |
|-------|-------------------------------|-----------------------------------------------------|----------------------------------------------------|-----------------------------|-------------------------------|-----------------------|---------|
|       | Windo                         | ows Server                                          | [En fonct                                          | ion]-(                      | Oracle Vir                    | tualB                 | ox      |
|       |                               |                                                     |                                                    |                             |                               |                       |         |
|       |                               |                                                     |                                                    |                             |                               |                       |         |
|       |                               |                                                     |                                                    |                             | ×                             |                       |         |
|       |                               |                                                     |                                                    |                             |                               |                       |         |
| et In | Propriété                     | s de : Protoco                                      | ole Internet ve                                    | ersion 4                    | (TCP/IPv4)                    |                       | ×       |
| nati  | Général                       |                                                     |                                                    |                             |                               |                       |         |
| ifs   | Les para<br>réseau<br>appropr | amètres IP peu<br>le permet. Sinc<br>iés à votre ad | uvent être dét<br>on, vous deve<br>ministrateur ré | erminés<br>z deman<br>seau. | automatiquen<br>der les param | nent si v<br>ètres IP | otre    |
| ié    | Oot                           | tenir une adre                                      | esse IP automa                                     | atiqueme                    | nt                            |                       |         |
|       | OUt                           | iliser l'adresse                                    | IP suivante :                                      |                             |                               |                       |         |
| r róc | Adre                          | sse IP :                                            |                                                    | 10                          | . 10 . 0                      | . 1                   |         |
| Je n  | Masq                          | ue de sous-ré                                       | seau:                                              | 255                         | . 255 . 255                   | . 0                   | B       |
| ne c  | Pass                          | erelle par défa                                     | ut :                                               | 192                         | . 168 . 1                     | . 254                 | -       |
| prot  | Ob                            | otenir les adres<br>iliser l'adresse                | sses des serve<br>de serveur DN                    | urs DNS<br>IS suivan        | automatiquer<br>te :          | ment                  |         |
| z et  | Serve                         | eur DNS préfé                                       | ré:                                                | 127                         | . 0 . 0                       | . 1                   |         |
|       | Serve                         | eur DNS auxilia                                     | ire :                                              | 8                           | . 8 . 8                       | . 8                   |         |
|       | Va                            | alider les parar                                    | nètres en quit                                     | tant                        |                               | Avano                 | :é      |
|       |                               |                                                     |                                                    |                             | ОК                            |                       | Annuler |
| L L   |                               | Śasaju w intorna                                    | nnostón (                                          |                             |                               |                       |         |

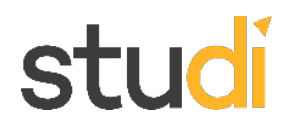

Création des unités d'organisation pour : Site\_central, Marseille, Nantes.

| 31 janv. 11:05 🖉                                            |                                                  |                            |                           |   |  |   |
|-------------------------------------------------------------|--------------------------------------------------|----------------------------|---------------------------|---|--|---|
| w                                                           | Windows server [En fonction] - Oracle VirtualBox |                            |                           |   |  |   |
|                                                             |                                                  |                            |                           |   |  |   |
|                                                             |                                                  |                            |                           |   |  |   |
|                                                             |                                                  |                            |                           |   |  |   |
|                                                             |                                                  |                            |                           |   |  |   |
| Utilisateurs et ordinateurs Active                          | e Directory                                      |                            |                           | _ |  | × |
| Fichier Action Affichage ?                                  |                                                  |                            |                           |   |  |   |
| 🗢 🔿 🙋 📰 📋 🗐 🙆                                               | 🗟   🔽 🖬   🐍 1                                    | 2 🛅 🔻 🖻 3                  | 8                         |   |  |   |
| Utilisateurs et ordinateurs Active<br>Requêtes enregistrées | Nom                                              | Туре                       | Description               |   |  |   |
| > 🛱 SupremeAuto.fr                                          | Builtin                                          | builtinDomain<br>Conteneur | Default container for up  |   |  |   |
| :                                                           | Domain Con                                       | Unité d'organi             | Default container for do  |   |  |   |
|                                                             | ForeignSecu                                      | Conteneur                  | Default container for sec |   |  |   |
|                                                             | Site_Central                                     | Unité d'organi             | Default container for ma  |   |  |   |
|                                                             | 📔 Users                                          | Conteneur                  | Default container for up  |   |  |   |
|                                                             | Marseille                                        | Unité d'organi             |                           |   |  |   |
|                                                             | indites                                          | onite d'organi             |                           |   |  |   |
|                                                             |                                                  |                            |                           |   |  |   |
|                                                             |                                                  |                            |                           |   |  |   |
|                                                             |                                                  |                            |                           |   |  |   |
|                                                             |                                                  |                            |                           |   |  |   |
|                                                             |                                                  |                            |                           |   |  |   |
|                                                             |                                                  |                            |                           |   |  |   |
| g                                                           |                                                  |                            |                           |   |  |   |
| < >                                                         |                                                  |                            |                           |   |  |   |
|                                                             |                                                  |                            |                           |   |  |   |

Création des sous-OUs pour chaque site

#### 31 janv. 15:55 🖉

Windows Server [En fonction] - Oracle VirtualBox

| b   |                                                                                                    |                  |
|-----|----------------------------------------------------------------------------------------------------|------------------|
|     | 🔄 Utilisateurs et ordinateurs Active Directory – 🗆 🗙                                                                                                    |                  |
| Ł   | Fichier Action Affichage ?                                                                                                    |                  |
| -   | ⇐ ➡   2 📅   🖌 🖹   🗙 🗒 @ 🕞   🛛 🗊   🐍 📚 🛅 🍸 🖉 🍇                                                                                                    | _                |
| :6  | <ul> <li>Utilisateurs et ordinateurs Active</li> <li>Requêtes enregistrées</li> <li>Image: SupremeAuto.fr</li> <li>Aucun élément à afficher dans cet aperçu.</li> </ul> | 1                |
| n   | Builtin     Computers     Domain Controllers                                                                                                    |                  |
| ıtı | ForeignSecurityPrincipal:     Managed Service Accour                                                                                                    |                  |
| C   | Users      Site-Central      utilisateurs                                                                                                    |                  |
| :e  | i groupes<br>groupes                                                                                                    |                  |
| -   | <ul> <li>imprimantes</li> <li>Marseille</li> <li>utilisateurs</li> </ul>                                                                                                | $\left  \right $ |
| er  | <ul> <li>groupes</li> <li>ordinateurs</li> </ul>                                                                                                    |                  |
| ٥N  | <ul> <li>Imprimantes</li> <li>Nantes</li> <li>utilisateurs</li> </ul>                                                                                                   | u                |
| ас  | <ul> <li>groupes</li> <li>ordinateurs</li> <li>imprimantes</li> </ul>                                                                                                   | cil              |
| er  |                                                                                                    | rv               |
| er  |                                                                                                    | rf               |
| é   |                                                                                                    | รเ               |
|     |                                                                                                    |                  |

Pour respecter la RFC 1178 je renomme le server

|                                                   | 31 janv. 1                                                        | 11:27 <u>Ø</u>                                |    |  |  |
|---------------------------------------------------|-------------------------------------------------------------------|-----------------------------------------------|----|--|--|
|                                                   | Windows server [En fonctio                                        | on] - Oracle VirtualBox                       |    |  |  |
|                                                   |                                                                   |                                               |    |  |  |
|                                                   |                                                                   |                                               |    |  |  |
|                                                   | _                                                                 |                                               |    |  |  |
|                                                   | Renommer votre PC                                                 |                                               |    |  |  |
| eillé et                                          | Renommer votre PC                                                 |                                               |    |  |  |
|                                                   | Vous pouvez utiliser une combinaison de                           | de lettres, de traits d'union et de chiffres. | er |  |  |
| dows                                              | Nom actuel du PC : WIN-SKKASUL37GA                                | A                                             |    |  |  |
| eil                                               | DC-SupremeAuto >                                                  | × le faire ici casse l'accès au domaine       |    |  |  |
| WIN-SKKA                                          |                                                                   | RFC1178                                       |    |  |  |
| Intel(R) Co<br>3.20GHz                            |                                                                   | Suivant Annuler                               |    |  |  |
| 2,00 Go                                           |                                                                   |                                               |    |  |  |
| 8214A048<br>F7286AD8                              | -75EB-4180-B6C1-<br>E873                                          |                                               |    |  |  |
| 00453-600                                         | 00453-60000-00000-AA175                                           |                                               |    |  |  |
| Système d'exploitation 64 bits,<br>processeur x64 |                                                                   |                                               |    |  |  |
| La fonction<br>ou avec ur<br>disponible           | nnalité d'entrée tactile<br>n stylet n'est pas<br>e sur cet écran | s de disque dur                               |    |  |  |

Au redémarrage du server je ne pouvais plus me connecter du fait de mon erreur de ne pas avoir fait le renommage du PC en première manipulation. J'ai donc tous recommencé.

Aide

31 janv. 16:00 🖉 Windows Server [En fonction] - Oracle VirtualBox

|                                     |                                                                                               | <br> | <br> |                 |
|-------------------------------------|-----------------------------------------------------------------------------------------------|------|------|-----------------|
|                                     |                                                                                               | _    | ×    |                 |
| À propos de                         |                                                                                               |      |      |                 |
| Votre ordinateur est su<br>protégé. | urveillé et                                                                                   |      |      |                 |
| Voir les détails dans la sécurité   | Windows                                                                                       |      |      |                 |
| Spécifications de l'app             | pareil                                                                                        |      |      |                 |
| Nom de l'appareil                   | SupremeAuto                                                                                   |      |      |                 |
| Processeur                          | Intel(R) Core(TM) i5-4570 CPU @<br>3.20GHz 3.19 GHz                                           |      |      | ws              |
| Mémoire RAM installée               | 2,00 Go                                                                                       |      |      | riser l'accès à |
| ID de périphérique                  | 4162F0BD-5915-4B6F-<br>B59E-35E720D1DC47                                                      |      |      |                 |
| ID de produit                       | 00453-60000-00000-AA575                                                                       |      |      |                 |
| Type du système                     | Système d'exploitation 64 bits,<br>processeur x64                                             |      |      |                 |
| Stylet et fonction tactile          | La fonctionnalité d'entrée tactile<br>ou avec un stylet n'est pas<br>disponible sur cet écran |      |      | s de disque c   |
| Copier                              |                                                                                               |      |      |                 |
| Renommer ce PC                      |                                                                                               |      |      |                 |

Je remets le foret AD DS après la réinstallation

|       | 31 janv. 16:13 🖉                                                                     |   |    |
|-------|--------------------------------------------------------------------------------------|---|----|
|       | Windows Server [En fonction] - Oracle VirtualBox                                     |   |    |
|       |                                                                                      |   |    |
|       |                                                                                      |   |    |
| ard   |                                                                                      |   |    |
| JIQ   |                                                                                      |   |    |
|       | Utilisateurs et ordinateurs Active Directory                                         | _ | ×  |
| EUR   | Fichier Action Affichage ?                                                           |   |    |
|       | 🗢 🔿 📶 🦨 📋 🗙 🖾 Q 🔒 🛛 🖬 🖏 🗞 🖆 🝸 💆 🗞                                                    |   |    |
| r ce  | Utilisateurs et ordinateurs Active Nom Type Description                              |   |    |
|       | ➢ Requetes enregistrees ✓ ﷺ SupremeAuto.fr Aucun élément à afficher dans cet aperçu. |   |    |
| loc r | > 🛗 Builtin                                                                          |   |    |
| ies r | > Computers                                                                          |   |    |
| l'aut | > 🖀 ForeignSecurityPrincipal:                                                        |   |    |
|       | > 🧮 Managed Service Accour                                                           |   |    |
| gro   | ✓ 🖀 Site-Central                                                                     |   |    |
| er ce | 📓 utilisateurs                                                                       |   |    |
|       | i groupes                                                                            |   |    |
|       | imprimantes                                                                          |   |    |
|       | i utilisateurs                                                                       |   |    |
|       | groupes                                                                              |   |    |
| de se | i ordinateurs                                                                        |   |    |
|       | V 🗐 Nantes                                                                           |   |    |
|       | <ul> <li>utilisateurs</li> <li>groupes</li> </ul>                                    |   |    |
| Fac   | i ordinateurs                                                                        |   | ci |
| Éve   | imprimantes                                                                          |   | éı |
| Se    |                                                                                      |   | n  |
| Pe    |                                                                                      |   | rf |
| Ré    |                                                                                      |   | SI |
|       |                                                                                      |   |    |

2. À la suite de l'installation du nouveau serveur, l'ingénieur vous envoie une demande d'informatique pour réaliser l'installation du rôle DHCP sur le serveur Windows 2022 avec les paramètres suivants :

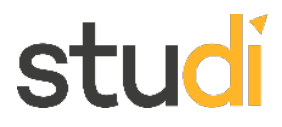

- a. Création d'une étendue 10.10.0.0/24.
- b. La passerelle sera la dernière adresse IP disponible.
- c. Le DNS sera l'adresse du serveur Windows Serveur 2022.
- *d.* Il y aura une réservation des 5 premières adresses IP disponibles pour les imprimantes (voir annexe 1 pour les adresses Mac).

#### J'ajoute le rôle DHCP

|                                     |                                                   |                                                  | 31 janv. 16:17 🖉                      |
|-------------------------------------|---------------------------------------------------|--------------------------------------------------|---------------------------------------|
|                                     |                                                   | W                                                | Windows Server [En fonction] - Oracle |
| Machine Écran Entrée                | Périphériques Aide                                |                                                  |                                       |
| nnaire de serveur                   |                                                   |                                                  |                                       |
|                                     |                                                   |                                                  |                                       |
| 눰 Assistant Ajout de rôles et de fo | onctionnalités                                    | - 0                                              | ×                                     |
| Progression de l'i                  | nstallation                                       | SERVEUR DE DESTINATIO<br>SupremeAuto.SupremeAuto | TION<br>uto.fr                        |
| Avant de commencer                  | Afficher la progression de l'installation         |                                                  |                                       |
| Sélection du serveur                | Installation de fonctionnalité                    |                                                  |                                       |
| Rôles de serveurs                   | Installation démarrée sur SupremeAuto.SupremeAut  | to.fr                                            |                                       |
| Fonctionnalités                     | Outils d'administration de serveur distant        |                                                  |                                       |
| Serveur DHCP                        | Outils d'administration de rôles                  |                                                  |                                       |
| Confirmation                        | Serveur DHCP                                      |                                                  |                                       |
| Résultats                           |                                                   |                                                  |                                       |
|                                     |                                                   |                                                  |                                       |
|                                     |                                                   |                                                  |                                       |
|                                     |                                                   |                                                  |                                       |
|                                     | Vous pouvez fermer cet Assistant sans interrompre | les tâches en cours d'exécution. Examinez        | ez                                    |
|                                     | commandes, puis sur Détails de la tâche.          | sur nouncations dans la barre de                 | s de fichiers et 🔒                    |
|                                     | Exporter les paramètres de configuration          |                                                  | kage                                  |
|                                     |                                                   |                                                  | le gestion 🕥 F                        |
|                                     | < Précédent Su                                    | ivant > Installer Annule                         | iler ents É                           |

#### Activité type 2 : Maintenir l'infrastructure et contribuer à son évolution et à sa sécurisation

| 📥 Assistant Configuration post-in | nstallation DHCP                                                                                                    | _         |         | × |
|-----------------------------------|----------------------------------------------------------------------------------------------------|-----------|---------|---|
| Résumé                            |                                                                                                    |           |         |   |
| Description<br>Autorisation       | L'état des étapes de configuration post-installation est indiqué ci-dessous :                                                                                                    |           |         |   |
| Résumé                            | Création des groupes de sécurité Terminé<br>Redémarrez le service Serveur DHCP sur l'ordinateur cible pour que les group<br>soient effectifs.<br>Autorisation du serveur DHCP Terminé | bes de si | écurité |   |
|                                   | < Précédent Suivant > Ferme                                                                                                    | er        | Annule  | r |

Je commence par créer une nouvelle étendue pour pouvoir réserver les cinq première adresse ip pour les imprimantes.

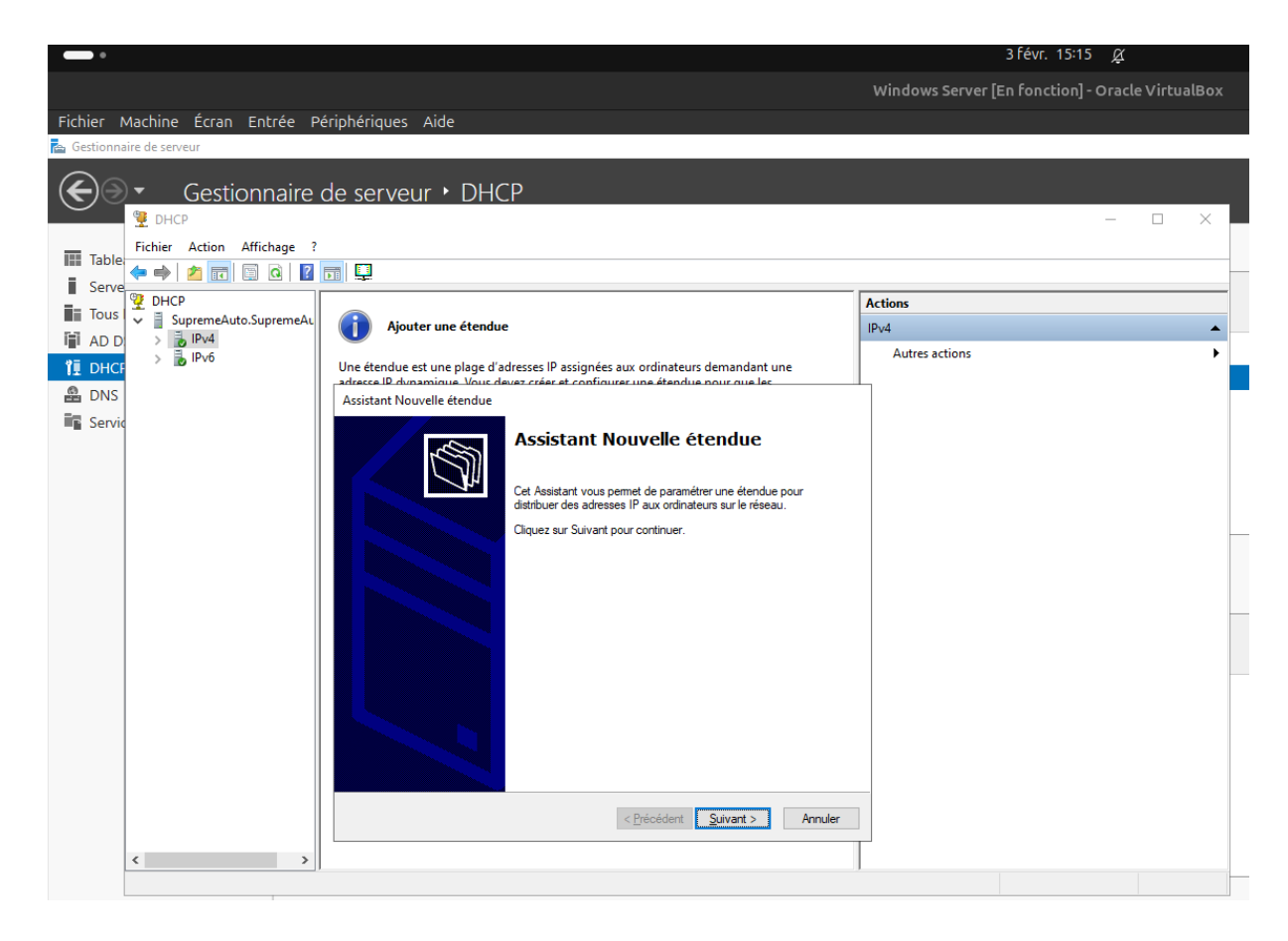

Dans les plages d'adresse ip, je commence avec 10.10.0.7 pour laisser les plage ip de 10.10.0.2 à 10.10.0.6 disponible pour les imprimantes.

| •                                                                                                    | 3 févr. 15:20 🖉                                  |
|----------------------------------------------------------------------------------------------------|--------------------------------------------------|
|                                                                                                    | Windows Server [En fonction] - Oracle VirtualBox |
| Fichier Machine Écran Entrée Périphériques Aide                                                                                                    |                                                  |
| 🚡 Gestionnaire de serveur                                                                                                    |                                                  |
| Gestionnaire de serveur • DHCP                                                                                                    | - <b>D</b> X                                     |
| Eichier Action Affichane ?                                                                                                    |                                                  |
|                                                                                                    |                                                  |
| Serve DHCP                                                                                                    | Actions                                          |
| Tous V SupremeAuto.SupremeAuto                                                                                                    | IPv4 ▲                                           |
| AD D     D     D | Autres actions                                   |
| DNS     DNS                                                                                                    |                                                  |
| Assistant Nouvelle etendue                                                                                                    |                                                  |
| Plage d'adresses IP<br>Vous définissez la plage d'adresses en identifiant un jeu d'adresses IP consécutives.                                                                                                    |                                                  |
|                                                                                                    |                                                  |
| Entrez la plage d'adresses que l'étendue peut distribuer.                                                                                                    | -                                                |
| Adregse IP de 10 . 10 . 0 . 7                                                                                                    |                                                  |
| Adresse IP de fin : 10 . 10 . 0 . 253                                                                                                    |                                                  |
| Paramètres de configuration qui se propagent au client DHCP.                                                                                                    |                                                  |
| Longueur : 8 ÷                                                                                                    |                                                  |
| Masque de<br>sousréseau :                                                                                                    |                                                  |
|                                                                                                    |                                                  |
|                                                                                                    |                                                  |
| < <u>P</u> récédent <u>S</u> uivant > Annuler                                                                                                    |                                                  |
| < >>                                                                                                    |                                                  |
|                                                                                                    |                                                  |

|                                                                                                    | 3 févr. 15:31 🖉                                  |
|----------------------------------------------------------------------------------------------------|--------------------------------------------------|
|                                                                                                    | Windows Server [En fonction] - Oracle VirtualBox |
| Fichias Machina Éssan Entrée Désinhésiques Aide                                                                                                    |                                                  |
| Fichiel Machine Ectan Encree Periphengues Alde                                                                                                    |                                                  |
|                                                                                                    |                                                  |
| Gestionnaire de serveur • DHCP                                                                                                    |                                                  |
|                                                                                                    |                                                  |
| Fichier Action Affichage ?                                                                                                    |                                                  |
| Serve                                                                                                    |                                                  |
| Tous Luczense Auto Supreme Auto Supreme Auto                                                                                                    | Actions                                          |
| Ajouter une étendue                                                                                                    | IPv4                                             |
| TE DHCE > 10 IPv6 Une étendue est une plage d'adresses IP assignées aux ordinateurs demandant une                                                                                                    | Autres actions                                   |
| adresce IP dynamique. Vous devez créer et configurer une étendue nour que les                                                                                                    | 1                                                |
| Assistant Nouvelle étendue                                                                                                    |                                                  |
| Routeur (passerelle par défaut)<br>Vous pouvez spécifier les routeurs, ou les passerelles par défaut, qui doivent être<br>distribués par cette étendue.                                                                                                    |                                                  |
| Pour ajouter une adresse IP pour qu'un routeur soit utilisé par les clients,                                                                                                    |                                                  |
| entrez l'adresse ci-dessous.                                                                                                    |                                                  |
| Auressen .                                                                                                    |                                                  |
|                                                                                                    |                                                  |
| 10.10.0.2.54 Supprimer                                                                                                    |                                                  |
| Monter                                                                                                    |                                                  |
| Descendre                                                                                                    |                                                  |
|                                                                                                    |                                                  |
|                                                                                                    |                                                  |
|                                                                                                    |                                                  |
|                                                                                                    |                                                  |
| · Désédent County Annue                                                                                                    | 1                                                |
| <u>Crecedent</u> <u>Survant</u> Annuler                                                                                                    |                                                  |
|                                                                                                    |                                                  |
|                                                                                                    |                                                  |
|                                                                                                    | 3 févr. 15:37 🔗                                  |
|                                                                                                    |                                                  |
|                                                                                                    | Windows Server [En Fonction] - Oracle VirtualBox |
| Fichier Machine Écran Entrée Périphériques Aide                                                                                                    |                                                  |
| MCP                                                                                                    |                                                  |
| Hichier Action Afflichage (                                                                                                    |                                                  |
|                                                                                                    |                                                  |
| Agresse iP de debut     Agresse iP de debut     Agresse iP de debut |                                                  |
|                                                                                                    |                                                  |
| Pool d'adresses                                                                                                    |                                                  |
| Baux d'adresse                                                                                                    |                                                  |
| > 📴 Réservations                                                                                                    |                                                  |
| 3 Stratégies                                                                                                    |                                                  |
| Options de serveur                                                                                                    |                                                  |
| Stratégies                                                                                                    |                                                  |
| > 🐻 IPv6                                                                                                    |                                                  |
|                                                                                                    |                                                  |

Les réservations des cinq première adresse ip pour les cinq imprimantes. En capture la dernière réservation.

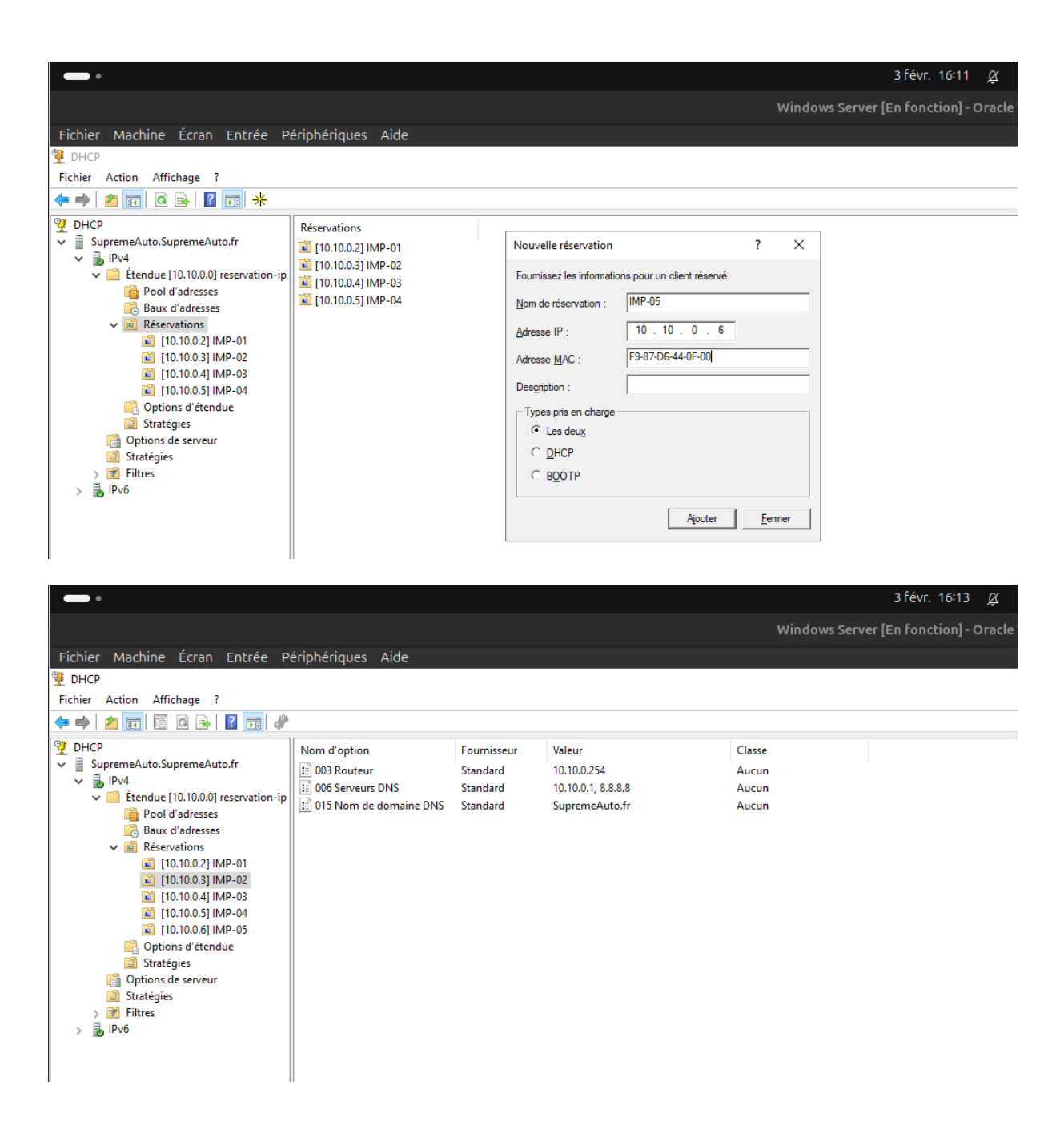

1 En raison d'un turn-over important dans la société, la création des comptes utilisateurs dans l'Active Directory prend un temps important chaque jour à l'équipe informatique. On vous demande de créer un script Powershell permettant de créer les utilisateurs. Chaque jour l'équipe R&H va compléter un

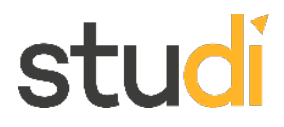

fichier CSV avec les nouveaux comptes utilisateurs à créer. Vous trouverez en annexe 1 (Liste utilisateurs) un exemple de fichier CSV.

Pour réaliser le script PowerShell je commence par copier-coller les informations des utilisateurs dans un fichier Excel en ligne depuis la vm.

Dans le cadre de l'ajout des utilisateurs dans Active Directory, j'ai remarqué que l'énoncé ne précisait pas dans quel site (Marseille, Nantes, Site-Central) chaque utilisateur devait être placé. Par conséquent, j'ai pris l'initiative de placer **tous les utilisateurs** dans l'UO **utilisateurs** du site de **Marseille**.

Initialement, je souhaitais ajouter une colonne supplémentaire dans le fichier CSV pour indiquer les sites des utilisateurs, puis dispatcher les utilisateurs entre les trois sites. Cependant, ne voyant pas d'indication claire dans l'énoncé, j'ai préféré ne pas effectuer cette modification pour respecter les consignes.

# studí

|          | •                    |                           |                                                    |                                | -           | 4 févr.        | 09:56 (    | Ă          | _          | -        | _              |           |           |          | _         |                  |             | _                                     | 0                     | Å              | ()<br>()  |
|----------|----------------------|---------------------------|----------------------------------------------------|--------------------------------|-------------|----------------|------------|------------|------------|----------|----------------|-----------|-----------|----------|-----------|------------------|-------------|---------------------------------------|-----------------------|----------------|-----------|
|          |                      |                           |                                                    |                                | ws Serve    | r lEn fonct    | ion] - Ora | acle Virtu | alBox      |          |                |           |           |          |           |                  |             |                                       |                       |                |           |
| Fich     | ior Machina I        | Écono Entrán Dárinhá      | frieuer Aide                                       |                                |             |                |            |            |            |          |                |           |           |          |           |                  |             |                                       |                       |                |           |
| FICI     | let Machine          | Eciali Eliciee Peliplie   | enques Alde                                        |                                |             |                |            |            |            |          |                |           |           |          |           |                  |             |                                       |                       |                |           |
|          | 🗖 🥌 Livre            | extsx                     | × (+                                               |                                |             |                |            |            |            |          |                |           |           |          |           |                  |             |                                       |                       | - 0            | ×         |
|          | C ô                  | https://onedrive.live.com | n/personal/bf5ded0f9b0f40b3/_layouts/15/doc2.aspxi | resid=c3988b42-0021-4f61-82d4- | 2eaedd82    | 27115&cid=     | bf5ded0f   | 9b0f40b38  | action=ed  | litnew&w | dNewAn         | IOpenCt=1 | 738657926 | 303&ct=1 | 738657927 | 4 A <sup>3</sup> | \$ \$       | ф 🏠                                   | Ē                     | ··· @          | . 🍫       |
| <b></b>  | -                    |                           |                                                    |                                |             |                |            |            |            |          |                |           |           |          |           |                  |             |                                       |                       | ~              |           |
|          | X Livre              | 2 <b>6</b> ~              |                                                    | P Rechercher des               | outils, d   | e l'aide et bi | en plus e  | ncore (Alt | + Q)       |          |                |           |           |          |           |                  | \$          | Acheter M                             | icrosoft 36           | ) ( <u>(</u> ) |           |
| Fic      | thier Accueil        | Insertion Partager        | Mise en page Formules Données Révision             | Affichage Aide Dessin          |             |                |            |            |            |          |                |           |           |          | Com       | imentaires       | •V• Rattrap | bage 🖌                                | $^{9}$ Edition $\sim$ | 🕑 Parta        | ager 🗸    |
| C e      | ) m m                | Anton Names (             |                                                    |                                |             |                |            | - farl     |            |          | 00             | a ++      |           | <b>.</b> |           |                  | A           |                                       |                       |                |           |
| <u> </u> | ,                    | Aptos Narrow ( V          |                                                    | o v 🎍 v Ar   = v ⇒p Rer        | ivoyer a la | a ligne 😐      | Ger        | ierai      | §€         | × ,~o    | " <b>6</b>   E | J ~ ₩ ^   | ₩v ~   (  | 9P       | × ₩ ×     | 1 Z V            |             | v q v                                 | ••• ×                 |                | ~         |
| G26      | · ~                  | $\times \checkmark f_X$   |                                                    |                                |             |                |            |            |            |          |                |           |           |          |           |                  |             |                                       |                       |                | ~         |
|          | A                    | В                         | с                                                  | D                              | F           | F              | G          | н          | 1.1        | 1.1      | К              | 1.1       | м         | N        | 0         | р                | 0           | R                                     | S                     | т              | U.        |
| 1        | firstname            | lastname                  | Email                                              | Username                       |             |                |            |            |            |          |                |           |           |          |           |                  |             |                                       |                       |                | -         |
| 2        | firstname            | lastname                  | Email                                              | Username                       | 1           |                |            |            |            |          |                |           |           |          |           |                  |             |                                       |                       |                |           |
| 3        | Hardouin             | Parizeau                  | Hardouin.Parizeau@SupremeAuto.fr                   | Hardouin Parizeau              |             |                |            |            |            |          |                |           |           |          |           |                  |             |                                       |                       |                |           |
| 4        | William              | Dumont                    | William Dumont@SupremeAuto fr                      | William Dumont                 |             |                |            |            |            |          |                |           |           |          |           |                  |             |                                       |                       |                |           |
|          | Auda                 | Chicoine                  | Auda Chicoine@SupremeAuto fr                       | Auda Chicoine                  |             |                |            |            |            |          |                |           |           |          |           |                  |             |                                       |                       |                |           |
| e        | Agramant             | Bolduc                    | Agramant Bolduc@SupremeAuto fr                     | Agramant Bolduc                |             |                |            |            |            |          |                |           |           |          |           |                  |             |                                       |                       |                |           |
|          | Sacrinant            | Vachon                    | Sacrinant Vachon@SupremeAuto.fr                    | Sacrinant Vachon               |             |                |            |            |            |          |                |           |           |          |           |                  |             |                                       |                       |                |           |
|          | Luc                  | Lauio                     | Luc Louis@SupromeAuto fr                           | Lue Louis                      |             |                |            |            |            |          |                |           |           |          |           |                  |             |                                       |                       |                |           |
|          | Alaca                | Dhanauf                   | Alaia Dhanauf@CurrenteAuto.ht                      | Alaia Dhanauf                  |             |                |            |            |            |          |                |           |           |          |           |                  |             |                                       |                       |                |           |
| 10       | Alam                 | Phaneur                   | Alam Phaneolog Supreme Auto II                     | Alain_Phaneol                  |             |                |            |            |            |          |                |           |           |          |           |                  |             |                                       |                       |                |           |
| 10       | Gabriel              | Dupont                    | Gabrier Dupont@SupremeAuto.in                      | Gabrier_Dupont                 |             |                |            |            |            |          |                |           |           |          |           |                  |             |                                       |                       |                |           |
| 11       | Nicholas             | Bizier                    | Nicholas. Bizler@SupremeAuto.tr                    | Nicholas_Bizier                |             |                |            |            |            |          |                |           |           |          |           |                  |             |                                       |                       |                |           |
| 14       | Dexter               | Lebrun                    | Dexter.Lebrun@SupremeAuto.tr                       | Dexter_Lebrun                  |             |                |            |            |            |          |                |           |           |          |           |                  |             |                                       |                       |                |           |
| 13       | Grosvenor            | Desrosiers                | Grosvenor.Desrosiers@SupremeAuto.fr                | Grosvenor_Desrosiers           |             |                |            |            |            |          |                |           |           |          |           |                  |             |                                       |                       |                |           |
| 14       | Stephane             | Deslauriers               | Stephane.Deslauriers@SupremeAuto.tr                | Stephane_Deslauriers           |             |                |            |            |            |          |                |           |           |          |           |                  |             |                                       |                       |                |           |
| 13       | Anton                | Masse                     | Anton.Masse@SupremeAuto.tr                         | Anton_Masse                    |             |                |            |            |            |          |                |           |           |          |           |                  |             |                                       |                       |                |           |
| 16       | Oriel                | Parenteau                 | Oriel.Parenteau@SupremeAuto.fr                     | Oriel_Parenteau                |             |                |            |            |            |          |                |           |           |          |           |                  |             |                                       |                       |                |           |
| 17       | Gallia               | Sarrazin                  | Gallia.Sarrazin@SupremeAuto.fr                     | Gallia_Sarrazin                |             |                |            |            |            |          |                |           |           |          |           |                  |             |                                       |                       |                |           |
| 18       | Bruno                | Cotuand                   | Bruno.Cotuand@SupremeAuto.fr                       | Bruno_Cotuand                  |             |                |            |            |            |          |                |           |           |          |           |                  |             |                                       |                       |                |           |
| 19       | Rachelle             | Paimboeuf                 | Rachelle.Paimboeuf@SupremeAuto.fr                  | Rachelle_Paimboeuf             |             |                |            |            |            |          |                |           |           |          |           |                  |             |                                       |                       |                |           |
| 20       | Danielle             | Lafrenière                | Danielle.Lafrenière@SupremeAuto.fr                 | Danielle_Lafrenière            |             |                |            |            |            |          |                |           |           |          |           |                  |             |                                       |                       |                |           |
| 21       | Zerbino              | Theriault                 | Zerbino.Theriault@SupremeAuto.fr                   | Zerbino_Theriault              |             |                |            |            |            |          |                |           |           |          |           |                  |             |                                       |                       |                |           |
| 22       | Juliette             | Dube                      | Juliette.Dube@SupremeAuto.fr                       | Juliette_Dube                  |             |                |            |            |            |          |                |           |           |          |           |                  |             |                                       |                       |                |           |
| 23       | Nicolette            | Dumoulin                  | Nicolette.Dumoulin@SupremeAuto.fr                  | Nicolette_Dumoulin             |             |                |            |            |            |          |                |           |           |          |           |                  |             |                                       |                       |                |           |
| 24       | Mason                | Leroy                     | Mason.Leroy@SupremeAuto.fr                         | Mason_Leroy                    |             |                |            |            |            |          |                |           |           |          |           |                  |             |                                       |                       |                |           |
| 25       | Lorraine             | Vadeboncoeur              | Lorraine.Vadeboncoeur@SupremeAuto.fr               | Lorraine_Vadeboncoeur          |             |                |            |            |            |          |                |           |           |          |           |                  |             |                                       |                       |                |           |
| 26       | Noemi                | Laurent                   | Noemi.Laurent@SupremeAuto.fr                       | Noemi_Laurent                  |             |                |            |            |            |          |                |           |           |          |           |                  |             |                                       |                       |                |           |
| 27       | 1                    |                           |                                                    |                                |             |                |            |            |            |          |                |           |           |          |           |                  |             |                                       |                       |                |           |
| <        | > ≡ Feuil1           | +                         |                                                    |                                |             |                |            |            |            |          |                |           |           |          |           |                  |             |                                       |                       |                |           |
| Sta      | tistiques du classeu | r                         |                                                    |                                |             |                |            |            |            |          |                |           |           |          |           |                  | ~ 1         |                                       | e – 1                 | 00 > +         | - 0       |
|          | 0.7                  |                           |                                                    |                                |             |                |            |            |            |          |                |           |           |          |           |                  |             |                                       |                       | 09:56          |           |
|          | > Tapez Ici          | r pour effectuer une recr |                                                    | -                              |             |                |            |            |            |          |                |           |           |          |           |                  |             |                                       |                       | 04/02/2025     |           |
|          |                      |                           |                                                    |                                |             |                |            | _          | _          | _        |                | _         |           |          |           |                  | 8 0         | 1 1 1 1 1 1 1 1 1 1 1 1 1 1 1 1 1 1 1 |                       |                | arturoite |
|          |                      |                           |                                                    |                                |             |                |            |            | 2 1        | - i.     | 6              |           |           |          |           |                  |             |                                       |                       |                |           |
|          |                      |                           |                                                    |                                | - 43        |                | <b>Y</b>   | <u> </u>   | <u>s</u> 4 |          |                |           |           |          |           |                  |             |                                       |                       |                |           |
|          |                      |                           |                                                    |                                |             |                | -          |            |            |          |                |           |           |          |           |                  |             |                                       |                       |                |           |

J'enregistre au format csv.

|                                                                                      |                      | 4 févr. 10:03                  | R                                      |        |
|--------------------------------------------------------------------------------------|----------------------|--------------------------------|----------------------------------------|--------|
|                                                                                      |                      |                                | ~~~~~~~~~~~~~~~~~~~~~~~~~~~~~~~~~~~~~~ |        |
|                                                                                      |                      | Windows Server [En fonction] - | Oracle VirtualBox                      |        |
|                                                                                      |                      |                                |                                        |        |
|                                                                                      |                      |                                |                                        |        |
| 🖊   🕑 📙 🚽   Télécharg                                                                | ements               |                                |                                        |        |
| Fichier Accueil Parta                                                                | age Affichage        |                                |                                        |        |
| $\leftrightarrow$ $\rightarrow$ $\checkmark$ $\uparrow$ $\clubsuit$ $\rightarrow$ Ce | PC > Téléchargements |                                |                                        |        |
| a                                                                                    | Nom                  | Modifié le 💙                   | Туре                                   | Taille |
| Accès rapide                                                                         | ✓ Aujourd'hui (1)    |                                |                                        |        |
| Bureau Féléchargements #                                                             | Utilisateur.csv      | 04/02/2025 10:02               | Fichier CSV                            | 2 Ko   |
| 🗄 Documents 🖈                                                                        |                      |                                |                                        |        |
| 📰 Images 🛛 🖈                                                                         |                      |                                |                                        |        |
| System32                                                                             |                      |                                |                                        |        |
| 💻 Ce PC                                                                              |                      |                                |                                        |        |
| 🎦 Lecteur de CD (D:) Vii                                                             |                      |                                |                                        |        |
| 💣 Réseau                                                                             |                      |                                |                                        |        |
|                                                                                      |                      |                                |                                        |        |
|                                                                                      |                      |                                |                                        |        |

| J'ouvre              | notepad                       | pour                   | créer                   | le | S | cript |
|----------------------|-------------------------------|------------------------|-------------------------|----|---|-------|
|                      |                               | 4 févr. 10:1           | 5 <u>æ</u>              |    |   |       |
|                      | Window                        | s Server [En fonction] | - Oracle VirtualBox     |    |   |       |
|                      |                               |                        |                         |    |   |       |
| 🛃 Administrateur : W | /indows PowerShell            |                        |                         | -  |   | ×     |
| PS C:\Users\Admini   | strateur> notepad C:\Users\Ad | lministrateur\Document | s\ajout_utilisateurs.ps | L  |   | ^     |
|                      |                               |                        |                         |    |   |       |
|                      |                               |                        |                         |    |   |       |
|                      |                               |                        |                         |    |   |       |
|                      |                               |                        |                         |    |   |       |
|                      |                               |                        |                         |    |   |       |

#### Dans le bloc note j'ajoute le script

|                                                                                                   | 4 févr. 13:54 🖉                             |
|---------------------------------------------------------------------------------------------------|---------------------------------------------|
|                                                                                                   | Vindows Server [En fonction] - Oracle Virtu |
| Fichier Machine Écran Entrée Périphériques Aide                                                   |                                             |
| *ajout_utilisateurs - Bloc-notes                                                                  |                                             |
| Eichier Edition Format Affichage Aide                                                             |                                             |
| # Chemin vers le fichier CSV                                                                      |                                             |
| <pre>\$csvFile = "C:\Users\Administrateur\Downloads\Utilisateur.csv"</pre>                        |                                             |
| # Mot de passe par défaut (à convertir en SecureString)                                           |                                             |
| <pre>\$password = ConvertTo-SecureString "Fd@nd8I4DBv0z?nJXSS" -AsPlainText -Force</pre>          |                                             |
| # Lecture du fichier CSV                                                                          |                                             |
| <pre>\$users = Import-Csv -Path \$csvFile -Delimiter ";"</pre>                                    |                                             |
| # Définir l'UO utilisateurs dans Marseille                                                        |                                             |
| <pre>\$ouMarseille = "OU=utilisateurs,OU=Marseille,DC=SupremeAuto,DC=fr"</pre>                    |                                             |
| # Boucle pour traiter chaque utilisateur                                                          |                                             |
| foreach (\$user in \$users) {                                                                     |                                             |
| \$prenom = \$user.firstname                                                                       |                                             |
| <pre>\$nom = \$user.lastname</pre>                                                                |                                             |
| <pre>\$email = \$user.tmail</pre>                                                                 |                                             |
| ≽username = ≽user.Username                                                                        |                                             |
| # Vérifie si l'utilisateur existe déjà dans l'UO Marseille                                        |                                             |
| if (Get-ADUser -Filter {SamAccountName -eq \$username} -SearchBase \$ouMarseille) {               |                                             |
| Write-Host "L'utilisateur \$username existe déjà dans l'UO Marseille." -ForegroundColor Yell      | OW                                          |
| } else {                                                                                          |                                             |
| # Création de l'utilisateur dans UO Marseille                                                     |                                             |
| New-ADUser                                                                                        |                                             |
| -SamAccountName Susername                                                                         |                                             |
| -Userrrincipalwame Subername@SupremeAuto.tr                                                       |                                             |
| - GivenName - Sprenom `                                                                           |                                             |
| -Survein and Spon 1                                                                               |                                             |
| -EmailAddress \$email `                                                                           |                                             |
| -Path \$ouMarseille                                                                               |                                             |
| -AccountPassword \$password `                                                                     |                                             |
| -Enabled \$true `                                                                                 |                                             |
| -ChangePasswordAtLogon \$true                                                                     |                                             |
| Write-Host "Utilisateur \$username créé avec succès dans l'UO Marseille." -ForegroundColor G<br>} | reen                                        |
| K                                                                                                 |                                             |
|                                                                                                   |                                             |
|                                                                                                   |                                             |

#### Résumé :

- Le script lit les données du fichier CSV.
- Il vérifie si l'utilisateur existe déjà dans l'UO **utilisateurs** de **Marseille**.
- S'il n'existe pas, il est ajouté avec un mot de passe par défaut.
- Chaque étape est loguée dans la console PowerShell pour garantir un suivi clair des actions.

|                                                                                                    |                                                                     |                                                                                                    | 4 févr. 14:02                                                                                                    | Ą                                    |                     |
|----------------------------------------------------------------------------------------------------|---------------------------------------------------------------------|----------------------------------------------------------------------------------------------------|----------------------------------------------------------------------------------------------------|--------------------------------------|---------------------|
|                                                                                                    |                                                                     | Windows S                                                                                                    | erver [En fonction] - C                                                                                                    | Dracle VirtualBox                    |                     |
|                                                                                                    |                                                                     |                                                                                                    |                                                                                                    |                                      |                     |
|                                                                                                    |                                                                     |                                                                                                    |                                                                                                    |                                      |                     |
| <ul> <li>I I I I I Document</li> <li>Fichier Accueil Parta</li> <li>← → ~ ↑ I I &gt; Ce</li> <li>Accès rapide</li> <li>Bureau *</li> <li>Téléchargements *</li> <li>Documents</li> <li>Documents</li> <li>System32</li> <li>Ce PC</li> <li>Lecteur de CD (D:) Vir</li> <li>Réseau</li> </ul> | its<br>ige Affichage<br>PC > Documents<br>Nom<br>i ajout_utilisateu | rs Propriétés de : ajout_ut Général Sécurité Détails ajo Type du fichier : Scri S'ouvre avec :                                                  | Modifié le<br>04/02/2025 13:59<br>iilisateurs<br>Versions précédentes<br>ut_utilisateurs<br>pt Windows PowerShell (.ps1)<br>Bloc-notes                                                        | Type<br>Script Windows P<br>Modifier | Taille<br>2 Ko<br>X |
| 1 élément   1 élément séle                                                                                                    | ectionné 1,44 Ko                                                    | Emplacement : C:\\<br>Taille : 1,4<br>Sur disque : 4,0<br>Créé le : mar<br>Modifié le : mar<br>Demier accès le : Aujo<br>Attributs : Lecture so | Users\Administrateur\Documer<br>4 Ko (1 478 octets)<br>0 Ko (4 096 octets)<br>di 4 février 2025, 10:14:52<br>di 4 février 2025, 13:59:48<br>ourd'hui 4 février 2025, il y a 1 i<br>eule Caché | minute<br>Avanc                      | Ś                   |
|                                                                                                    |                                                                     |                                                                                                    | ОК                                                                                                    | Annuler Ap                           | pliquer             |

#### Autorise temporairement l'exécution des scripts

#### 4 févr. 14:06 🖉

#### 🔀 Administrateur : Windows PowerShell

PS C:\Users\Administrateur> cd C:\Users\Administrateur\Documents PS C:\Users\Administrateur\Documents> <mark>Set-ExecutionPolicy</mark> -Scope Process -ExecutionPolicy Unrestricted

Modification de la stratégie d'exécution La stratégie d'exécution permet de vous prémunir contre les scripts que vous jugez non fiables. En modifiant la stratégie d'exécution, vous vous exposez aux risques de sécurité décrits dans la rubrique d'aide about\_Execution\_Policies à l'adresse https://go.microsoft.com/fwlink/?LinkID=135170. Voulez-vous modifier la stratégie d'exécution ? [O] Oui [T] Oui pour tout [N] Non [U] Non pour tout [S] Suspendre [?] Aide (la valeur par défaut est « N ») : O PS C:\Users\Administrateur\Documents> \_

#### Exécution du script

 $\times$ 

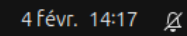

#### Windows Server [En fonction] - Oracle VirtualBox

| Z Sélection Administrateur : Windows PowerShell                                                                                                    | - 🗆                | ×    |
|----------------------------------------------------------------------------------------------------|--------------------|------|
| PS C:\Users\Administrateur>                                                                                                    |                    | ^    |
| Modification de la stratégie d'exécution<br>La stratégie d'exécution permet de vous prémunir contre les scripts que vous jugez non fiables. En modifia<br>stratégie d'exécution, vous vous exposez aux risques de sécurité décrits dans la rubrique d'aide<br>about_Execution_Policies à l'adresse https://go.microsoft.com/fwlink/?LinkID=135170. Voulez-vous modifier<br>d'exécution ?                                                                                                    | nt la<br>la strate | égie |
| <pre>[0] Oui [T] Oui pour tout [N] Non [U] Non pour tout [S] Suspendre [?] Aide (la valeur par défaut est<br/>PS C:\Users\Administrateur\Documents&gt; .\ajout_utilisateurs.ps1<br/>Utilisateur Hardouin_Parizeau cr&amp;@A@ avec succA~s dans 1'UO Marseille.<br/>Utilisateur Auda_Chicoine cr&amp;@A@ avec succA~s dans 1'UO Marseille.<br/>Utilisateur Agramant_Bolduc cr&amp;@A@ avec succA~s dans 1'UO Marseille.<br/>Utilisateur Agramant_Bolduc cr&amp;@A@ avec succA~s dans 1'UO Marseille.<br/>Utilisateur Agramant_Bolduc cr&amp;@A@ avec succA~s dans 1'UO Marseille.<br/>Utilisateur Lo_Louis cr&amp;@A@ avec succA~s dans 1'UO Marseille.<br/>Utilisateur Lo_Louis cr&amp;@A@ avec succA~s dans 1'UO Marseille.<br/>Utilisateur Gabriel_Dupont cr&amp;@A@ avec succA~s dans 1'UO Marseille.<br/>Utilisateur Gabriel_Dupont cr&amp;@A@ avec succA~s dans 1'UO Marseille.<br/>Utilisateur Dexter_Lebrun cr&amp;@A@ avec succA~s dans 1'UO Marseille.<br/>Utilisateur Dexter_Lebrun cr&amp;@A@ avec succA~s dans 1'UO Marseille.<br/>Utilisateur Stephane_Deslauriers cr&amp;@A@ avec succA~s dans 1'UO Marseille.<br/>Utilisateur Gosvono_Desrosiers cr&amp;@A@ avec succA~s dans 1'UO Marseille.<br/>Utilisateur Gabriel_Dayont cr&amp;@A@ avec succA~s dans 1'UO Marseille.<br/>Utilisateur Gabriel_Darenteau cr&amp;@A@ avec succA~s dans 1'UO Marseille.<br/>Utilisateur Galia_Sarrazin cr&amp;@A@ avec succA~s dans 1'UO Marseille.<br/>Utilisateur Galia_Sarrazin cr&amp;@A@ avec succA~s dans 1'UO Marseille.<br/>Utilisateur Buno_Cotuand cr&amp;@A@ avec succA~s dans 1'UO Marseille.<br/>Utilisateur Darielle_LafreniBre cr&amp;@A@ avec succA~s dans 1'UO Marseille.<br/>Utilisateur Darielle_LafreniBre cr&amp;@A@ avec succA~s dans 1'UO Marseille.<br/>Utilisateur Jerbino_Theriault cr&amp;@A@ avec succA~s dans 1'UO Marseille.<br/>Utilisateur Jerbino_Theriault cr&amp;@A@ avec succA~s dans 1'UO Marseille.<br/>Utilisateur Juliette_Dube cr&amp;@A@ avec succA~s dans 1'UO Marseille.<br/>Utilisateur Jerbino_Theriault cr&amp;@A@ avec succA~s dans 1'UO Marseille.<br/>Utilisateur Mason_Leroy cr&amp;@A@ avec succA~s dans 1'UO Marseille.<br/>Utilisateur Mason_Leroy cr&amp;@A@ avec succA~s dans 1'UO Marseille.<br/>Utilisateur Mason_Leroy cr&amp;@A@ avec succA~s dans 1'UO Marseille.<br/>Utilisateur Mason_Leroy cr&amp;@A@</pre> | « N ») :           | 0    |
| <pre>+</pre>                                                                                                    | eption<br>ADUser   |      |
| Utilisateur Lorraine_Vadeboncoeur crÃ⊕é avec succÃ∵s dans l'UO Marseille.<br>Utilisateur Noemi_Laurent crÃ⊕é avec succÃ∵s dans l'UO Marseille.<br>PS C:\Users\Administrateur\Documents≻                                                                                                    |                    |      |
|                                                                                                    |                    |      |

Comme une erreur est survenue pour : Lorraine Vadeboncoeur, je l'enregistre manuellement trop de caractères (longueur), c'est pour ça.

©Studi - Reproduction interdite 112

|                                                                       | 4 févr. 14:36 🖉                                                                                                    |       |
|-----------------------------------------------------------------------|----------------------------------------------------------------------------------------------------|-------|
|                                                                       | Windows Server [En fonction] - Oracle VirtualBox                                                                                                    |       |
|                                                                       |                                                                                                    |       |
|                                                                       |                                                                                                    |       |
| Nouvel objet - Utilisateur<br>F                                       | ctive Directory                                                                                                    | - 🗆 X |
| Créer dans : Supr                                                     | remeAuto.fr/Marseille/utilisateurs                                                                                                    |       |
| Prénom : Lorrair                                                      | ne Initiales : LV                                                                                                    |       |
| Nom complet : Lorrain                                                 | ne LV. Vadeboncoeur                                                                                                    |       |
| Nom d'ouverture de session                                            | de l'utilisateur :                                                                                                    |       |
| Lorraine.Vadeboncoeur                                                 | @SupremeAuto.fr V                                                                                                    |       |
| Nom d'ouverture de session<br>SUPREMEAUTO1\                           | de l'utilisateur (antérieur à Windows 2000) :           Lorraine.Vadeboncoeu           Lorraine.Vadeboncoeu                                                                                                    |       |
|                                                                       |                                                                                                    |       |
|                                                                       | < Précédent Suivant > Annuler                                                                                                    |       |
| <ul> <li>itilisateurs</li> <li>Site-Central</li> <li>Users</li> </ul> | <ul> <li>Nicolette Du Utilisateur</li> <li>Noemi Laur Utilisateur</li> <li>Oriel Parent Utilisateur</li> <li>Rachelle Pai Utilisateur</li> <li>Sacripant Va Utilisateur</li> <li>Stephane De Utilisateur</li> <li>William Du Utilisateur</li> <li>Zerbino Ther Utilisateur</li> </ul> |       |
| <                                                                     | >                                                                                                    |       |

|                                  | 4 févr. 14:37                                  | Ķ               |   |          |
|----------------------------------|------------------------------------------------|-----------------|---|----------|
|                                  | Windows Server [En fonction] - O               | acle VirtualBox |   |          |
|                                  |                                                |                 |   |          |
|                                  |                                                |                 |   |          |
| Nouvel objet - Utilisateur       | Nirecton (                                     | ]               | _ | $\times$ |
| Créer dans : Suprem              | eAuto.fr/Marseille/utilisateurs                | on              |   |          |
| Mot de passe :                   | •••••                                          |                 |   |          |
| Confirmer le mot de passe :      | •••••                                          |                 |   |          |
| L'utilisateur doit changer le mo | t de passe à la prochaine ouverture de session |                 |   |          |
| L'utilisateur ne peut pas chang  | jer de mot de passe                            |                 |   |          |
| Le mot de passe n'expire jama    | is                                             |                 |   |          |
| Le compte est désactivé          |                                                |                 |   |          |
|                                  |                                                |                 |   |          |
|                                  |                                                |                 |   |          |
|                                  |                                                |                 |   |          |
|                                  | < Précédent Suivant > Annuler                  |                 |   |          |
| a utilisateurs                   | Sicolette Du Utilisateur                       | 1               |   |          |
| > 🖬 Site-Central                 | Noemi Laur Utilisateur                         |                 |   |          |
| > Osers                          | Oriel Parent Utilisateur                       |                 |   |          |
|                                  | Rachelle Pai Utilisateur                       |                 |   |          |
|                                  | Sacripant Va Utilisateur                       |                 |   |          |
|                                  | Stephane De., Utilisateur                      |                 |   |          |
|                                  | Serbino Ther Utilisateur                       |                 |   |          |
|                                  |                                                |                 |   |          |
| < >                              |                                                |                 |   |          |

|                                                                                                    | 4 févr. 14                                                                                                    | ∺38 <u>Ø</u>                                                                                                    |             |   |   |   |
|----------------------------------------------------------------------------------------------------|----------------------------------------------------------------------------------------------------|----------------------------------------------------------------------------------------------------|-------------|---|---|---|
|                                                                                                    | Windows Server [En fonctio                                                                                                    | n] - Oracle Virt                                                                                                    | ualBox      |   |   |   |
|                                                                                                    |                                                                                                    |                                                                                                    |             |   |   |   |
|                                                                                                    |                                                                                                    |                                                                                                    |             |   |   |   |
| Utilisateurs et ordinateurs Active                                                                                                    | Directory                                                                                                    |                                                                                                    |             | _ |   | × |
| Fichier Action Affichage ?                                                                                                    |                                                                                                    |                                                                                                    |             |   |   |   |
| 🗢 🔿 🖄 📰 🔏 🖬                                                                                                    | 3 🛯 📑 🛛 🖬 🕄 🐮 🔻                                                                                                    | 2 🐍                                                                                                    |             |   |   |   |
| Utilisateurs et ordinateurs Active                                                                                                    | Nom                                                                                                    | Туре                                                                                                    | Description |   |   |   |
| <ul> <li>SupremeAuto.fr</li> <li>Builtin</li> <li>Computers</li> <li>Domain Controllers</li> <li>ForeignSecurityPrincipal:</li> <li>Managed Service Accour</li> <li>Marseille</li> <li>groupes</li> <li>imprimantes</li> <li>ordinateurs</li> <li>utilisateurs</li> <li>Some ordinateurs</li> <li>imprimantes</li> <li>Some ordinateurs</li> <li>ordinateurs</li> <li>some ordinateurs</li> <li>some ordinateurs</li> <l< td=""><td><ul> <li>Agramant Bolduc</li> <li>Alain Phaneuf</li> <li>Anton Masse</li> <li>Auda Chicoine</li> <li>Bruno Cotuand</li> <li>Danielle Lafreni re</li> <li>Dexter Lebrun</li> <li>Gabriel Dupont</li> <li>Gallia Sarrazin</li> <li>Grosvenor Desrosiers</li> <li>Hardouin Parizeau</li> <li>Juliette Dube</li> <li>Lorraine LV. Vadeboncoeur</li> <li>Luc Louis</li> <li>Mason Leroy</li> <li>Nicholas Bizier</li> <li>Nicolette Dumoulin</li> <li>Noemi Laurent</li> <li>Oriel Parenteau</li> <li>Sacrinant Vachon</li> </ul></td><td>Utilisateur<br/>Utilisateur<br/>Utilisateur</td><td></td><td></td><td>I</td><td></td></l<></ul> | <ul> <li>Agramant Bolduc</li> <li>Alain Phaneuf</li> <li>Anton Masse</li> <li>Auda Chicoine</li> <li>Bruno Cotuand</li> <li>Danielle Lafreni re</li> <li>Dexter Lebrun</li> <li>Gabriel Dupont</li> <li>Gallia Sarrazin</li> <li>Grosvenor Desrosiers</li> <li>Hardouin Parizeau</li> <li>Juliette Dube</li> <li>Lorraine LV. Vadeboncoeur</li> <li>Luc Louis</li> <li>Mason Leroy</li> <li>Nicholas Bizier</li> <li>Nicolette Dumoulin</li> <li>Noemi Laurent</li> <li>Oriel Parenteau</li> <li>Sacrinant Vachon</li> </ul> | Utilisateur<br>Utilisateur<br>Utilisateur |             |   | I |   |
| <                                                                                                    | 😸 Stephane Deslauriers<br>🛃 William Dumont<br>🛃 Zerbino Theriault                                                                                                    | Utilisateur<br>Utilisateur<br>Utilisateur                                                                                                    |             |   |   |   |

#### test de connexion avec un user?

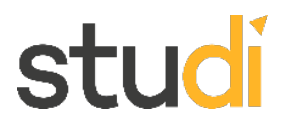

2. Un utilisateur a effacé par mégarde un répertoire contenant les prochaines maquettes publicitaires pour une succursale, cela représente trois jours perdus pour l'équipe de communication. On vous charge de mettre en œuvre sur le serveur de fichier une sauvegarde automatique chaque jour à 22 heures avec une rétention de sept jours sur un disque de la machine virtuelle dédiée.

Je commence par créer un dossier à sauvegarder "Maquettes" dans Documents

| Windows Server [En fonction] - Oracle Virtu                                                           | JalBox         |
|----------------------------------------------------------------------------------------------------|----------------|
|                                                                                                    |                |
| 🖹   🛃 🧮 🗕 🖬                                                                                           |                |
| Fichier Accueil Partage Affichage                                                                     |                |
| $\leftarrow$ $\rightarrow$ $\checkmark$ $\uparrow$ 🖆 $\diamond$ Ce PC $\diamond$ Documents $\diamond$ |                |
| Nom Modifié le Type                                                                                   | Taille         |
| Bureau Maquettes 05/02/2025 14:15 Dossi                                                               | er de fichiers |
| 🕹 Téléchargement: 🖈                                                                                   |                |
| 😫 Documents 🛷                                                                                         |                |
| 📰 Images 🛛 🖈                                                                                          |                |
| System32                                                                                              |                |
| Ce PC                                                                                                 |                |
| Ve Lecteur de CD (D:) Vii                                                                             |                |
| 🔿 Réseau                                                                                              |                |

J'ajoute trois fichiers test (Maquette réseaux, Maquette publicité, Maquette commercial)

|                             |                            | 5 févr. 14:49 🧕                | X               |        |
|-----------------------------|----------------------------|--------------------------------|-----------------|--------|
|                             | Wind                       | ows Server [En fonction] - Ora | acle VirtualBox |        |
|                             |                            |                                |                 |        |
| 📙 🛛 🛃 🚽 🖌 Maquette          | 5                          |                                |                 |        |
| Fichier Accueil Parta       | ige Affichage              |                                |                 |        |
| ← → ~ ↑ <mark> </mark> → Ce | PC > Documents > Maquettes |                                |                 |        |
|                             | Nom                        | Modifié le                     | Туре            | Taille |
| 🖈 Accès rapide              | Maquette-commercial        | 05/02/2025 14:46               | Document texte  | 2 Ko   |
| Téléchargements 🖈           | Maquette-pub               | 05/02/2025 14:45               | Document texte  | 2 Ko   |
| Documents                   | Maquette-réseaux           | 05/02/2025 14:23               | Document texte  | 2 Ko   |
| 📰 Images 🛛 🖈                |                            |                                |                 |        |
| 📙 Maquettes 🛛 🖈             |                            |                                |                 |        |
| System32                    |                            |                                |                 |        |
| 💻 Ce PC                     |                            |                                |                 |        |
| 🎦 Lecteur de CD (D:) Vii    |                            |                                |                 |        |
| 💣 Réseau                    |                            |                                |                 |        |

Je créer le script dans un bloc note et je l'enregistre.

| 5 févr. 14:54 🖉                                                                                                    |
|----------------------------------------------------------------------------------------------------|
| Windows Server [En fonction] - Oracle VirtualBox                                                                                                    |
|                                                                                                    |
| *Sans titre - Bloc-notes                                                                                                    |
| Fichier Edition Format Affichage Aide                                                                                                    |
| # Chemin du répertoire à sauvegarder<br>\$SourcePath = "C:\Users\Administrateur\Documents\Maquettes"                                                                                                    |
| # Chemin du répertoire de sauvegarde<br>\$BackupPath = "C:\Sauvegardes"                                                                                                    |
| # Date actuelle<br>\$Date = Get-Date -Format "yyyy-MM-dd"                                                                                                    |
| # Créer un sous-dossier avec la date de la sauvegarde<br>\$TodayBackup = Join-Path -Path \$BackupPath -ChildPath \$Date                                                                                                    |
| <pre># Créer le dossier de sauvegarde si nécessaire if (-not (Test-Path -Path \$TodayBackup)) {     New-Item -ItemType Directory -Path \$TodayBackup }</pre>                                                                                                |
| # Copier les fichiers du répertoire source vers le dossier de sauvegarde<br>Copy-Item -Path \$SourcePath -Destination \$TodayBackup -Recurse -Force                                                                                                    |
| # Gestion de la rétention (supprimer les sauvegardes de plus de 7 jours)<br>\$RetentionPeriod = (Get-Date).AddDays(-7)<br>Get-ChildItem -Path \$BackupPath -Directory   Where-Object { \$CreationTime -lt \$RetentionPeriod }   Remove-Item -Recurse -Force |
| Write-Host "Sauvegarde terminée pour le \$Date"<br> <br>                                                                                                    |
|                                                                                                    |
| Je test mon script                                                                                                    |

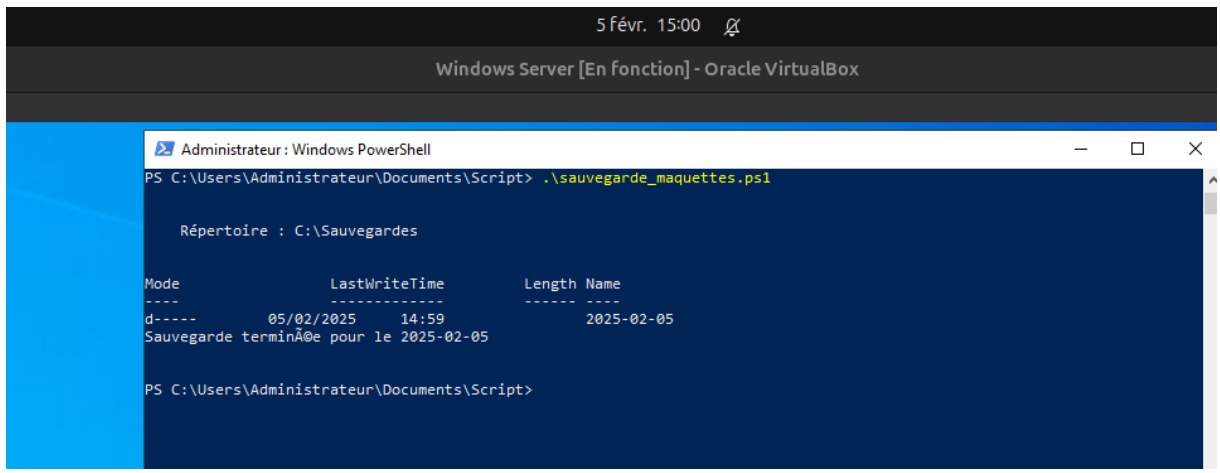

Dans le dossier Sauvegarde, j'ai bien le dossier avec date de la sauvegarde

|                                                                                                    | 5 févr. 15:02 🖉                      |  |  |  |  |  |
|----------------------------------------------------------------------------------------------------|--------------------------------------|--|--|--|--|--|
| Windows Server [En fonction] - Oracle VirtualBox                                                          |                                      |  |  |  |  |  |
|                                                                                                    |                                      |  |  |  |  |  |
| 📙   🛃 🚽   Sauvegardes                                                                                     |                                      |  |  |  |  |  |
| Fichier Accueil Partage Affichage                                                                         |                                      |  |  |  |  |  |
| $\leftarrow$ $\rightarrow$ $\checkmark$ $\bigstar$ Ce PC $\Rightarrow$ Disque local (C:) $\Rightarrow$ Sa | auvegardes >                         |  |  |  |  |  |
| Nom                                                                                                    | Modifié le Type Taille               |  |  |  |  |  |
| Acces rapide     2025-02-05     Eléchargements *                                                          | 05/02/2025 14:59 Dossier de fichiers |  |  |  |  |  |
| 🔮 Documents 🖈                                                                                             |                                      |  |  |  |  |  |
| Maquettes<br>→ System32                                                                                   |                                      |  |  |  |  |  |
| Ce PC                                                                                                    |                                      |  |  |  |  |  |
| Ve Lecteur de CD (D:) Vii                                                                                 |                                      |  |  |  |  |  |
| 💣 Réseau                                                                                                  |                                      |  |  |  |  |  |
|                                                                                                    |                                      |  |  |  |  |  |
|                                                                                                    |                                      |  |  |  |  |  |

J'ai bien sauvegardé les trois fichiers.

|                                                                                                    |                                                                | 5 févr. 15:03 🖉                                                        | Ŷ                                        |                                |  |  |  |  |  |
|----------------------------------------------------------------------------------------------------|----------------------------------------------------------------|------------------------------------------------------------------------|------------------------------------------|--------------------------------|--|--|--|--|--|
|                                                                                                    | Windows Server [En fonction] - Oracle VirtualBox               |                                                                        |                                          |                                |  |  |  |  |  |
| Image: Image       Image: Image: Image |                                                                |                                                                        |                                          |                                |  |  |  |  |  |
| <ul> <li>Accès rapide</li> <li>Bureau</li> <li>Téléchargements</li> <li>Documents</li> <li>Images</li> <li>Maquettes</li> <li>System32</li> <li>Ce PC</li> <li>Lecteur de CD (D:) Via</li> <li>Réseau</li> </ul>                                                                                                    | Nom<br>Maquette-commercial<br>Maquette-pub<br>Maquette-réseaux | Modifié le<br>05/02/2025 14:46<br>05/02/2025 14:45<br>05/02/2025 14:23 | Type<br>Document texte<br>Document texte | Taille<br>2 Ko<br>2 Ko<br>2 Ko |  |  |  |  |  |

Automatisation de la tâche avec le planificateur de tâches

| 5 févr. 15:06 🖉                                                                                                    |                                                                                                    |                                                                                                    |  |  |  |  |  |  |
|----------------------------------------------------------------------------------------------------|----------------------------------------------------------------------------------------------------|----------------------------------------------------------------------------------------------------|--|--|--|--|--|--|
| Windows Server [En fonction] - Oracle VirtualBox                                                                                                    |                                                                                                    |                                                                                                    |  |  |  |  |  |  |
|                                                                                                    |                                                                                                    |                                                                                                    |  |  |  |  |  |  |
| <ul> <li>Planificateur de tâches</li> <li>Fichier Action Affichage ?</li> <li>Fichier Planificateur de tâches (Local &gt; Bibliothèque du Planificat</li> </ul> | Résumé du Planificateur de tâches (dernière<br>Vue d'ensemble du<br>Nue finateur de tâches<br>le Planificateur de<br>tâches pour créer et<br>gérer des tâches<br>communes que<br>l'ordinateur<br>evécutera<br>Statut de la tâche<br>i dernières 24 heures<br>Résumé : 64 au total - 0 exécuti<br>Nom de la tâche<br>Mom de la tâche<br>AnalyzeSystem (dernière eo<br>H appuriverifierdaily (dernière | <ul> <li>Actions</li> <li>Planificateur de tâches (Local)</li> <li>Se connecter à un autre ordinateur</li> <li>Créer une tâche de base</li> <li>Créer une tâche</li> <li>Créer une tâche</li> <li>Migorter une tâche</li> <li>Afficher toutes les tâches actives</li> <li>Désactiver l'historique de toutes les tâches</li> <li>Configuration du compte du service AT</li> <li>Affichage</li> <li>Actualiser</li> <li>Aide</li> </ul> |  |  |  |  |  |  |
| < >>                                                                                                    | Dernière actualisation à 05/02/2025 15:06:                                                                                                    | 41                                                                                                    |  |  |  |  |  |  |
|                                                                                                    |                                                                                                    |                                                                                                    |  |  |  |  |  |  |

| Je          |                                                                                    | créer                      |                       | une                |                       | tâche |
|-------------|------------------------------------------------------------------------------------|----------------------------|-----------------------|--------------------|-----------------------|-------|
|             |                                                                                    |                            | 5 févr. 1             | 5:12 <u>Ø</u>      |                       |       |
|             |                                                                                    | Windows S                  | erver [En fonctio     | n] - Oracle Virtua | lBox                  |       |
|             |                                                                                    |                            |                       |                    |                       |       |
| Planificate | ur de tâches                                                                       |                            |                       |                    |                       |       |
| Fichier Act | Affichana 2                                                                        |                            |                       |                    |                       |       |
| ♦           | Créer une tâch                                                                     | e                          |                       |                    |                       | ×     |
| Planificat  | Général Déclen                                                                     | cheurs Actions Cor         | ditions Paramètres    |                    |                       |       |
| > ቬ Biblio  | Nom :                                                                              | Sauvegarde quotidie        | nne des maquettes     |                    |                       | ]     |
|             | Emplacement :                                                                      | X                          |                       |                    |                       |       |
|             | Auteur :                                                                           | SUPREMEAUTO1\Add           | ministrateur          |                    |                       |       |
|             | Description :                                                                      | Sauvegarde quotidie        | nne des maquettes à   | 22h                |                       |       |
|             |                                                                                    |                            |                       |                    |                       |       |
|             | Options de séc                                                                     | urité                      |                       |                    |                       |       |
|             | Utiliser le com                                                                    | pte d'utilisateur suivan   | t pour exécuter cette | tâche :            |                       |       |
|             | SUPREMEAUTO                                                                        | 01\Administrateur          |                       |                    | Utilisateur ou groupe | • • • |
|             | ○ N'exécuter                                                                       | que si l'utilisateur est o | onnecté               |                    |                       |       |
|             | Exécuter m                                                                         | ême si l'utilisateur n'es  | t pas connecté        |                    |                       |       |
|             | ✓ Ne pas enregistrer le mot de passe. La tâche n'accède qu'aux ressources locales. |                            |                       |                    |                       |       |
|             | Exécuter av                                                                        | ec les autorisations ma    | aximales              |                    |                       |       |
|             | Masquer                                                                            | Configurer pour :          | Windows Vista™, Win   | ndows Server™ 2008 | ~                     |       |
|             |                                                                                    |                            |                       |                    | OK Annuler            |       |
| <           | >                                                                                  |                            |                       |                    |                       |       |
|             |                                                                                    | 1                          |                       | 1                  |                       |       |
| 5 févr. 15:14 🖉                                                                           |
|-------------------------------------------------------------------------------------------|
| Windows Server [En fonction] - Oracle VirtualBox                                          |
|                                                                                           |
| eur de tâches —                                                                           |
| Créer une tâche                                                                           |
| Général Déclencheurs Actions Conditions Daramètras                                        |
| General Decleticiteurs Actions Conditions Parametres                                      |
| consque vous creez une tache, vous pouvez specifier les contaitions qui la accienciterit. |
| Nouveau déclencheur X                                                                     |
| Lancer la têche . À l'heure programmée                                                    |
| Paramètres                                                                                |
| O Une fois Démarrer : 05/02/2025 □▼ 22:00:00 □ Synch. fuseaux                             |
| Chaque jour                                                                               |
| O Chaque semaine Répéter tous les : 1 jours                                               |
| O Chaque mois                                                                             |
|                                                                                           |
| Paramètres avancés                                                                        |
| Report maximal de la tâche (aléatoire) : 1 heure                                          |
| ☐ Répéter la tâche toutes les : 1 heure ∨ pour une durée de : 1 jour ∨                    |
| Arrêter toutes les tâches à l'issue de la durée de répétition                             |
| Arrêter la tâche si elle s'exécute plus de : 3 jours                                      |
| Expiration: 05/02/2026 T15:13:41 Synch. fuseaux horaires                                  |
| Activée                                                                                   |
|                                                                                           |
| OK Annuler                                                                                |

| 5 févr. 15:19 🖉                                                                             |  |  |  |  |  |
|---------------------------------------------------------------------------------------------|--|--|--|--|--|
| Windows Server [En fonction] - Oracle VirtualBox                                            |  |  |  |  |  |
|                                                                                             |  |  |  |  |  |
|                                                                                             |  |  |  |  |  |
| 2                                                                                           |  |  |  |  |  |
| :âche                                                                                       |  |  |  |  |  |
| clencheurs Actions Conditions Paramètres                                                    |  |  |  |  |  |
| us créez une tâche, vous devez spécifier l'action qui se produira au démarrage de la tâche. |  |  |  |  |  |
|                                                                                             |  |  |  |  |  |
| Détails                                                                                     |  |  |  |  |  |
| u Modifier une action X                                                                     |  |  |  |  |  |
| Vous devez spécifier l'action que cette tâche effectuera.                                   |  |  |  |  |  |
| Action : Démarrer un programme                                                              |  |  |  |  |  |
| Paramètres                                                                                  |  |  |  |  |  |
| Programme/script :                                                                          |  |  |  |  |  |
| powershell.exe Parcourir                                                                    |  |  |  |  |  |
| Ajouter des arguments (facultatif) : -File "C:\Users\Administ                               |  |  |  |  |  |
| Commencer dans (facultatif) :                                                               |  |  |  |  |  |
|                                                                                             |  |  |  |  |  |
|                                                                                             |  |  |  |  |  |
|                                                                                             |  |  |  |  |  |
| ,                                                                                           |  |  |  |  |  |
|                                                                                             |  |  |  |  |  |
|                                                                                             |  |  |  |  |  |
|                                                                                             |  |  |  |  |  |
|                                                                                             |  |  |  |  |  |
| OK Annuler                                                                                  |  |  |  |  |  |

| -•                                        | 5 févr. 15-24 🖉                          |         |                                                                                               |                     |                                |                    |
|-------------------------------------------|------------------------------------------|---------|-----------------------------------------------------------------------------------------------|---------------------|--------------------------------|--------------------|
|                                           |                                          |         | Windows Server [En fonction] - Oracle VirtualBox                                              |                     |                                |                    |
| Fichier Machine Écran Entrée Périp        | phériques Aide                           |         |                                                                                               |                     |                                |                    |
| Planificateur de tâches                   |                                          |         |                                                                                               |                     |                                |                    |
| Fichier Action Affichage ?                |                                          |         |                                                                                               |                     |                                |                    |
| 🗢 🔿 🙍 🖬 🖬 🖬                               |                                          |         |                                                                                               |                     |                                |                    |
| Planificateur de tâches (Local)           | Nom Sta                                  | atut    | Déclencheurs                                                                                  | Prochaine exécution | Heure de la dernière exécution | Résultat de la der |
| > bibliothèque du Planificateur de taches | (b) CreateExplorerShellUnelevatedTask En | n cours | Lors de la création ou de la modification de la tâche                                         |                     | 05/02/2025 14:08:23            | La tâche est en co |
|                                           | MicrosoftEdgeUpdateTaskMachineCore En    | n cours | Plusieurs déclencheurs sont définis.                                                          | 06/02/2025 15:00:00 | 05/02/2025 15:00:01            | L'opérateur ou l'a |
|                                           | MicrosoftEdgeUpdateTaskMachineUA Pre     | ét      | À 14:30 tous les jours - Après le déclenchement, recommencer tous les 1 heure pendant 1 jour. | 05/02/2025 15:30:00 | 05/02/2025 14:30:01            | L'opération a réu  |
|                                           | Gauvegarde quotidienne des maquettes     | rét     | À 22:00 tous les jours                                                                        | 05/02/2025 22:00:00 | 30/11/1999 00:00:00            | La tâche n'a pas e |
|                                           |                                          |         |                                                                                               |                     |                                |                    |
|                                           |                                          |         |                                                                                               |                     |                                |                    |
|                                           |                                          |         |                                                                                               |                     |                                |                    |
|                                           |                                          |         |                                                                                               |                     |                                |                    |
| • · · · · · ·                             |                                          |         |                                                                                               |                     |                                |                    |
| Je test l'exécu                           | ution. On peut v                         | oiı     | r que la sauvegarde a b                                                                       | ien ét              | ait effect                     | ué.                |

5 févr. 15:29 🖉 - • Fichier Machine Écran Entrée Périphériques Aide Planificateur de tâches 📕 🛛 🚽 🚽 🗸 2025-02-05 Fichier Action Affichage ? Fichier Accueil Partage Affichage 🗢 🍬 🚾 🛛 🖬 → ✓ ↑ → Ce PC → Disque local (C:) → Sauvegardes → 2025-02-05 → ← Planificateur de tâches (Local) Nom > 🔀 Bibliothèque du Planificateur de tâches Nom Modifié le Туре Taille CreateExplor 📌 Accès rapide MicrosoftEdc 05/02/2025 15:28 Dossier de fichiers - Maquettes 📃 Bureau MicrosoftEdc 🕂 Téléchargements 🖈 🕒 Sauvegarde c 🗄 Documents 📰 Images Maguettes System32 💻 Ce PC

3. Dans le cadre de l'harmonisation des logiciels sur les postes des utilisateurs, on décide d'utiliser 7zip comme logiciel de compression/décompression. Afin de déployer sur

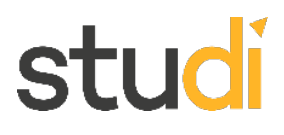

l'ensemble des postes, votre responsable vous demande de créer une GPO afin d'automatiser le déploiement du logiciel. Vous testerez votre GPO sur une machine Win11 dans le domaine.

Je commence par télécharger sur le server Windows le fichier .msi sur la page de téléchargement sur : https://www.7-zip.org/download.html

| •                               |                   |            |                              | 6 Févr. 09:28 💢                                                         |
|---------------------------------|-------------------|------------|------------------------------|-------------------------------------------------------------------------|
|                                 |                   |            |                              | Windows Server [En fonction] - Oracle Virt                              |
| er Machine Écr                  | ran Entrée Po     | ériphériqu | ues Aide                     |                                                                         |
| Downlo                          | ad                | ×          | +                            |                                                                         |
| C 🗅 ht                          | ttps://www.7-zip. | org/downl  | load.html                    |                                                                         |
|                                 |                   |            |                              | December of                                                             |
| 7 ZIP                           | Download 7        | 7-Zip 24.0 | 09 (2024-11-29) for Windows: | Download                                                                |
|                                 | Link              | Туре       | System                       | Description                                                             |
| lome<br>z Format                | Download          | .exe       | 64-bit Windows x64           |                                                                         |
| ZMA SDK                         | Download          | .exe       | 32-bit Windows x86           | 7-Zip installer for Windows                                             |
| ownload                         | Download          | .exe       | 64-bit Windows arm64         |                                                                         |
| upport                          | Download          | .msi       | 64-bit Windows x64           | (alternative MSI installer) 7-Zip for 64-bit Windows x64                |
| nks                             | Download          | .msi       | 32-bit Windows x86           | (alternative MSI installer) 7-Zip for 32-bit Windows                    |
| adich                           | Download          | .7z        | Windows x86 / x64            | 7-Zip Extra: standalone console version, 7z DLL, Plugin for Far Manager |
| ninese Simpl.                   | Download          | .tar.xz    | 64-bit Linux x86-64          |                                                                         |
| <u>hinese Trad.</u><br>speranto | Download          | .tar.xz    | 32-bit Linux x86             |                                                                         |
| rench<br>erman                  | Download          | .tar.xz    | 64-bit Linux arm64           | 7-ZIP for Linux: console version                                        |
| <u>apanese</u><br>ersian        | Download          | .tar.xz    | 32-bit Linux arm             |                                                                         |
| ortuguese Brazil                | Download          | .tar.xz    | macOS (arm64 / x86-64)       | 7-Zip for MacOS: console version                                        |
| hai                             | Download          | .7z        | any / Windows                | 7-Zip Source code                                                       |
| <u>ietnamesē</u>                | Download          | .tar.xz    | any / Windows                | 7-Zip Source code                                                       |
| -max                            | Download          | .7z        | any / Windows                | LZMA SDK: (C, C++, C#, Java)                                            |
|                                 |                   |            |                              |                                                                         |

We recommend to use  $\mathbf{exe}$  type installer instead of  $\mathbf{msi}$  installer version.

| 6 févr. 09:30 🖉            |                                                |                  |                 |          |  |
|----------------------------|------------------------------------------------|------------------|-----------------|----------|--|
| Wi                         | ndows Server [En fonction] - Oracle Virte      | ualBox           |                 |          |  |
| _                          |                                                |                  |                 |          |  |
| 🕂 🛛 🔁 📙 🗢 🛛 Télécharg      | ements                                         |                  |                 |          |  |
| Fichier Accueil Parta      | age Affichage                                  |                  |                 |          |  |
| ← → ~ ↑ 🕇 > Ce             | PC > Téléchargements                           |                  |                 |          |  |
| ✓                          | Nom                                            | Modifié le 💙     | Туре            | Taille   |  |
| Bureau 🖈                   | ✓ Aujourd'hui (1)<br>御 7z2409-x64              | 06/02/2025 09:29 | Package Windows | 1 941 Ko |  |
| Documents                  | <ul> <li>Plus tôt cette semaine (1)</li> </ul> |                  |                 |          |  |
| 📰 Images 🛛 🖈               | Utilisateur                                    | 04/02/2025 14:21 | Fichier CSV     | 2 Ko     |  |
| System32                   |                                                |                  |                 |          |  |
| > 💻 Ce PC                  |                                                |                  |                 |          |  |
| > 🔀 Lecteur de CD (D:) Vii |                                                |                  |                 |          |  |
| > 💣 Réseau                 |                                                |                  |                 |          |  |
|                            |                                                |                  |                 |          |  |

#### Je créer un dossier Deploy dans C: et ajoute le fichier .msi

|   | 6 févr. 09:34 🖉                                  |                        |                  |                 |          |  |  |
|---|--------------------------------------------------|------------------------|------------------|-----------------|----------|--|--|
| _ | Windows Server [En fonction] - Oracle VirtualBox |                        |                  |                 |          |  |  |
|   |                                                  |                        |                  |                 |          |  |  |
|   | 📙   🛃 🥃                                          | Gérer                  | Deploy           |                 |          |  |  |
|   | Fichier Accueil Partage Affichage                | e Outils d'application |                  |                 |          |  |  |
|   | ← → ∽ ↑ <mark>·</mark> → Ce PC → Disque lo       | ocal (C:) > Deploy     |                  |                 |          |  |  |
|   | Nom                                              | ^                      | Modifié le       | Туре            | Taille   |  |  |
|   | Bureau                                           | 54                     | 06/02/2025 09:29 | Package Windows | 1 941 Ko |  |  |
|   | 🕂 Téléchargements 🖈                              |                        |                  |                 |          |  |  |
|   | 🚰 Documents 🛛 🖈                                  |                        |                  |                 |          |  |  |
|   | 📰 Images 🖈                                       |                        |                  |                 |          |  |  |
|   | Maquettes                                        |                        |                  |                 |          |  |  |
|   |                                                  |                        |                  |                 |          |  |  |
|   |                                                  |                        |                  |                 |          |  |  |
|   | CE Lecteur de CD (D:) Vil                        |                        |                  |                 |          |  |  |
|   | 💣 Réseau                                         |                        |                  |                 |          |  |  |
|   |                                                  |                        |                  |                 |          |  |  |
|   |                                                  |                        |                  |                 |          |  |  |

Dans les paramètres du dossier Deploy je vais dans l'onglet Partage

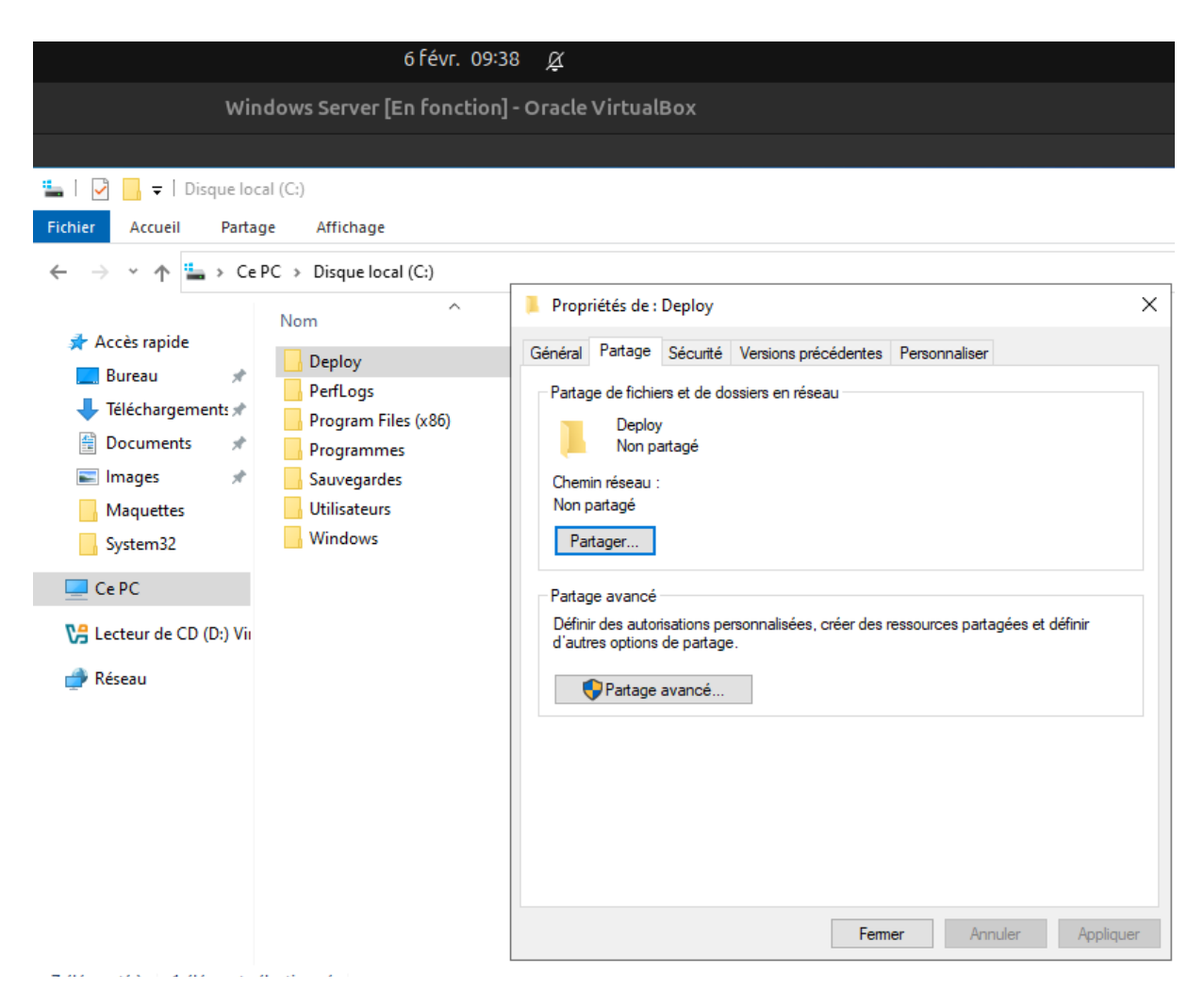

#### J'ajoute le groupe "Tout le monde" avec l'autorisation : Lecture

| 6 févr. 09:40 🖉                                                                                                    |                                                           |                                                          |                                 |  |
|----------------------------------------------------------------------------------------------------|-----------------------------------------------------------|----------------------------------------------------------|---------------------------------|--|
| Windows Server [En fonction] - Oracle VirtualBox                                                                                                    |                                                           |                                                          |                                 |  |
| Windows Server [En fonction] - Oracle VirtualBox         Image       Image         Image       Image |                                                           |                                                          |                                 |  |
| Ce PC                                                                                                    | Nom<br>Administrateur<br>Administrateurs<br>Tout le monde | Niveau d'au<br>Lecture/écri<br>Propriétaire<br>Lecture ▼ | Ajouter<br>torisation<br>ture ▼ |  |
|                                                                                                    | Je rencontre des difficultés pour partager.               | <b>(</b> )                                               | 'artager Annuler                |  |

|                                                                                                    | б                                                    |                             |  |  |  |  |  |
|----------------------------------------------------------------------------------------------------|------------------------------------------------------|-----------------------------|--|--|--|--|--|
| Wind                                                                                                    | Windows Server [En fonction] - Oracle VirtualBox     |                             |  |  |  |  |  |
|                                                                                                    |                                                      |                             |  |  |  |  |  |
| <ul> <li>Image: Image of the second second sec</li></ul> | ge                                                   | X<br>partagés, ou           |  |  |  |  |  |
| <ul> <li>Images</li> <li>Maquettes</li> <li>System32</li> <li>Ce PC</li> <li>Lecteur de CD (D:) Vii</li> <li>Réseau</li> </ul>                                                                                                    | Afficher tous les partages réseau de cet ordinateur. |                             |  |  |  |  |  |
|                                                                                                    | Fermer A                                             | Terminé<br>nnuler Appliquer |  |  |  |  |  |

Installation de Windows 11 sur la VM : Avant de lancer l'installation avec la touche Shift + f10 j'accède au terminal et tape "regedit"

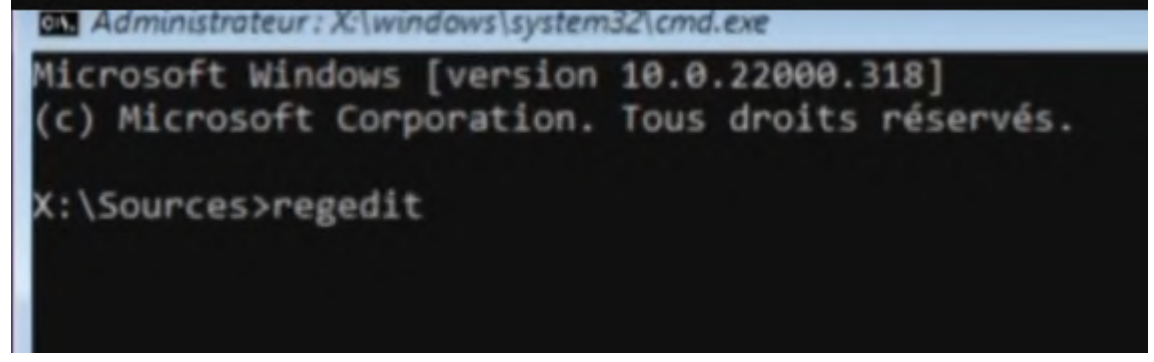

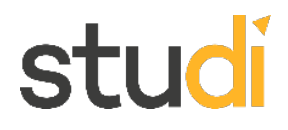

Dans le dossier HKEY\_LOCAL\_MACHINE->SYSTEM->Setup Je créer Dossier LabConfig->Nouvelle config "BypassTPMCheck" "BypassRAMCheck" et "BypassSecureBoot" avec valeur = 1

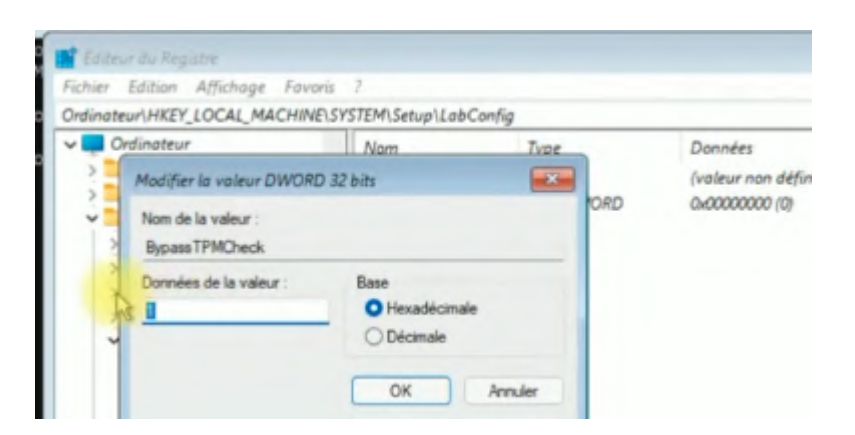

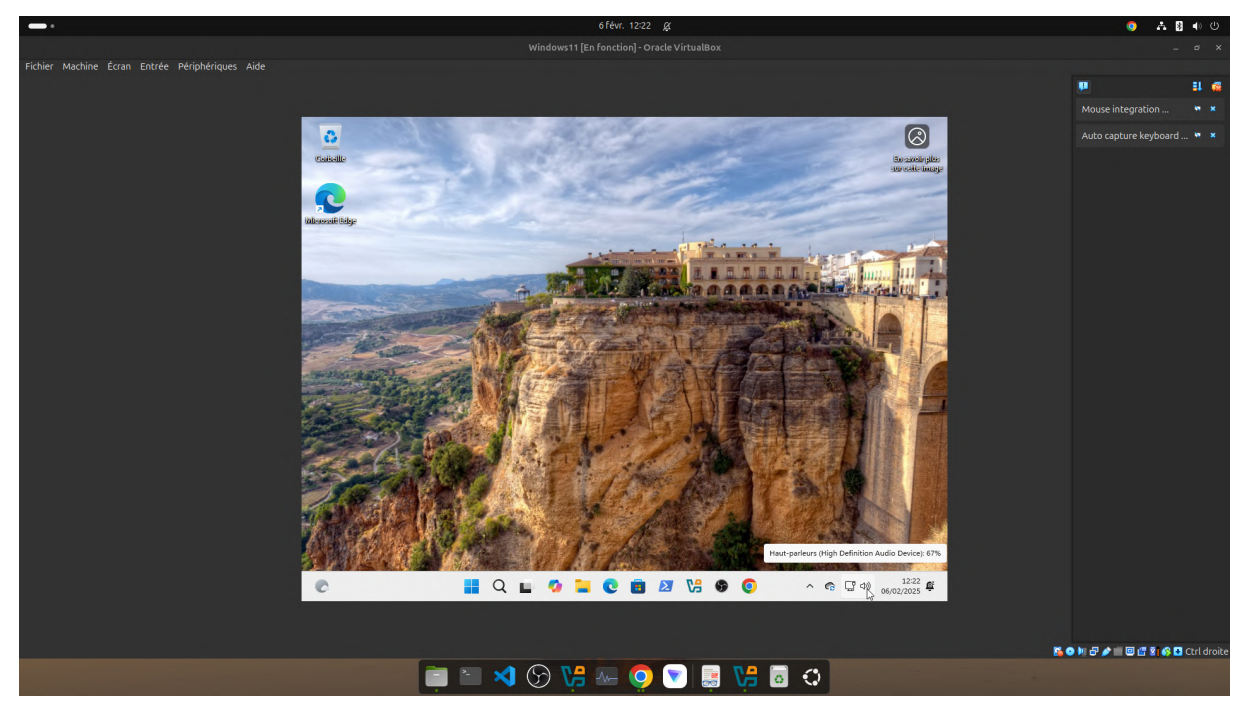

Je configure une ip fixe

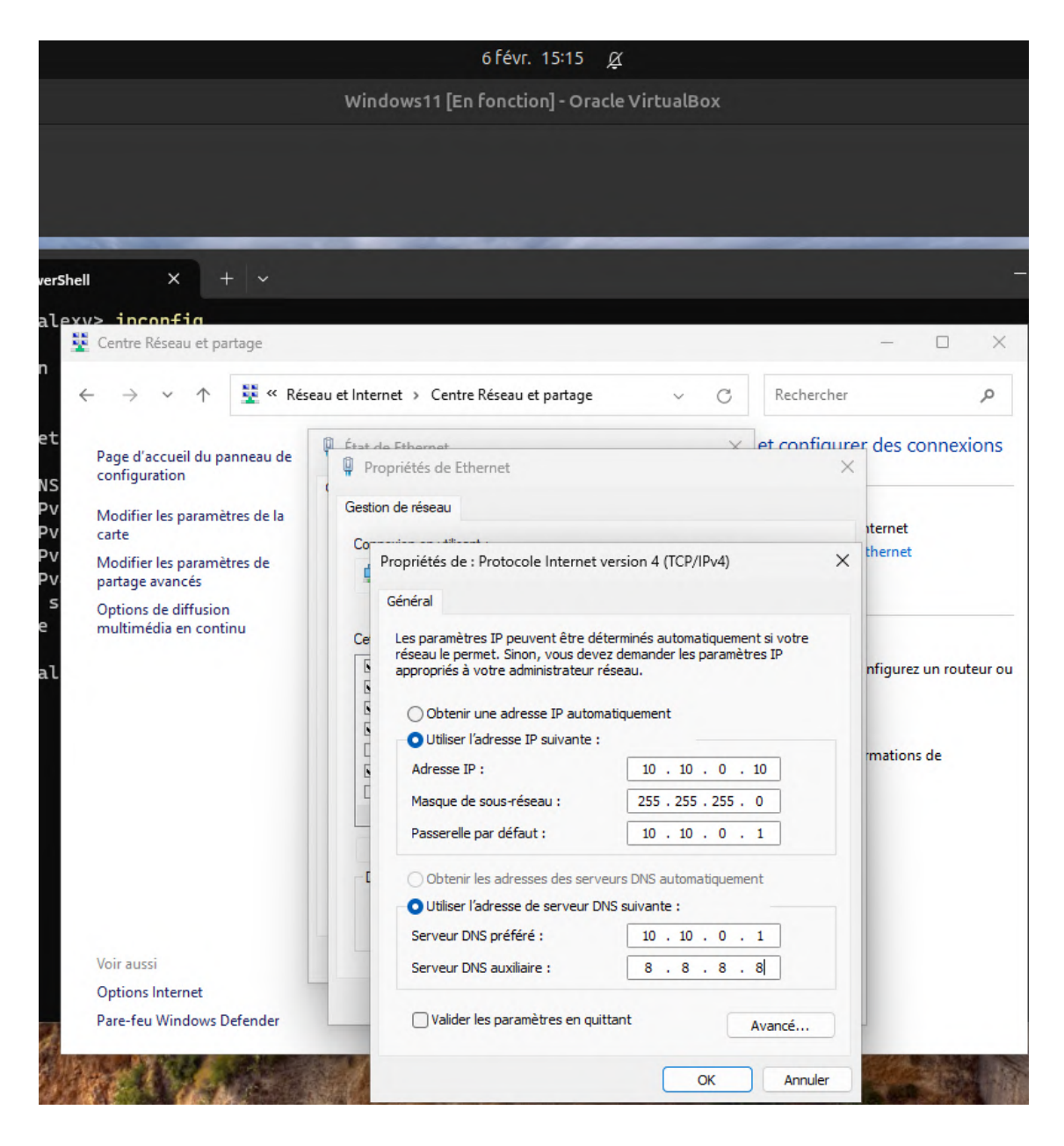

#### Je ping vers le server

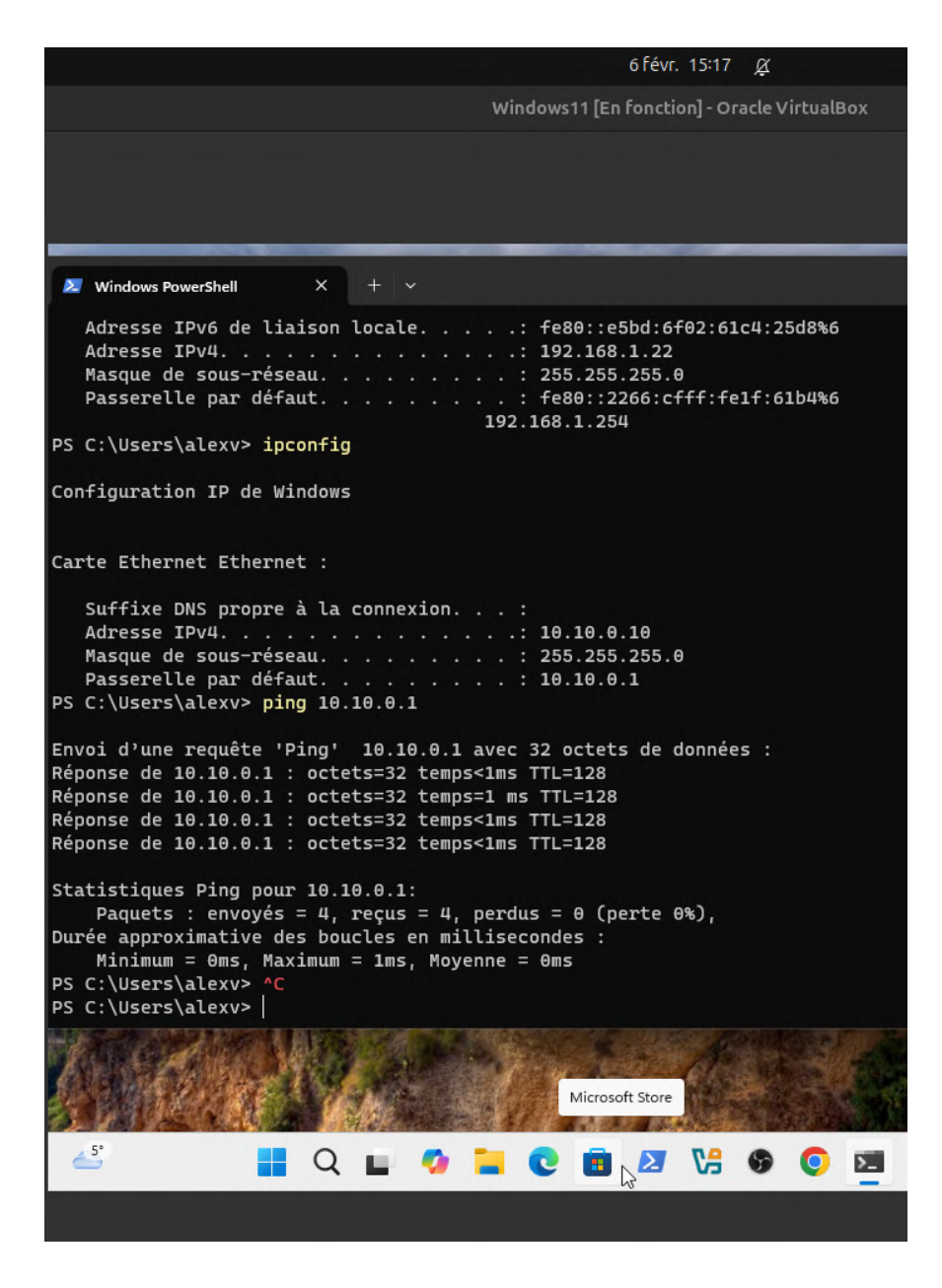

J'ai recommencé l'installation de Windows 11 Pro et non Famille ! Dans les paramètres avancés du système et Propriétés système j'ai entré le nom domaine SUPREMEAUTO.fr

Je vais chercher un Utilisateur dans UO

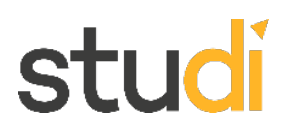

| Utilisateurs et ordinateurs Active Directory                                                                                                    | _ | $\times$ |
|----------------------------------------------------------------------------------------------------|---|----------|
| Fichier Action Affrehage 7<br>Propriétés de : Anton Masse ? ×                                                                                                    |   | <br>     |
| Utilisateurs et ordin       Environnement       Sessions       Contrôle à distance       Profil des services       Bureau à distance       COM+         >        Requêtes enregin       Général       Adresse       Compte       Profil       Téléphones       Organisation       Membre de       Appel entrant         >        Builtin       >       Computers       @SupremeAuto.fr       >       Mon d'ouverture de session de l'utilisateur :         >        Domain Con       >       Anton_Masse       @SupremeAuto fr       >         >        Domain Con       Nom d'ouverture de session de l'utilisateur (antérieur à Windows 2000) :       SUPREMEAUTO1\       Anton_Masse         >        Managed Se         Se connecter à          >        groupes         Déverrouiller le compte          >        ordinateu        Déverrouiller le compte                                                                                                    |   |          |
| Options de compte :         Image: Site-Central         Image: Site-Central         Image: Site-Centr |   |          |
| CK Annuler Appliquer Aide                                                                                                    |   |          |

Je test la connexion depuis Windows 11 avec utilisateur Anton\_Masse dommage de ne pas le mettre aussi à la Q1 AT2

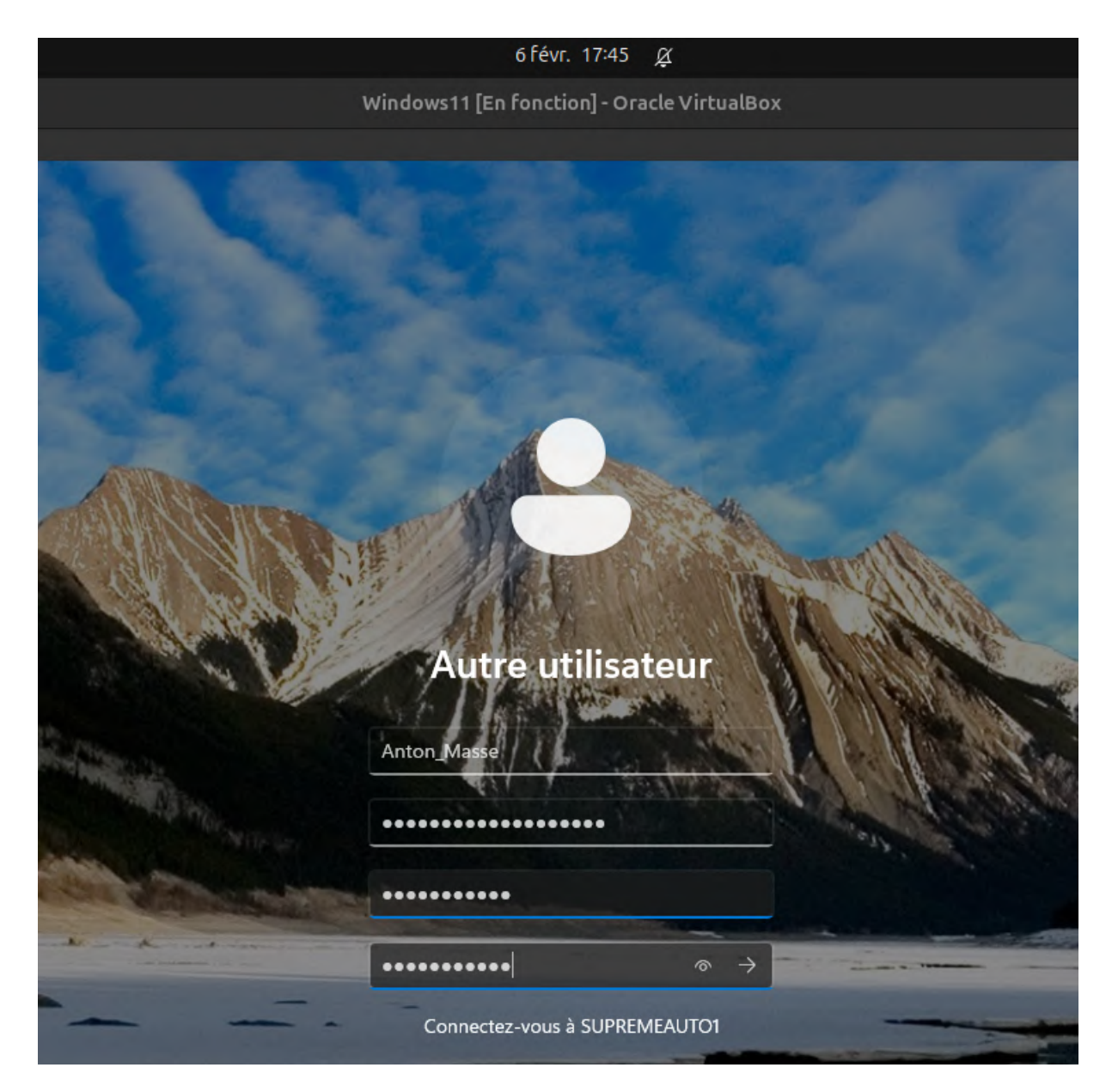

| 6 févr. 17:47 🖉                             |
|---------------------------------------------|
| Windows11 [En fonction] - Oracle VirtualBox |
|                                             |
|                                             |
|                                             |
|                                             |
|                                             |
|                                             |
|                                             |
|                                             |
|                                             |
|                                             |
|                                             |
|                                             |
|                                             |
|                                             |
|                                             |
|                                             |
|                                             |
|                                             |
|                                             |
|                                             |
|                                             |

Etape suivante : créer et appliquer une GPO pour déployer 7-Zip. Je me rends dans : Gestion des stratégies de groupe

6 févr. 17:51 🖉

Windows Server [En fonction] - Oracle VirtualBox

| _  |                                  |                                  |   |       |
|----|----------------------------------|----------------------------------|---|-------|
|    |                                  |                                  |   |       |
|    |                                  |                                  |   |       |
| I  | 📓 Gestion de stratégie de groupe | 2                                | _ |       |
|    | Fichier Action Affichage         | Fenêtre ?                        |   | - 8 × |
|    |                                  |                                  |   |       |
| 56 | Gestion de stratégie de groupe   | Gestion des stratégies de groupe |   |       |
|    | > A Poret : SupremeAuto.n        | Contenu                          |   |       |
| ~  |                                  | Nom                              |   |       |
| 33 |                                  | A Foret : SupremeAuto.tr         |   |       |
| 5  |                                  |                                  |   |       |
| 10 |                                  |                                  |   |       |
| 10 |                                  |                                  |   |       |
| е  |                                  |                                  |   |       |
|    |                                  |                                  |   |       |
| _  |                                  |                                  |   |       |
|    |                                  |                                  |   |       |
| Jr |                                  |                                  |   |       |
| -  |                                  |                                  |   |       |
| Ρ  |                                  |                                  |   |       |
| é  |                                  | <                                |   | >     |
| en | S > 2                            | 1                                |   |       |
|    |                                  |                                  |   |       |

Je créé un nouvel objet GPO

6 févr. 17:55 🖉

Windows Server [En fonction] - Oracle VirtualBox

| _       |                                            |                                  |       |
|---------|--------------------------------------------|----------------------------------|-------|
|         |                                            |                                  |       |
|         | 📓 Gestion de stratégie de group            | 2                                | – 🗆 X |
|         | Fichier Action Affichage                   | Fenêtre ?                        | _ 8 × |
|         | 🔶 🍬 🔟 🤷 🚺                                  |                                  |       |
| _       | 📓 Gestion de stratégie de groupe           | Gestion des stratégies de groupe |       |
| 26      | <ul> <li>Forêt : SupremeAuto.fr</li> </ul> | Contenu                          |       |
|         | Domaines     SupremeAuto fr                | Nom                              |       |
| 2       | > 🛱 Sites                                  | A Forêt : Supreme Auto fr        |       |
|         | 🙀 Modélisation de straté                   | Nouvel objet GPO                 |       |
| 5       | 🔀 Résultats de stratégie d                 |                                  |       |
|         |                                            | Nom :                            |       |
| ie      |                                            | Déploiement 7-Zip                |       |
|         |                                            | Objet Starter GPO source :       |       |
| e       |                                            | (aucun)                          |       |
|         |                                            | OK Annuler                       |       |
|         |                                            |                                  |       |
| un<br>P |                                            | <                                | >     |
| en      |                                            |                                  |       |

Je fais un clic droit sur Déploiement 7-Zip et sélectionne Modifier pour ouvrir l'éditeur de stratégie de groupe.

|                                                                                                    | б févr.                                                                                                    | 17:57 <u>Ø</u>                                                                           |  |   |
|----------------------------------------------------------------------------------------------------|----------------------------------------------------------------------------------------------------|------------------------------------------------------------------------------------------|--|---|
|                                                                                                    | Windows Server [En fond                                                                                     | tion] - Oracle VirtualBox                                                                |  |   |
|                                                                                                    |                                                                                                    |                                                                                          |  |   |
| <ul> <li>Éditeur de gestion des stratégies</li> <li>Fichier Action Affichage ?</li> <li>Fichier Action Affichage ?</li> <li>Stratégie Déploiement 7-Zip [SL</li> <li>Configuration ordinateur</li> <li>Stratégies</li> <li>Préférences</li> <li>Configuration utilisateur</li> <li>Stratégies</li> <li>Préférences</li> <li>Préférences</li> <li>Préférences</li> </ul> | e de groupe<br>Stratégie Déploiement 7-Zip [SUF<br>Sélectionnez un élément pour obtenir<br>une description. | REMEAUTO.SUPREMEAUTO.FR]<br>Nom<br>Configuration ordinateur<br>Configuration utilisateur |  | × |
|                                                                                                    |                                                                                                    |                                                                                          |  |   |
| < >                                                                                                    | Étendu (Standard /                                                                                          |                                                                                          |  |   |

Dans Conf. Ordi. -> Stratégies->Paramètres du logiciel->Nouveau->Package

6 févr. 18:16 🖉

Windows Server [En fonction] - Oracle VirtualBox

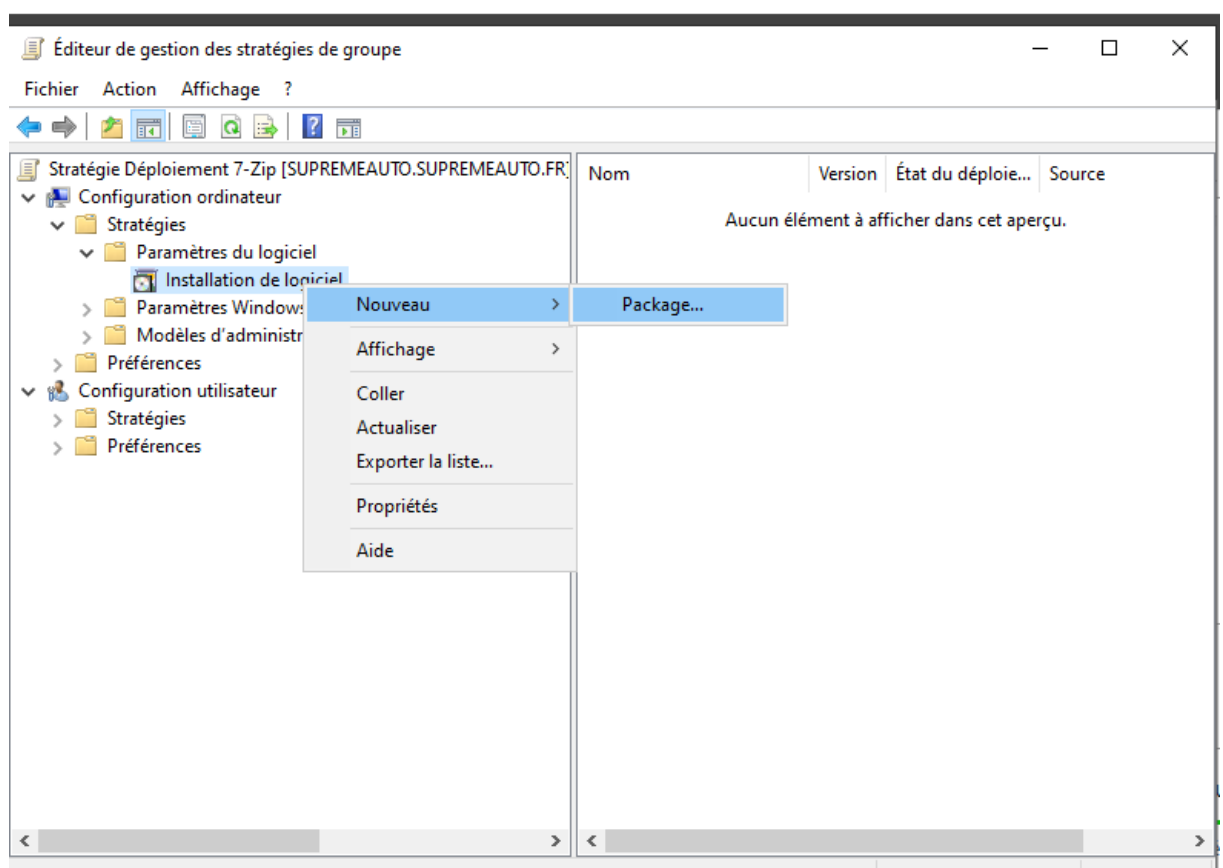

Aleute un nachane

| J'ajoute                                                                                                    | le                                                                                    | cl                             | nemin                         |                                          | exacte                           |
|----------------------------------------------------------------------------------------------------|---------------------------------------------------------------------------------------|--------------------------------|-------------------------------|------------------------------------------|----------------------------------|
| tational                                                                                                    | 6 févr. 18:2                                                                          | 2 <u>X</u>                     |                               |                                          |                                  |
| Wind                                                                                                    | ows server [En ronccion]                                                              |                                |                               |                                          |                                  |
|                                                                                                    |                                                                                       |                                |                               |                                          |                                  |
| Editeur de gestion des stratégies de groupe                                                                                                    |                                                                                       |                                | _                             |                                          | ×                                |
| → → → ↑ ↓ > Réseau > SUPREMEAU                                                                                                    | JTO > Deploy                                                                          |                                | ~                             | ට<br>Rechercher dar                      | م s: Deploy                      |
| Organiser 🔻 Nouveau dossier                                                                                                    |                                                                                       |                                |                               |                                          |                                  |
| <ul> <li>Accès rapide</li> <li>Bureau *</li> <li>Téléchargements *</li> <li>Documents *</li> <li>Maquettes</li> <li>System32</li> <li>Ce PC</li> <li>Lecteur de CD (D:) Vii</li> <li>Késeau</li> </ul> | ^                                                                                     | Modifié le<br>06/02/2025 09:29 | Type<br>Package Windows       | Taille<br>1 941 Ko                       |                                  |
| Nom du fichier : \\SUPRE                                                                                                    | MEAUTO\Deploy\7z2409-x64.m                                                            | si                             |                               | Packages Wind     Ouvrir                 | dows Installer (*.r V<br>Annuler |
|                                                                                                    | Windows Server [                                                                      | En fonction] - O               | racle VirtualBo               | x                                        |                                  |
| Éditeur de gestion des stratégies de g                                                                                                    | roupe                                                                                 |                                |                               | -                                        | - 🗆 X                            |
| Fichier Action Affichage ?                                                                                                    |                                                                                       |                                |                               |                                          |                                  |
| 🔶 🔿 🔁 📰 🗐 🧟 📑 🛛 🖬                                                                                                    |                                                                                       |                                |                               |                                          |                                  |
| <ul> <li>Stratégie Déploiement 7-Zip [SUPREM</li> <li>Configuration ordinateur</li> <li>Configuration ordinateur</li> <li>Paramètres du logiciel</li> </ul>                                            | IEAUTO.SUPREMEAUTO.FF                                                                 | ₹ Nom                          | Version<br>Aucun élément à af | État du déploie<br>fficher dans cet aper | Source<br>rçu.                   |
| <ul> <li>Paramètres Windows</li> <li>Modèles d'administration</li> <li>Préférences</li> <li>Configuration utilisateur</li> <li>Stratégies</li> <li>Préférences</li> </ul>                              | Déploiement du logiciel<br>Sélectionnez le type de dé<br>Publié<br>Attribué<br>Avancé | ploiement :                    | ×                             |                                          |                                  |

|                                                                                                    | 6 févr 18:25 07          |                 |                             |                                               |  |  |  |
|----------------------------------------------------------------------------------------------------|--------------------------|-----------------|-----------------------------|-----------------------------------------------|--|--|--|
|                                                                                                    |                          |                 |                             |                                               |  |  |  |
| Windows Server [E                                                                                                    | n fonction] - Oracle Vir | tualBo          | x                           |                                               |  |  |  |
|                                                                                                    |                          |                 |                             |                                               |  |  |  |
|                                                                                                    |                          |                 |                             |                                               |  |  |  |
| Éditeur de gestion des stratégies de groupe<br>Fichier Action Affichage ?                                                                                                    |                          |                 |                             |                                               |  |  |  |
| 🗢 🔿   🚈 🔲 🚇 🔹 🛛 🖬                                                                                                    |                          |                 |                             |                                               |  |  |  |
| <ul> <li>Stratégie Déploiement 7-Zip [SUPREMEAUTO.SUPREMEAUTO.FR]</li> <li>Configuration ordinateur</li> <li>Stratégies</li> <li>Paramètres du logiciel</li> <li>Installation de logiciel</li> <li>Paramètres Windows</li> <li>Modèles d'administration : définitions de stratégies (f</li> <li>Préférences</li> <li>Stratégies</li> <li>Préférences</li> <li>Stratégies</li> <li>Préférences</li> </ul> | Nom Â                    | Version<br>24.9 | État du déploie<br>Attribué | Source<br>\\SUPREMEAUTO\Deploy\7z2409-x64.msi |  |  |  |

J'exécute la commande suivante sur le serveur pour forcer l'application de la GPO :

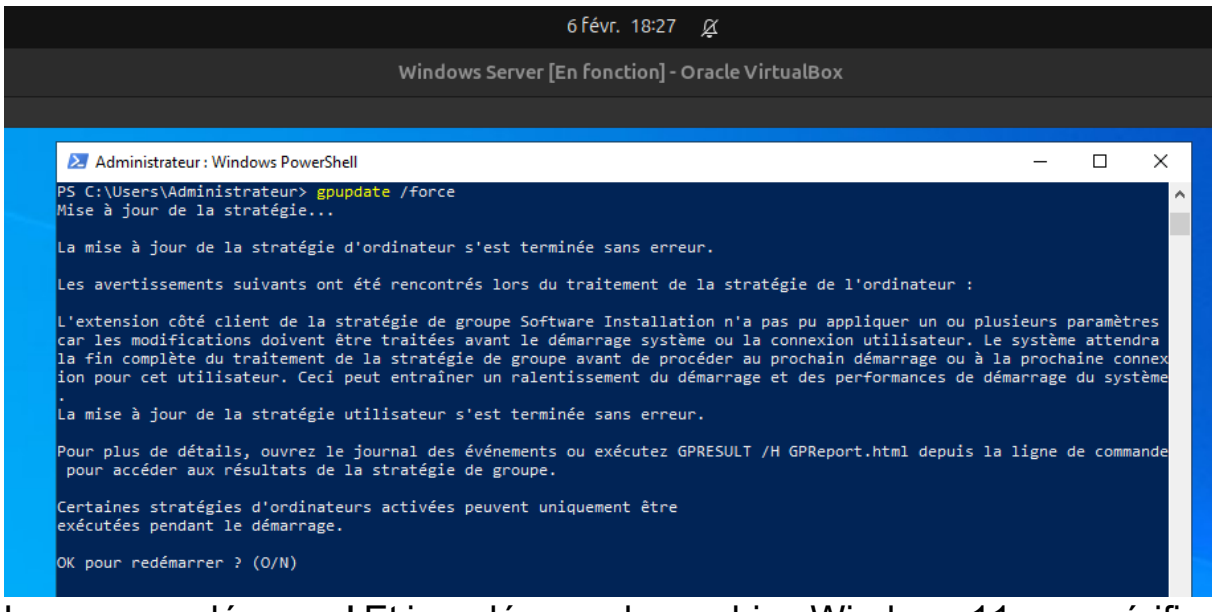

Le server redémarre ! Et je redémarre la machine Windows 11 pour vérifier si l'installation s'effectue

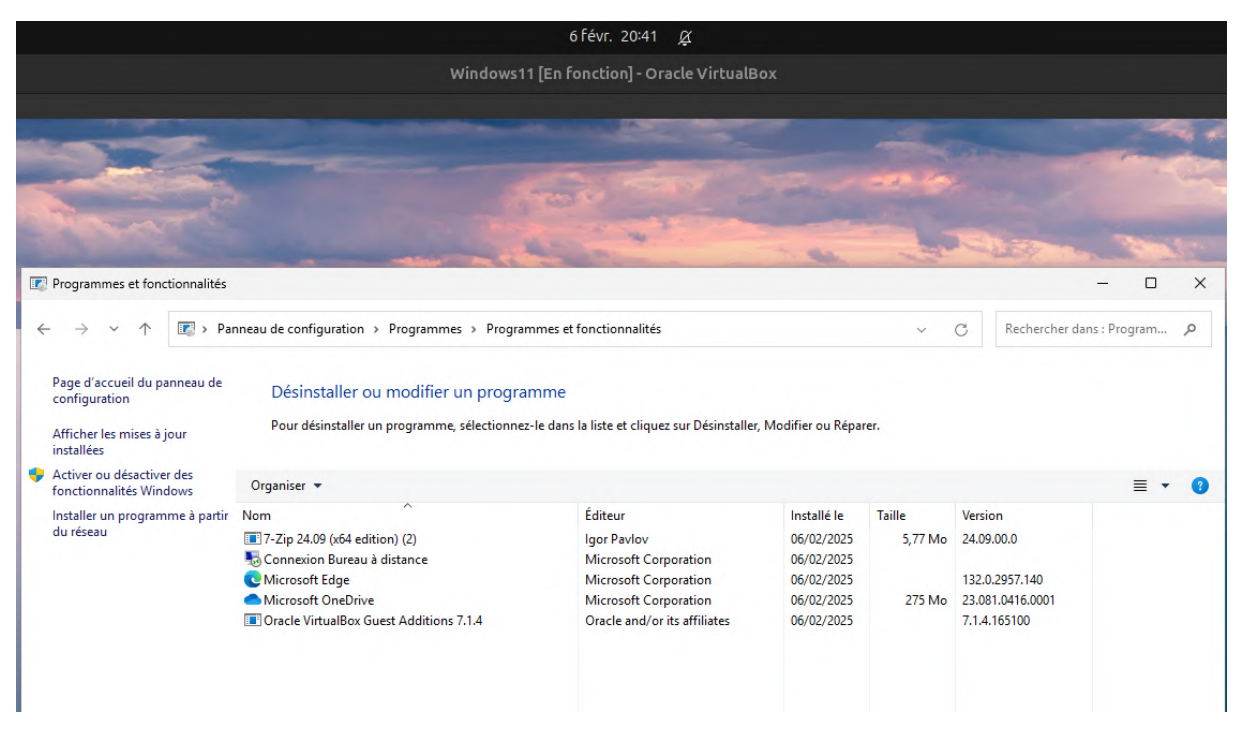

Connecté avec l'utilisateur d'une UO, je peux voir que le logiciel est bien présent 7zip c'est bien installé !

4. Les ordinateurs du groupe utilisent le système d'exploitation préinstallé par le constructeur, ce qui implique une multitude de versions de Windows client sur le parc, rendant sa gestion très compliquée. On vous demande de mettre en œuvre un serveur de déploiement d'images par PXE via Windows Server. Lors du démarrage d'une machine via PXE, cela doit exécuter « lancer le chargement de Windows 11 ». Il n'est pas demandé de créer le fichier de réponse XML.

Installation du rôle Windows Deployment Services (WDS)

#### Sélectionner des rôles de serveurs

| Avant o                                              | de commencer                                               | Sélec                                                              | tionnez un o                                                                                                    | u plusieurs rôles                                                                                                    | à installer sur                                                                                                    | le serveur sélec                                                                                                    |                                                |
|------------------------------------------------------|------------------------------------------------------------|--------------------------------------------------------------------|----------------------------------------------------------------------------------------------------|----------------------------------------------------------------------------------------------------|----------------------------------------------------------------------------------------------------|----------------------------------------------------------------------------------------------------|------------------------------------------------|
| Type d                                               | 'installation                                              | Rôles                                                              | 5                                                                                                    |                                                                                                    |                                                                                                    |                                                                                                    |                                                |
| Sélectio<br>Rôles d<br>Fonctio<br>Confirm<br>Résulta | on du serveur<br>de serveurs<br>onnalités<br>mation<br>ats | de bord<br>uter dautres serveurs à gérer<br>e un noure de serveurs | Attestation<br>Hyper-V<br>Serveur de<br>Serveur D<br>Serveur D<br>Serveur W<br>Service Gu<br>Services A<br>Services A<br>Services A<br>Services d<br>Services d<br>Services d<br>Services d<br>Services d<br>Services d<br>Services d<br>Services d                                                                                                    | n d'intégrité de l<br>e télécopie<br>HCP (Installé)<br>NS (Installé)<br>'eb (IIS)<br>Jardian hôte<br>D DS (Installé)<br>D LDS (Active D<br>D RMS (Active D<br>Ureau à distance<br>'activation en vo<br>'impression et d<br>e certificats Acti<br>e fédération Act<br>e fédération Act<br>e fichiers et de s<br>e stratégie et d'a<br>/SUS (Windows<br>Deployment Ser | 'appareil<br>irectory Lightw<br>Directory Right<br>e numérisation<br>ve Directory<br>ive Directory (<br>tockage (2 sur<br>accès réseau<br>Server Update<br>vices | veight Dire<br>ts Manager<br>n de docur<br>(AD FS)<br>r 12 install<br>s Services)                                                                      | ● ▲ ■ ▲ 0<br>- 0<br>- 0<br>Ouths Afficher Adde |
| Cours les serveurs                                   |                                                            | nector ce serveur aux services d<br>er total de serveurs : 1       | Image: Second Second | 1 Services de fichiers et 1<br>de stockage 1<br>© Facilité de gestion<br>Événements<br>Services<br>Performances<br>Résultats BPA                                                                                                    | WDS     Societé de gestion<br>Événements<br>Services<br>Performances                                                                                             | 1         Image: Serveur local         1           Image: Image: Services         1           Performances         1           Résultats BPA         1 |                                                |
| Tapez ici pour effect                                | tuer une recherche                                         |                                                                    | ×1 (S) 11 🚛                                                                                                    | 0                                                                                                    | 0                                                                                                    | B o h 7 d                                                                                                    | ^ 🖅 d∎ 07/02/2025 🖣<br>■ 🕮 🖑 🛂 🚯 🖬 Ctrl dra    |
| WDS est                                              | t bien insta                                               | allé.                                                              |                                                                                                    |                                                                                                    |                                                                                                    |                                                                                                    |                                                |

Je dois ajouter ton serveur au service WDS pour pouvoir le configurer.

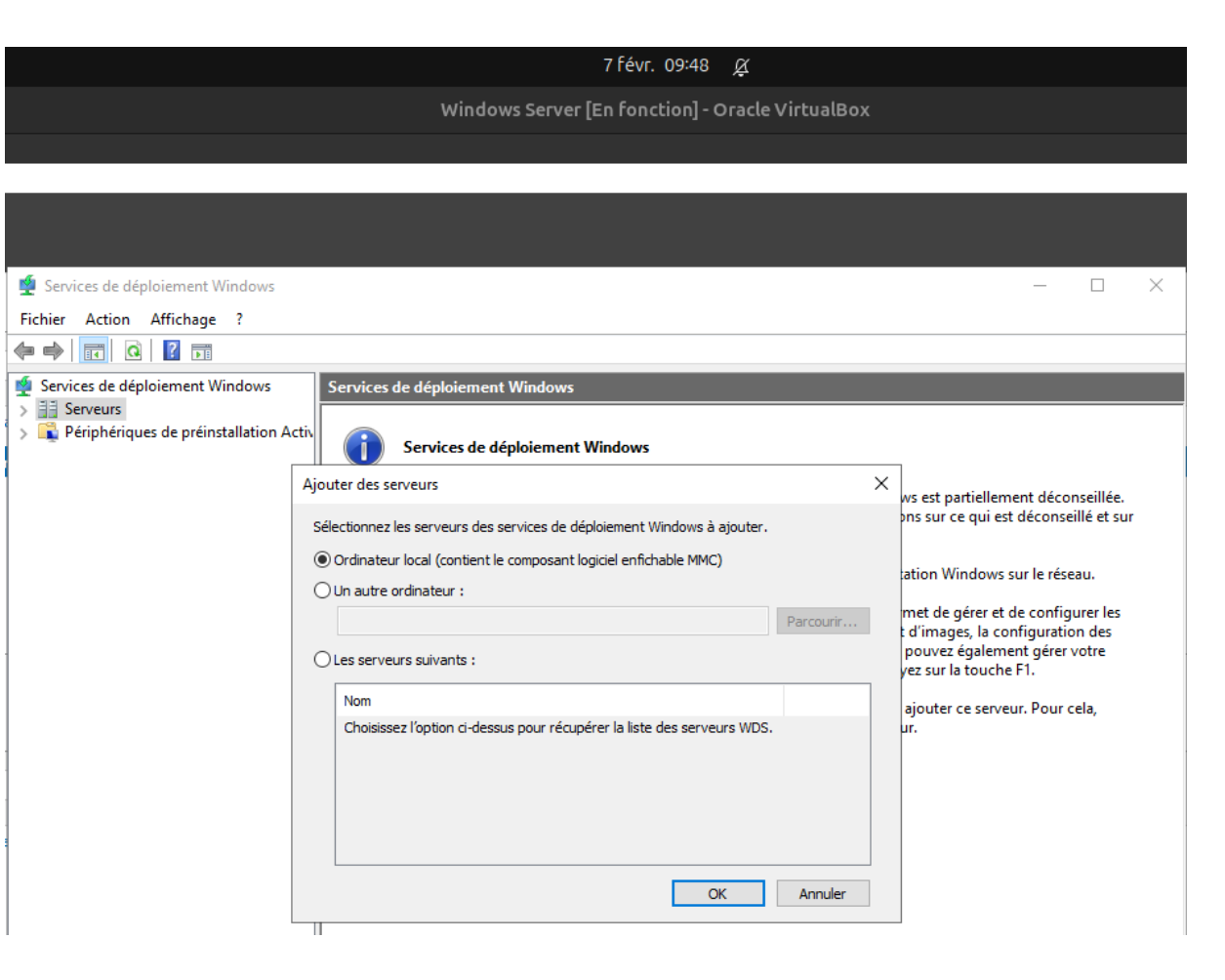

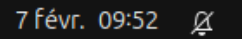

Windows Server [En fonction] - Oracle VirtualBox

| 🝨 Services de déploiement Windows                                                                                |                                                                      |
|----------------------------------------------------------------------------------------------------|----------------------------------------------------------------------|
| Fichier Action Affichage ?                                                                                       |                                                                      |
| 🗢 🔿   📰   🝳   👔                                                                                                  |                                                                      |
| 🔹 Services de déploiement Windows                                                                                | Services de déploiement Windows                                      |
| <ul> <li>Serveurs</li> <li>SupremeAuto.SupremeAuto.fr</li> <li>Périphériques de préinstallation Activ</li> </ul> | Ce nom ne respecte pas la RFC1178<br>Services de déploiement Windows |
|                                                                                                    | 7 févr. 09:54 🖉                                                      |
|                                                                                                    | Windows Server [En fonction] - Oracle VirtualBox                     |

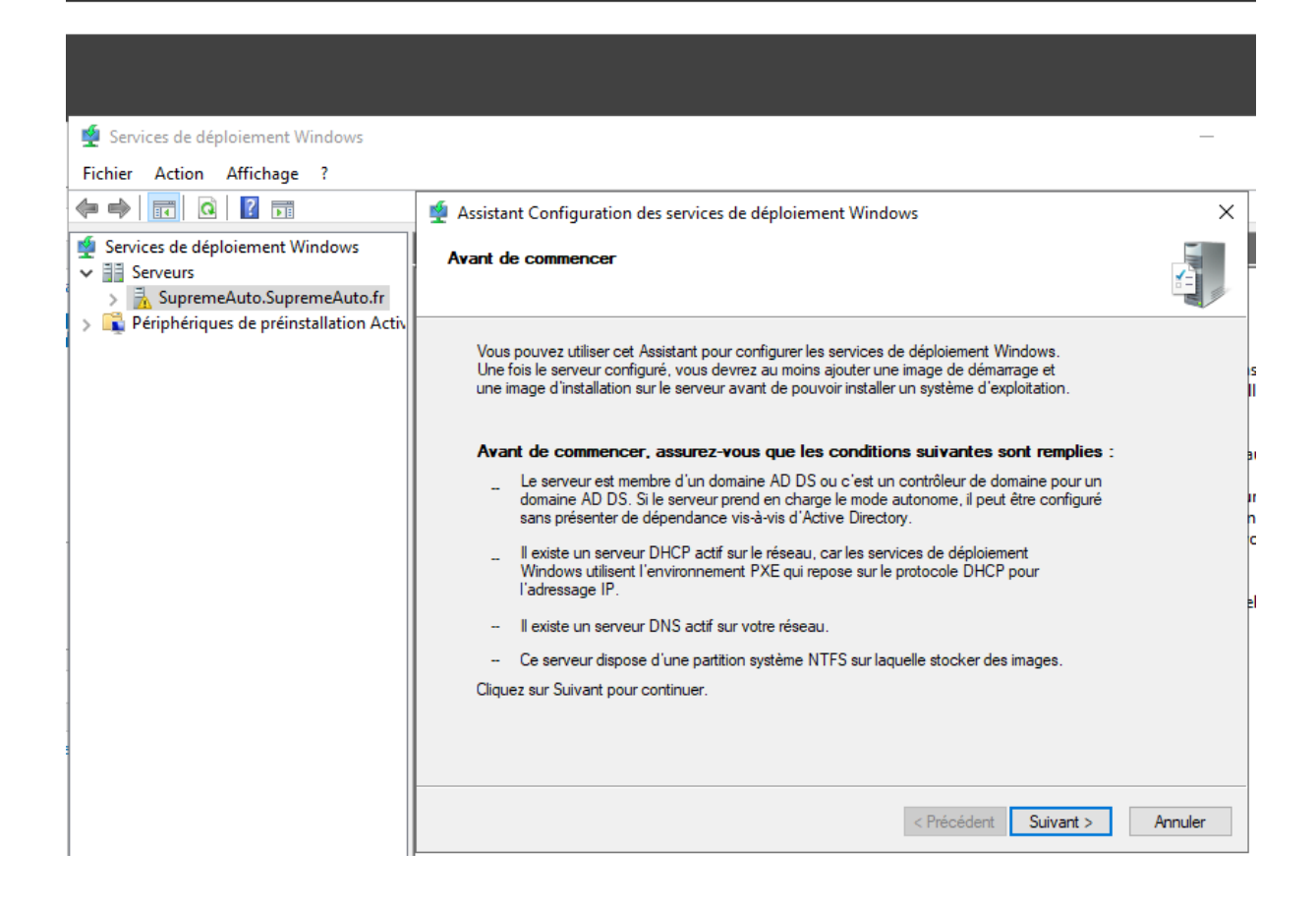

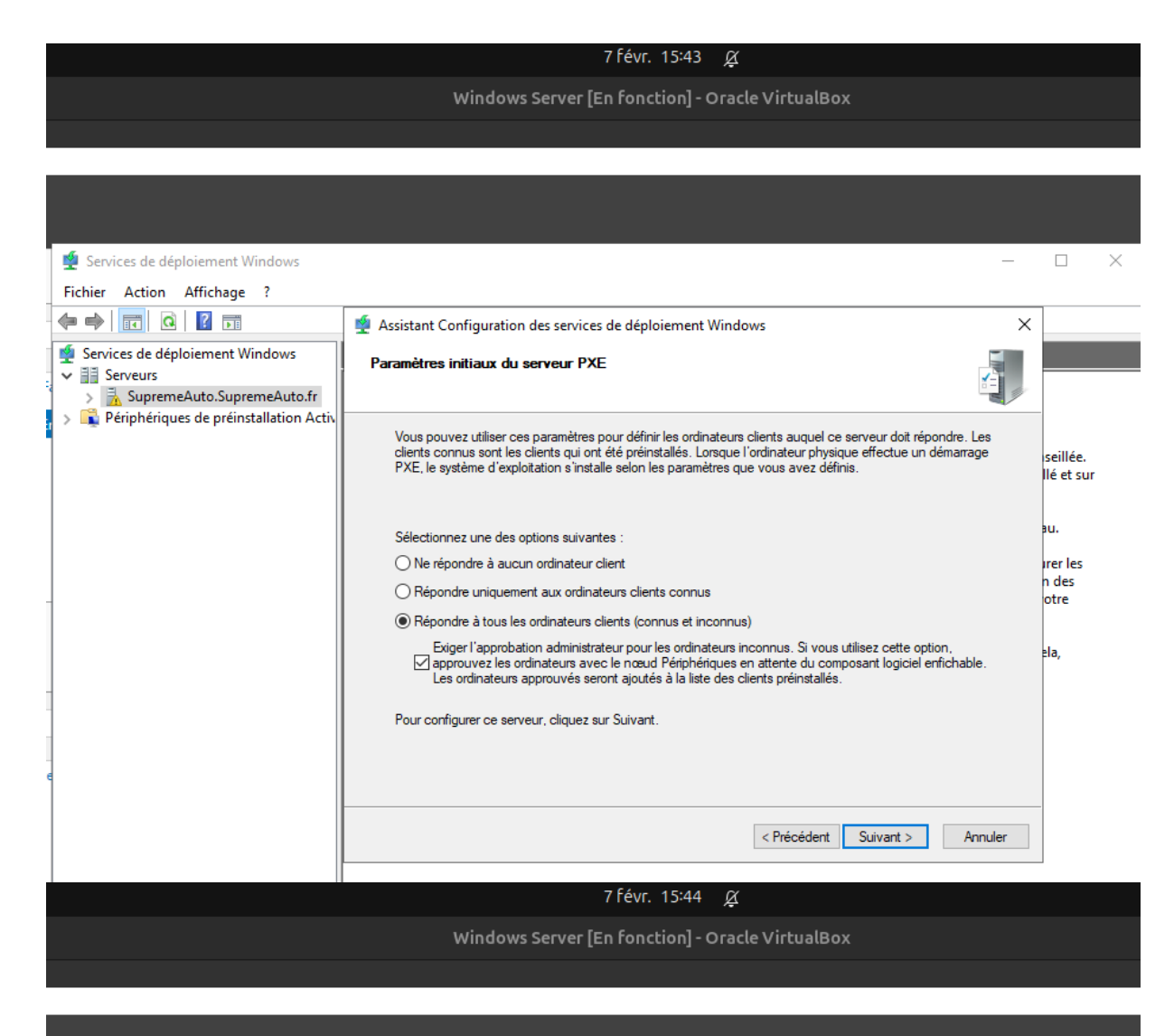

| 🝨 Services de déploiement Windows                                                                                                    | _        | ×    |
|----------------------------------------------------------------------------------------------------|----------|------|
| Fichier Action Affichage ?                                                                                                    |          |      |
|                                                                                                    |          |      |
| Services de déploiement Windows<br>Serveurs<br>SupremeAuto.SupremeAuto.fr<br>Nom<br>Images d'installation<br>Périphériques de préinstallation Activ<br>Transmission par multidiffusion<br>Pilotes<br>Pilotes |          |      |
|                                                                                                    | <b>D</b> | <br> |

#### Pour ajouter les fichier boot.wim dans le dossier Deploy, j'ai monté sur ma machine local Ubuntu iso de Windows 11 avec :

|                                                                               | 7 févr.                                                            | 16:31 <u>Ø</u>                 |                              |                            |
|-------------------------------------------------------------------------------|--------------------------------------------------------------------|--------------------------------|------------------------------|----------------------------|
| v                                                                             | Vindows Server [En fonct                                           | ion] - Oracle Virtua           | alBox                        |                            |
|                                                                               |                                                                    |                                |                              |                            |
| Ē                                                                             |                                                                    | dev@dev:/mnt/                  | sources                      | Q =                        |
| → ISO cd<br>→ ~ sudo moun<br>[sudo] Mot de<br>mount: /mnt: W<br>→ ~ cd /mnt/s | t -o loop Documen<br>passe de dev :<br>ARNING: source wr<br>ources | ts/ISO/Win11_<br>ite-protected | _24H2_French<br>d, mounted r | _x64.iso /mnt<br>ead-only. |
| → Sources ls                                                                  | grep boot.wim                                                      |                                |                              |                            |
| ^<br>hoot.wim                                                                 |                                                                    |                                |                              |                            |
| o4<br>→ sources mkd                                                           | ir ~/bootfiles                                                     |                                |                              |                            |
| → sources cp                                                                  | /mnt/sources/boot                                                  | .wim ~/bootfi                  | iles/                        |                            |
| → sources                                                                     |                                                                    |                                |                              |                            |
|                                                                               |                                                                    |                                |                              |                            |

Et j'ai glissé déposer le fichier dans le fichier Deploy du server

|                                                                                                    |                                 | 7 févr. 1                            | 16:33 <u>Ø</u>                 |                        |
|----------------------------------------------------------------------------------------------------|---------------------------------|--------------------------------------|--------------------------------|------------------------|
|                                                                                                    |                                 | Windows Server [En foncti            | on] - Oracle VirtualB          | Box                    |
|                                                                                                    |                                 |                                      |                                |                        |
|                                                                                                    |                                 |                                      |                                |                        |
| VDS                                                                                                    |                                 |                                      |                                |                        |
| 🙅 Services de déploi                                                                                                    | ement Windows                   |                                      |                                |                        |
| 🗠 📙 📝 📙 🖛 🛛 Deploy                                                                                                    |                                 |                                      |                                |                        |
| Fichier Accueil Parta                                                                                                    | ge Affichage                    |                                      |                                |                        |
| $\leftarrow \rightarrow \checkmark \uparrow \square \rightarrow Ce$                                                                                                    | PC > Disque local (C:) > Deploy |                                      |                                |                        |
| ( Annèn muide                                                                                                    | Nom                             | Modifié le                           | Туре                           | Taille                 |
| <ul> <li>Bureau</li> <li>Téléchargements</li> <li>Documents</li> <li>Images</li> <li>Deploy</li> <li>Maquettes</li> <li>Script</li> <li>System32</li> <li>Ce PC</li> <li>Lecteur de CD (D:) Vin</li> <li>Réseau</li> </ul> | 1号 7z2409-x64<br>☐ boot.wim     | 06/02/2025 09:29<br>07/02/2025 16:04 | Package Windows<br>Fichier WIM | 1 941 Ko<br>541 016 Ko |

#### Je retourne dans le service de déploiement Windows pour ajouter l'image 7 févr. 16:35 $\alpha$

|                                          | Treat. 1005 A                                                                                                    |
|------------------------------------------|----------------------------------------------------------------------------------------------------|
|                                          | Windows Server [En fonction] - Oracle VirtualBox                                                                                                    |
|                                          |                                                                                                    |
|                                          |                                                                                                    |
|                                          |                                                                                                    |
|                                          |                                                                                                    |
| 🝨 Services de déploiement Windows        |                                                                                                    |
| Fichier Action Affichage ?               |                                                                                                    |
| 🔶 🋶   🙇 📊 📑   🛃 📻                        |                                                                                                    |
| 🝨 Services de déploiement Windows        | SupremeAuto.SupremeAuto.fr                                                                                                    |
| Serveurs     SupremeAuto SupremeAuto fr  | Nom                                                                                                    |
| > Périphériques de préinstallation Activ | 📱 🝨 Assistant Ajout d'images 🛛 🗙 🕹                                                                                                    |
|                                          | Fichier image                                                                                                    |
|                                          |                                                                                                    |
|                                          | Entrez l'emplacement du fichier image Windows contenant les images à ajouter                                                                                    |
|                                          | Entrez remplacement ad neme image mindons contenancies images a ajotter.                                                                                        |
|                                          | Emplacement du fichier :                                                                                                    |
|                                          | \\SUPREMEAUTO\Deploy\boot.wim Parcourir                                                                                                    |
|                                          | Remarque : les images d'installation et de démarrage par défaut (Boot.wim et<br>Install.wim) sont présentes sur le DVD d'installation dans le dossier \Sources. |
|                                          |                                                                                                    |
|                                          | Informations complémentaires sur les images et les types d'images                                                                                               |
|                                          |                                                                                                    |
|                                          |                                                                                                    |
|                                          |                                                                                                    |
|                                          |                                                                                                    |
|                                          | < Précédent Suivant > Annuler                                                                                                    |
|                                          |                                                                                                    |

|                                          | 7 févr. 16:38 🖉                                                                                 |
|------------------------------------------|-------------------------------------------------------------------------------------------------|
|                                          | Windows Server [En fonction] - Oracle VirtualBox                                                |
|                                          |                                                                                                 |
|                                          |                                                                                                 |
|                                          |                                                                                                 |
| 🝨 Services de déploiement Windows        |                                                                                                 |
| Fichier Action Affichage ?               |                                                                                                 |
| 🗢 🔿 🔁 📰 🗟 🖬                              |                                                                                                 |
| Services de déploiement Windows          | SupremeAuto.SupremeAuto.fr                                                                      |
| > SupremeAuto.SupremeAuto.fr             | Nom                                                                                             |
| > Rériphériques de préinstallation Activ | Assistant Ajout d'images X                                                                      |
|                                          | Métadonnées d'image                                                                             |
|                                          | Entrez un nom et une description pour l'image suivante :<br>« Microsoft Windows Setup (amd64) » |
|                                          | Nom de l'image :                                                                                |
|                                          | demarrage Windows II                                                                            |
|                                          | Microsoft Windows Setup (amd64)                                                                 |
|                                          | Architecture de l'image :                                                                       |
|                                          | ×64                                                                                             |
|                                          |                                                                                                 |
|                                          |                                                                                                 |
|                                          |                                                                                                 |
|                                          |                                                                                                 |
|                                          | < Précédent Suivant > Annuler                                                                   |

7 févr. 16:39 Ø Windows Server [En fonction] - Oracle VirtualBox 🔮 Services de déploiement Windows Fichier Action Affichage ? 🗢 🔿 📰 🖬 👘 🝨 Services de déploiement Windows SupremeAuto.SupremeAuto.fr ✓ III Serveurs Nom > 🚡 SupremeAuto.SupremeAuto.fr 🝨 Assistant Ajout d'images  $\times$ > 👔 Périphériques de préinstallation Activ Progression de la tâche Cette opération est terminée Les images sélectionnées ont été ajoutées au serveur. < Précédent Terminer Annuler 7 févr. 16:39 🖉 Windows Server [En fonction] - Oracle VirtualBox Services de déploiement Windows  $\times$ Fichier Action Affichage ? 🗢 🔿 🞽 🖬 🗟 🖬 🝨 Services de déploiement Windows Images de démarrage 1 image(s) de démarrage ✓ III Serveurs Date Nom de l'image Architecture État Taille décompressée Version du système d'exploitation ✓ a SupremeAuto.SupremeAuto.fr

Ajout d'image d'installation.

📮 démarrage Windows 11

x64

En li... 2342 Mo

S Images d'installation
 Images de démarrage
 Rériphériques en attente
 Images de démarrage
 Transmission par multidiffusic

> Reriphériques de préinstallation Activ

> 🛄 Pilotes

07/0... 10.0.26100

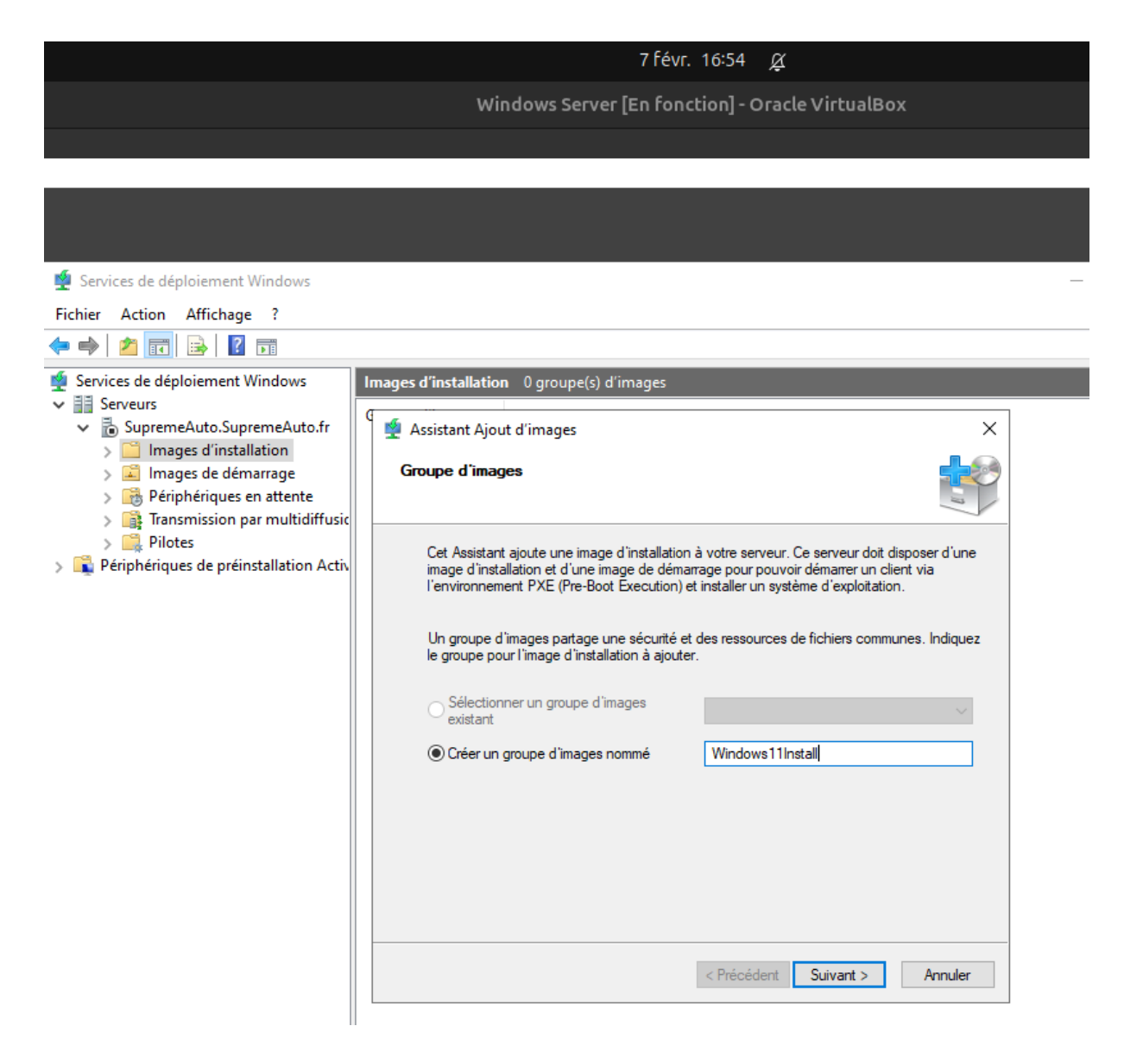

Pour l'emplacement du fichier install.wim je réalise la même opération

7 févr. 17:02 🖉

Windows Server [En fonction] - Oracle VirtualBox

| <u>م</u> د                                               |                                 |                  |                 |              |
|----------------------------------------------------------|---------------------------------|------------------|-----------------|--------------|
| 72                                                       |                                 |                  |                 |              |
| 🔮 Services de déploi                                     | ement Windows                   |                  |                 |              |
| 📊 📝 🗖 🖛 🗍 Deploy                                         |                                 |                  |                 |              |
| Fichier Accueil Parta                                    | ge Affichage                    |                  |                 |              |
|                                                          |                                 |                  |                 |              |
| $\leftarrow \rightarrow \land \uparrow \square \land Ce$ | PC > Disque local (C:) > Deploy |                  |                 |              |
|                                                          | Nom                             | Modifié le       | Туре            | Taille       |
| Accès rapide                                             | 🔀 7z2409-x64                    | 06/02/2025 09:29 | Package Windows | 1 941 Ko     |
| Bureau 🖈                                                 | boot.wim                        | 07/02/2025 16:04 | Fichier WIM     | 541 016 Ko   |
| Ielechargements #                                        | install.wim                     | 07/02/2025 17:02 | Fichier WIM     | 4 887 576 Ko |
| Documents 🖈                                              |                                 |                  |                 |              |
| Images 🖈                                                 |                                 |                  |                 |              |
| P Deploy 🖌                                               |                                 |                  |                 |              |
| - Maquettes                                              |                                 |                  |                 |              |
| Surtem22                                                 |                                 |                  |                 |              |
| Systemsz                                                 |                                 |                  |                 |              |
| Ce PC                                                    |                                 |                  |                 |              |
| 🎦 Lecteur de CD (D:) Vii                                 |                                 |                  |                 |              |
| A Récesu                                                 |                                 |                  |                 |              |
| Treseau                                                  |                                 |                  |                 |              |
|                                                          |                                 |                  |                 |              |

7 févr. 17:03 💆

Windows Server [En fonction] - Oracle VirtualBox

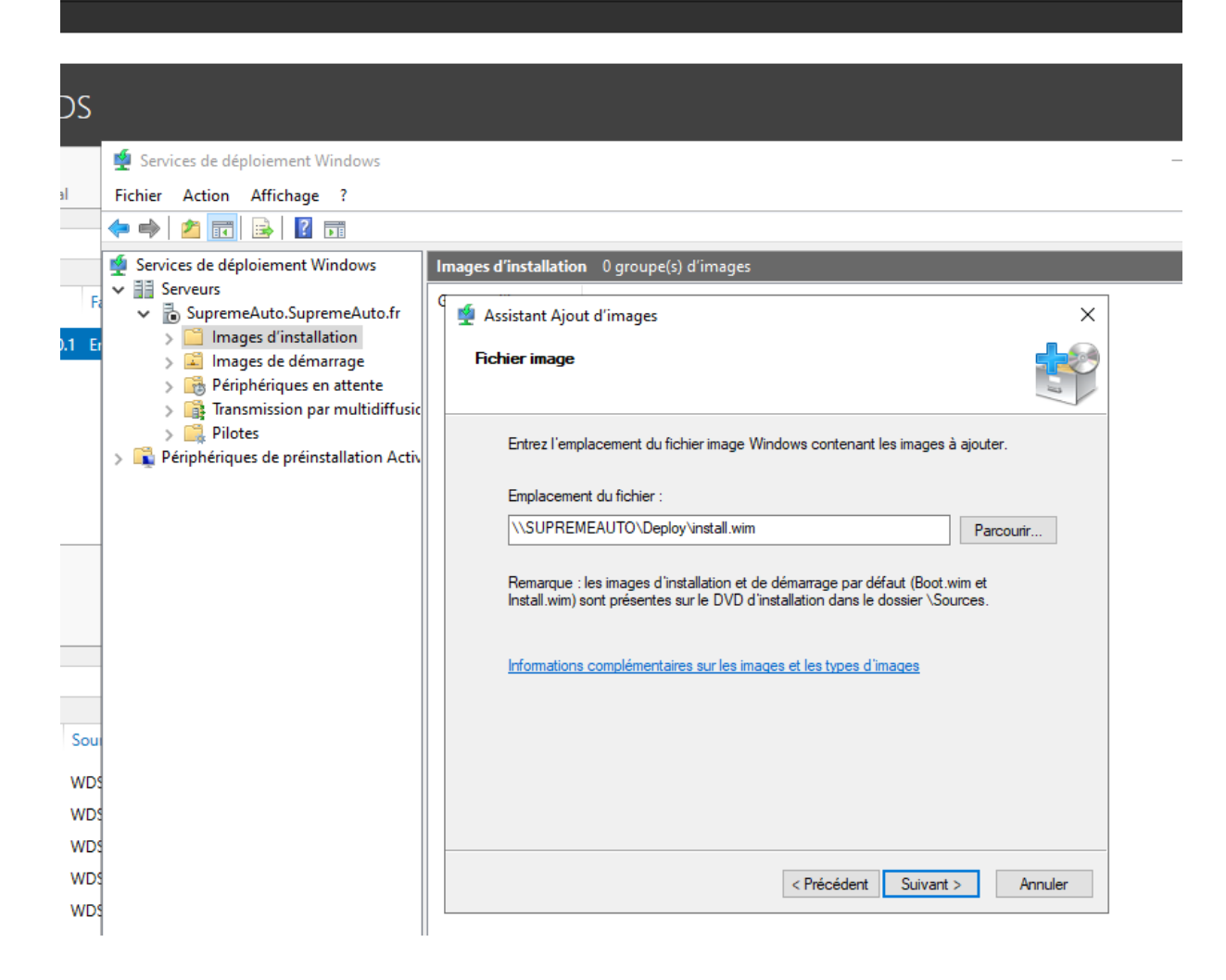

7 févr. 17:04 💆

Windows Server [En fonction] - Oracle VirtualBox

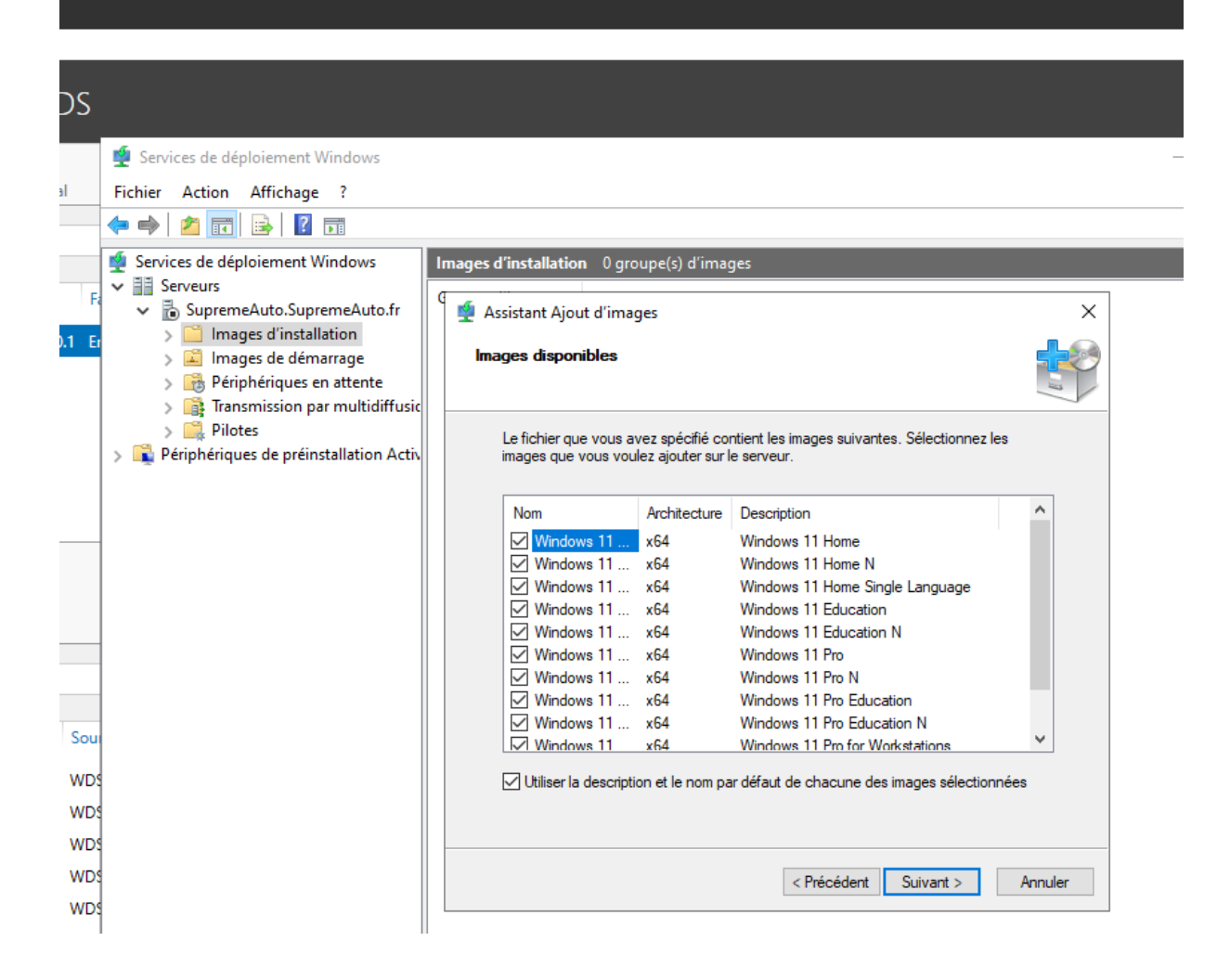

Je sélectionne juste Windows 11 pro

7 févr. 17:06 🚊

Windows Server [En fonction] - Oracle VirtualBox

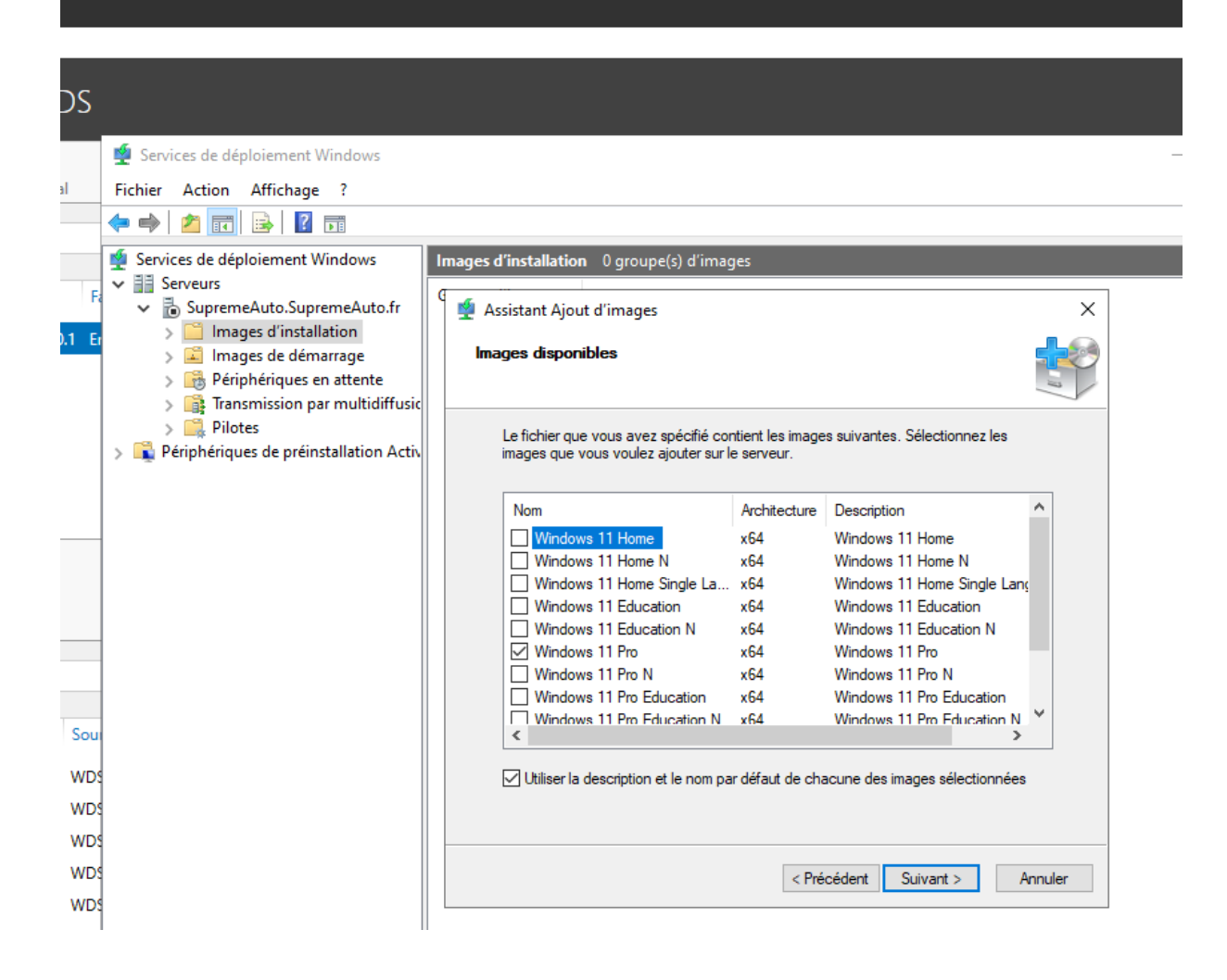

7 févr. 17:08 🖉

Windows Server [En fonction] - Oracle VirtualBox

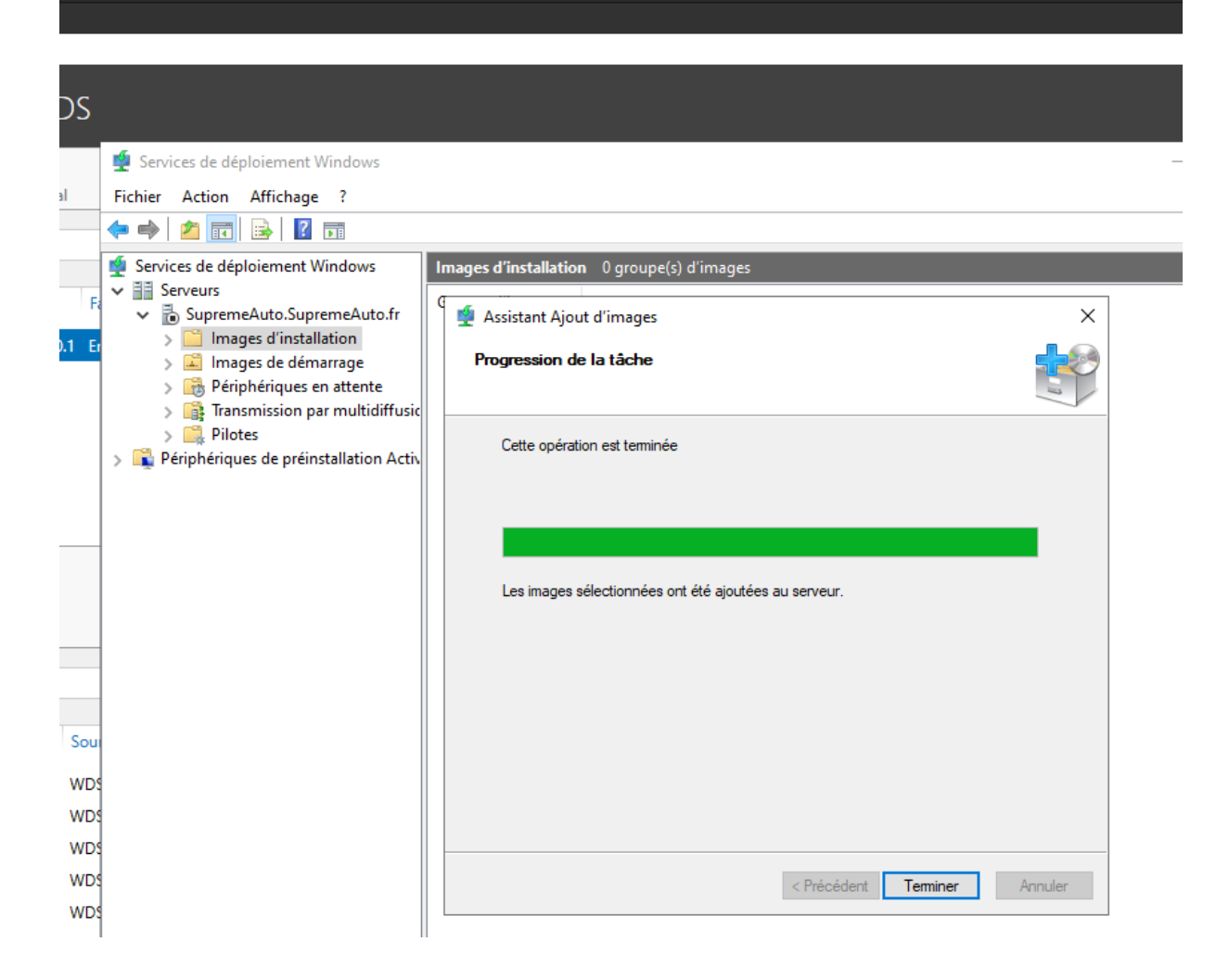
7 févr. 17:08 🖉

Windows Server [En fonction] - Oracle VirtualBox

| DS                              |                                                                                                    |                       |                     |               |                                 |              |                                    |
|---------------------------------|----------------------------------------------------------------------------------------------------|-----------------------|---------------------|---------------|---------------------------------|--------------|------------------------------------|
| al                              | <ul> <li> <b>∮</b> Services de déploiement Windows      </li> <li> <b>Fichier</b> Action Affichage ?         </li> <li> <b>↓ ↓ ↓ ↓ ↓ ↓ ↓</b> </li> </ul>                                                                                                    |                       |                     |               |                                 |              | _                                  |
|                                 | Services de déploiement Windows                                                                                                    | Windows11Install 1 in | mage(s) d'installa  | tion          |                                 |              |                                    |
| F:                              | <ul> <li>Serveurs</li> <li>SupremeAuto.SupremeAuto.fr</li> <li>Images d'installation</li> <li>Windows11Install</li> <li>Images de démarrage</li> <li>Périphériques en attente</li> <li>Périphériques op ar multidiffusic</li> <li>Pilotes</li> <li>Périphériques de préinstallation Activ</li> </ul> | Nom de l'image        | Architecture<br>x64 | État<br>En li | Taille décompressée<br>18366 Mo | Date<br>07/0 | Version du système d<br>10.0.26100 |
| Sou<br>WDS<br>WDS<br>WDS<br>WDS |                                                                                                    |                       |                     |               |                                 |              |                                    |

Le serveur de déploiement d'images via PXE a été configuré avec succès, permettant le démarrage des machines clientes en réseau pour l'installation de Windows 11 Pro.

On doit voir le déploiement.

<sup>5.</sup> Sur le site de Carcassonne (l'un des nouveaux sites de la société), l'ingénieur vous confie la tâche de configurer le nouveau commutateur avec les éléments suivants : a. Le nom sera constitué de la manière SW-TRIGRAMMEVILLE-01. b. Le compte de l'ingénieur sera créé (Luc

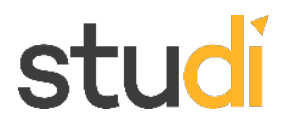

Louis). c. Les 8 VLAN des différents services seront créés. d. 2 ports seront affectés par VLAN. ©Studi Reproduction interdite Page 5 sur 6e. Le dernier port du commutateur sera relié au routeur, il devra être configuré en conséquence. f. Les autres ports seront désactivés. g. Désactiver le domain-lookup. h. Pour passer en mode configuration, il faut saisir le mot de passe Cisco.

### Pour réaliser cette exercisse j'utilise packet tracer.

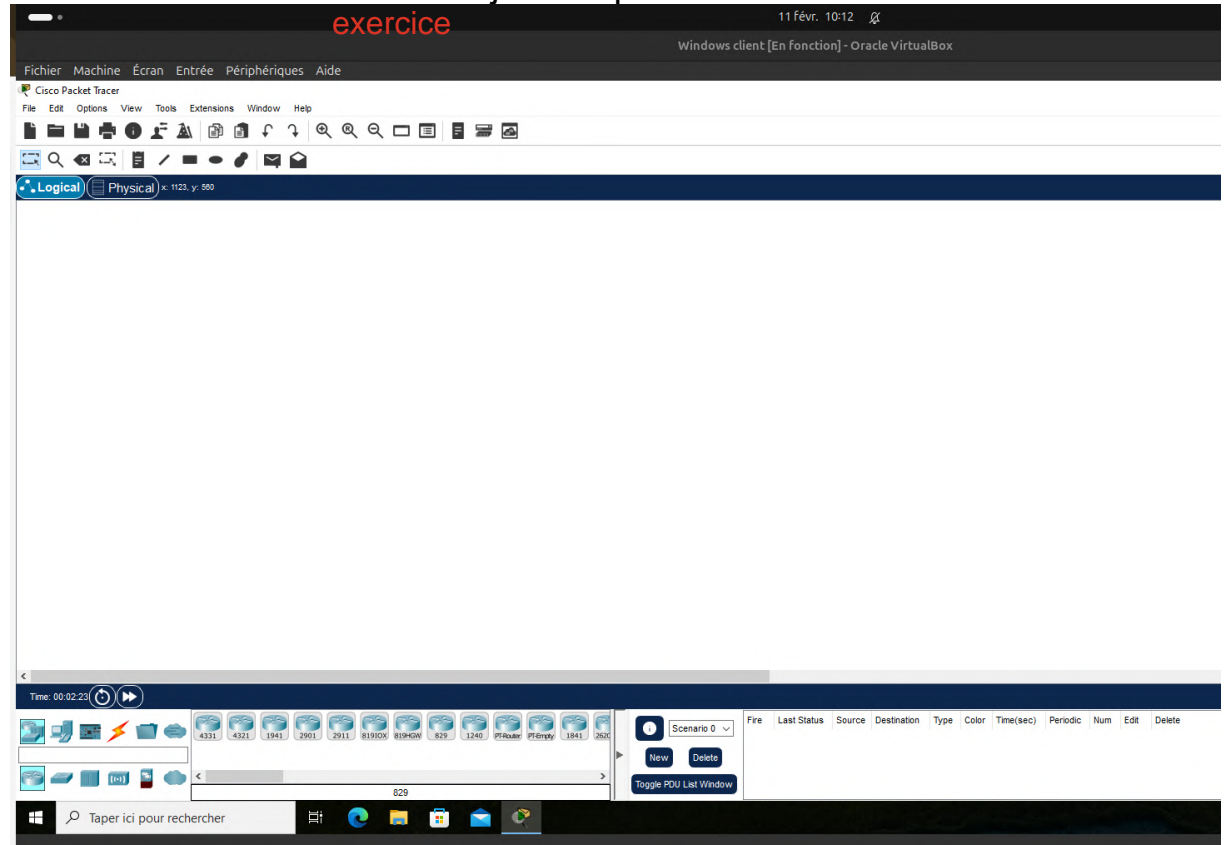

Je commence par ajouter un Switch

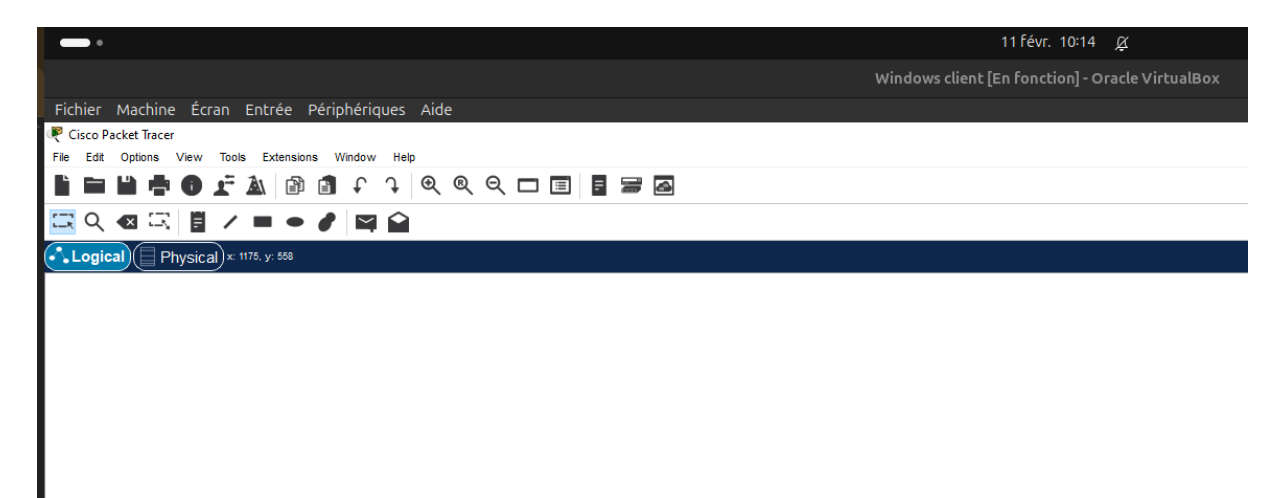

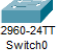

J'accède à la cli du switch

|                                                                                                    | 11 févr. 10:                                                                                                    | 20 <u>¢</u>           |                |       |   |  |
|----------------------------------------------------------------------------------------------------|----------------------------------------------------------------------------------------------------|-----------------------|----------------|-------|---|--|
| Windows client [En fonction] - Oracle VirtualBox                                                                                                    |                                                                                                    |                       |                |       |   |  |
|                                                                                                    |                                                                                                    |                       |                |       |   |  |
|                                                                                                    |                                                                                                    |                       |                |       |   |  |
|                                                                                                    |                                                                                                    |                       |                |       | ~ |  |
| Switch0                                                                                                    |                                                                                                    |                       |                |       |   |  |
| Physical Confin CLI Attributes                                                                                                    |                                                                                                    |                       |                |       |   |  |
|                                                                                                    |                                                                                                    |                       |                |       |   |  |
|                                                                                                    | IOS Command Line                                                                                                    | e Interface           |                |       |   |  |
| <pre>1 Virtual Ethernet interface<br/>24 FastEthernet interfaces<br/>2 Gigabit Ethernet interfaces<br/>The password-recovery mechanism<br/>64K bytes of flash-simulated no<br/>Base ethernet MAC Address<br/>Motherboard assembly number<br/>Power supply part number<br/>Motherboard serial number<br/>Motherboard serial number<br/>Model revision number<br/>Model number<br/>System serial number<br/>Top Assembly Part Number<br/>Top Assembly Revision Number<br/>Version ID<br/>CLEI Code Number<br/>Hardware Board Revision Number</pre> | <pre>is enabled.<br/>n-volatile configu<br/>: 00:E0:B0:D4:AE:<br/>: 73-10390-03<br/>: 341-0097-02<br/>: FOC10093R12<br/>: AZS1007032H<br/>: B0<br/>: WS-C2960-24TT-I<br/>: FOC1010X104<br/>: 800-27221-02<br/>: A0<br/>: V02<br/>: COM3L00BRA<br/>: 0x01</pre> | aration memory.<br>18 |                |       | ^ |  |
| Switch Ports Model                                                                                                    | SW Version                                                                                                    | SW Image              |                |       |   |  |
| * 1 26 WS-C2960-24TT-L                                                                                                    | 15.0(2)SE4                                                                                                    | C2960-LANBASEK9-      | ·M             |       |   |  |
| Cisco IOS Software, C2960 Softw<br>SOFTWARE (fcl)<br>Technical Support: http://www.c<br>Copyright (c) 1986-2013 by Cisc<br>Compiled Wed 26-Jun-13 02:49 by<br>Press RETURN to get started!                                                                                                    | are (C2960-LANBASS<br>isco.com/techsuppo<br>o Systems, Inc.<br>mnguyen                                                                                                    | K9-M), Version 15.0(2 | :)SE4, RELEASE |       |   |  |
|                                                                                                    |                                                                                                    |                       |                |       |   |  |
| Switch>                                                                                                    |                                                                                                    |                       |                |       | ~ |  |
|                                                                                                    |                                                                                                    |                       | Conv           | Paste |   |  |
|                                                                                                    |                                                                                                    |                       | copy           | rusto |   |  |
|                                                                                                    |                                                                                                    |                       |                |       |   |  |
| 🗌 Тор                                                                                                    |                                                                                                    |                       |                |       |   |  |
|                                                                                                    |                                                                                                    |                       |                |       |   |  |

Je passe en mode privilège et je rentre dans la config

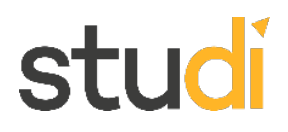

Press RETURN to get started! Switch>enable Switch#configure terminal Enter configuration commands, one per line. End with CNTL/Z. Switch(config)# Сору Paste Je renomme le Switch : Switch>enable Switch#configure terminal Enter configuration commands, one per line. End with CNTL/2. Switch(config) #hostname SW-CAR-01 SW-CAR-01(config)# Сору Paste Création du compte utilisateur Luc Louis avec droit Admin Switch>enable Switch#configure terminal Enter configuration commands, one per line. End with CNTL/Z. Switch(config) #hostname SW-CAR-01 SW-CAR-Ol(config) #username Luc\_Louis privilege 15 secret MOtDeP@ss123 SW-CAR-01(config)# Paste Сору Je créer les vlan avec leur nom SW-CAR-01(config) #vlan 40 SW-CAR-01(config-vlan)#name Garage SW-CAR-01(config-vlan)#exit SW-CAR-01(config) #vlan 50 SW-CAR-01(config-vlan)#name Accueil SW-CAR-01(config-vlan) #exit SW-CAR-01(config) #vlan 60 SW-CAR-01(config-vlan)#name Code SW-CAR-01(config-vlan)#exit SW-CAR-01(config) #vlan 70 SW-CAR-01(config-vlan)#name Rseaux SW-CAR-01(config-vlan) #exit SW-CAR-01(config) #vlan 80 SW-CAR-01(config-vlan)#name Scurit SW-CAR-01(config-vlan)#exit SW-CAR-01(config)#

Je vérifie que les huit vlan son bien créer

|                                                                                                    |                                                                                                    | 11 Févr.                                                                                                    | 10:50 <u>Å</u>                                                                                                    |  |
|----------------------------------------------------------------------------------------------------|----------------------------------------------------------------------------------------------------|----------------------------------------------------------------------------------------------------|----------------------------------------------------------------------------------------------------|--|
|                                                                                                    | Windows cl                                                                                                    | ient [En fonctio                                                                                                    | on] - Oracle VirtualBox                                                                                                    |  |
|                                                                                                    |                                                                                                    | Landard                                                                                                    |                                                                                                    |  |
|                                                                                                    |                                                                                                    |                                                                                                    |                                                                                                    |  |
|                                                                                                    |                                                                                                    |                                                                                                    |                                                                                                    |  |
| Switc                                                                                                    | h0                                                                                                    |                                                                                                    |                                                                                                    |  |
| Dhypics                                                                                                    | al Confin CLI Attributes                                                                                                    |                                                                                                    |                                                                                                    |  |
| nyaiot                                                                                                    |                                                                                                    |                                                                                                    |                                                                                                    |  |
|                                                                                                    |                                                                                                    | IOS Command                                                                                                    | Line Interface                                                                                                    |  |
| SW-C2                                                                                                    | AR-01(config)#vlan 60                                                                                                    |                                                                                                    |                                                                                                    |  |
| SW-CJ                                                                                                    | AR-01(config-vlan)#name Code                                                                                                    | 2                                                                                                    |                                                                                                    |  |
| SW-C                                                                                                    | AR-01(config-vlan)#exit                                                                                                    |                                                                                                    |                                                                                                    |  |
| SW-CJ                                                                                                    | AR-01(config)#vlan 70                                                                                                    |                                                                                                    |                                                                                                    |  |
| SW-C                                                                                                    | AR-01(config-vlan)#name Rsea                                                                                                    | aux                                                                                                    |                                                                                                    |  |
| SW-C                                                                                                    | AR-01(config-vlan)#exit                                                                                                    |                                                                                                    |                                                                                                    |  |
| SW-C                                                                                                    | AR-01(config)#vlan 80                                                                                                    |                                                                                                    |                                                                                                    |  |
| SW-C                                                                                                    | AR-01(config-vlan)#name Scur                                                                                                    | rit                                                                                                    |                                                                                                    |  |
| SW-CAR-01(config-vlan) #exit                                                                                                    |                                                                                                    |                                                                                                    |                                                                                                    |  |
| SW-CAR-01(config) #exit                                                                                                    |                                                                                                    |                                                                                                    |                                                                                                    |  |
| SW-CJ                                                                                                    | AR-01(CONTIG)#EXIC                                                                                                    |                                                                                                    |                                                                                                    |  |
| SW-C                                                                                                    | AR-01(Config)#exit<br>AR-01#<br>-5-CONFIG I: Configurad from                                                                                                    | n concolo bu co                                                                                                    |                                                                                                    |  |
| SW-C<br>SW-C<br>%SYS                                                                                                    | AR-01(CONFIG)#EXIC<br>AR-01#<br>-5-CONFIG_I: Configured from                                                                                                    | n console by co                                                                                                    | nsole                                                                                                    |  |
| SW-C<br>SW-C<br>SW-C                                                                                                    | AR-01#<br>-5-CONFIG_I: Configured from                                                                                                    | n console by co                                                                                                    | nsole                                                                                                    |  |
| SW-Ci<br>SW-Ci<br>%SYS-<br>SW-Ci                                                                                                   | AR-01#<br>-5-CONFIG_I: Configured from<br>AR-01#show vlan brief                                                                                                    | n console by co                                                                                                    | nsole                                                                                                    |  |
| SW-C:<br>SW-C:<br>%SYS:<br>SW-C:<br>VLAN                                                                                           | AR-01#<br>AR-01#<br>-5-CONFIG_I: Configured from<br>AR-01#show vlan brief<br>Name                                                                                                    | n console by co<br>Status                                                                                                    | Ports                                                                                                    |  |
| SW-Ci<br>SW-Ci<br>%SYS-<br>SW-Ci<br>VLAN<br><br>1                                                                                  | AR-01<br>AR-01<br>-5-CONFIG_I: Configured from<br>AR-01#show vlan brief<br>Name<br>                                                                                                    | n console by co<br>Status<br>active                                                                                                    | Ports<br>                                                                                                    |  |
| SW-C:<br>SW-C:<br>&SYS-<br>SW-C:<br>VLAN<br>1                                                                                      | AR-01#<br>-5-CONFIG_I: Configured from<br>AR-01#show vlan brief<br>Name<br>                                                                                                    | n console by co<br>Status<br>active                                                                                                    | Ports<br><br>Fa0/1, Fa0/2, Fa0/3, Fa0/4<br>Fa0/5, Fa0/6, Fa0/7, Fa0/8                                                                                                    |  |
| SW-C:<br>SW-C:<br>%SYS<br>SW-C:<br>VLAN<br><br>1                                                                                   | AR-01#<br>-5-CONFIG_I: Configured from<br>AR-01#show vlan brief<br>Name<br>                                                                                                    | n console by co<br>Status<br><br>active                                                                                                    | Ports<br><br>Fa0/1, Fa0/2, Fa0/3, Fa0/4<br>Fa0/5, Fa0/6, Fa0/7, Fa0/8<br>Fa0/9, Fa0/10, Fa0/11, Fa0/12                                                                                                    |  |
| SW-C:<br>SW-C:<br>%SYS<br>SW-C:<br>VLAN<br><br>1                                                                                   | AR-01#<br>-5-CONFIG_I: Configured from<br>AR-01#show vlan brief<br>Name<br>                                                                                                    | n console by co<br>Status<br><br>active                                                                                                    | Ports<br>Fa0/1, Fa0/2, Fa0/3, Fa0/4<br>Fa0/5, Fa0/6, Fa0/7, Fa0/8<br>Fa0/5, Fa0/10, Fa0/11, Fa0/12<br>Fa0/13, Fa0/14, Fa0/15, Fa0/16                                                                                       |  |
| SW-C:<br>SW-C:<br>%SYS<br>SW-C:<br>VLAN<br><br>1                                                                                   | AR-01#<br>-5-CONFIG_I: Configured from<br>AR-01#show vlan brief<br>Name<br>                                                                                                    | n console by co<br>Status<br><br>active                                                                                                    | Ports<br>                                                                                                    |  |
| SW-C:<br>SW-C:<br>%SYS<br>SW-C:<br>VLAN<br><br>1                                                                                   | AR-01#<br>-5-CONFIG_I: Configured from<br>AR-01#show vlan brief<br>Name<br>                                                                                                    | n console by co<br>Status<br>active                                                                                                    | Ports<br>                                                                                                    |  |
| SW-C:<br>SW-C:<br>%SYS<br>SW-C:<br>VLAN<br>1                                                                                       | AR-01#<br>-5-CONFIG_I: Configured from<br>AR-01#show vlan brief<br>Name<br>                                                                                                    | n console by co<br>Status<br>active                                                                                                    | Ports<br>Fa0/1, Fa0/2, Fa0/3, Fa0/4<br>Fa0/5, Fa0/6, Fa0/7, Fa0/8<br>Fa0/9, Fa0/10, Fa0/11, Fa0/12<br>Fa0/13, Fa0/14, Fa0/15, Fa0/16<br>Fa0/17, Fa0/18, Fa0/19, Fa0/20<br>Fa0/21, Fa0/22, Fa0/23, Fa0/24<br>Gig0/1, Gig0/2 |  |
| SW-C:<br>SW-C:<br>%SYS<br>SW-C:<br>VLAN<br><br>1                                                                                   | AR-01#<br>-5-CONFIG_I: Configured from<br>AR-01#show vlan brief<br>Name<br>                                                                                                    | n console by co<br>Status<br>active<br>active                                                                                                    | Ports<br>Fa0/1, Fa0/2, Fa0/3, Fa0/4<br>Fa0/5, Fa0/6, Fa0/7, Fa0/8<br>Fa0/9, Fa0/10, Fa0/11, Fa0/12<br>Fa0/13, Fa0/14, Fa0/15, Fa0/16<br>Fa0/17, Fa0/18, Fa0/19, Fa0/20<br>Fa0/21, Fa0/22, Fa0/23, Fa0/24<br>Gig0/1, Gig0/2 |  |
| SW-C:<br>SW-C:<br>%SYS<br>SW-C:<br>VLAN<br><br>1                                                                                   | AR-01#<br>-5-CONFIG_I: Configured from<br>AR-01#show vlan brief<br>Name<br>                                                                                                    | a console by co<br>Status<br>active<br>active<br>active                                                                                                    | Ports<br>Fa0/1, Fa0/2, Fa0/3, Fa0/4<br>Fa0/5, Fa0/6, Fa0/7, Fa0/8<br>Fa0/9, Fa0/10, Fa0/11, Fa0/12<br>Fa0/13, Fa0/14, Fa0/15, Fa0/16<br>Fa0/17, Fa0/18, Fa0/19, Fa0/20<br>Fa0/21, Fa0/22, Fa0/23, Fa0/24<br>Gig0/1, Gig0/2 |  |
| SW-C:<br>SW-C:<br>%SYS-<br>SW-C:<br>VLAN<br><br>1<br>1<br>10<br>20<br>30                                                           | AR-01#<br>-5-CONFIG_I: Configured from<br>AR-01#show vlan brief<br>Name<br>                                                                                                    | a console by co<br>Status<br>active<br>active<br>active<br>active<br>active                                                                                 | Ports<br>Fa0/1, Fa0/2, Fa0/3, Fa0/4<br>Fa0/5, Fa0/6, Fa0/7, Fa0/8<br>Fa0/5, Fa0/10, Fa0/11, Fa0/12<br>Fa0/13, Fa0/14, Fa0/15, Fa0/16<br>Fa0/17, Fa0/18, Fa0/19, Fa0/20<br>Fa0/21, Fa0/22, Fa0/23, Fa0/24<br>Gig0/1, Gig0/2 |  |
| SW-C:<br>SW-C:<br>%SYS:<br>SW-C:<br>VLAN<br><br>1<br>1<br>10<br>20<br>30<br>40<br>50                                               | AR-01#<br>-5-CONFIG_I: Configured from<br>AR-01#show vlan brief<br>Name<br>                                                                                                    | a console by co<br>Status<br>active<br>active<br>active<br>active<br>active<br>active                                                                       | Ports<br>Fa0/1, Fa0/2, Fa0/3, Fa0/4<br>Fa0/5, Fa0/6, Fa0/7, Fa0/8<br>Fa0/9, Fa0/10, Fa0/11, Fa0/12<br>Fa0/13, Fa0/14, Fa0/15, Fa0/16<br>Fa0/17, Fa0/18, Fa0/19, Fa0/20<br>Fa0/21, Fa0/22, Fa0/23, Fa0/24<br>Gig0/1, Gig0/2 |  |
| SW-C:<br>SW-C:<br>SW-C:<br>VLAN<br><br>1<br>10<br>20<br>30<br>40<br>50<br>50                                                       | AR-01#<br>-5-CONFIG_I: Configured from<br>AR-01#show vlan brief<br>Name<br>                                                                                                    | a console by co<br>Status<br>active<br>active<br>active<br>active<br>active<br>active<br>active                                                             | Ports<br>Fa0/1, Fa0/2, Fa0/3, Fa0/4<br>Fa0/5, Fa0/6, Fa0/7, Fa0/8<br>Fa0/9, Fa0/10, Fa0/11, Fa0/12<br>Fa0/13, Fa0/14, Fa0/15, Fa0/16<br>Fa0/17, Fa0/18, Fa0/19, Fa0/20<br>Fa0/21, Fa0/22, Fa0/23, Fa0/24<br>Gig0/1, Gig0/2 |  |
| SW-C:<br>SW-C:<br>%SYS:<br>SW-C:<br>VLAN<br><br>1<br>1<br>20<br>30<br>40<br>50<br>60<br>20                                         | AR-01#<br>-5-CONFIG_I: Configured from<br>AR-01#show vlan brief<br>Name<br>                                                                                                    | a console by co<br>Status<br>active<br>active<br>active<br>active<br>active<br>active<br>active                                                             | Ports<br>Fa0/1, Fa0/2, Fa0/3, Fa0/4<br>Fa0/5, Fa0/6, Fa0/7, Fa0/8<br>Fa0/9, Fa0/10, Fa0/11, Fa0/12<br>Fa0/13, Fa0/14, Fa0/15, Fa0/16<br>Fa0/17, Fa0/18, Fa0/19, Fa0/20<br>Fa0/21, Fa0/22, Fa0/23, Fa0/24<br>Gig0/1, Gig0/2 |  |
| SW-C:<br>SW-C:<br>%SYS-S<br>SW-C:<br>VLAN<br><br>1<br>1<br>10<br>20<br>30<br>40<br>50<br>60<br>70<br>20                            | Admin<br>Vente<br>Nettoyage<br>Garage<br>Accueil<br>Code<br>Rseaux<br>Saurit                                                                                                    | active<br>active<br>active<br>active<br>active<br>active<br>active<br>active<br>active<br>active                                                            | Ports<br>Fa0/1, Fa0/2, Fa0/3, Fa0/4<br>Fa0/5, Fa0/6, Fa0/7, Fa0/8<br>Fa0/9, Fa0/10, Fa0/11, Fa0/12<br>Fa0/13, Fa0/14, Fa0/15, Fa0/16<br>Fa0/17, Fa0/18, Fa0/19, Fa0/20<br>Fa0/21, Fa0/22, Fa0/23, Fa0/24<br>Gig0/1, Gig0/2 |  |
| SW-C:<br>SW-C:<br>%SYS-S<br>SW-C:<br>VLAN<br><br>1<br>1<br>10<br>20<br>30<br>40<br>50<br>60<br>70<br>80                            | Admin<br>Vente<br>Nettoyage<br>Garage<br>Accueil<br>Code<br>Rseaux<br>Scurit<br>fddi-default                                                                                                    | active<br>active<br>active<br>active<br>active<br>active<br>active<br>active<br>active<br>active<br>active<br>active                                        | Ports<br>Fa0/1, Fa0/2, Fa0/3, Fa0/4<br>Fa0/5, Fa0/6, Fa0/7, Fa0/8<br>Fa0/9, Fa0/10, Fa0/11, Fa0/12<br>Fa0/13, Fa0/14, Fa0/15, Fa0/16<br>Fa0/17, Fa0/18, Fa0/19, Fa0/20<br>Fa0/21, Fa0/22, Fa0/23, Fa0/24<br>Gig0/1, Gig0/2 |  |
| SW-C:<br>SW-C:<br>SW-C:<br>SW-C:<br>SW-C:<br>VLAN<br><br>1<br>10<br>20<br>30<br>40<br>50<br>60<br>70<br>80<br>10022<br>10022       | AR-01#<br>-5-CONFIG_I: Configured from<br>AR-01#show vlan brief<br>Name<br><br>default<br>Admin<br>Vente<br>Nettoyage<br>Garage<br>Accueil<br>Code<br>Rseaux<br>Scurit<br>fddi-default<br>token-ring-default | active<br>active<br>active<br>active<br>active<br>active<br>active<br>active<br>active<br>active<br>active<br>active<br>active                              | Ports<br>Fa0/1, Fa0/2, Fa0/3, Fa0/4<br>Fa0/5, Fa0/6, Fa0/7, Fa0/8<br>Fa0/9, Fa0/10, Fa0/11, Fa0/12<br>Fa0/13, Fa0/14, Fa0/15, Fa0/16<br>Fa0/17, Fa0/18, Fa0/19, Fa0/20<br>Fa0/21, Fa0/22, Fa0/23, Fa0/24<br>Gig0/1, Gig0/2 |  |
| SW-C:<br>SW-C:<br>\$SYS:<br>SW-C:<br>VLAN<br><br>1<br>10<br>20<br>30<br>40<br>50<br>60<br>70<br>80<br>10022<br>10023               | AR-01#<br>-5-CONFIG_I: Configured from<br>AR-01#show vlan brief<br>Name<br>                                                                                                    | a console by co<br>Status<br>active<br>active<br>active<br>active<br>active<br>active<br>active<br>active<br>active<br>active<br>active<br>active           | Ports<br>Fa0/1, Fa0/2, Fa0/3, Fa0/4<br>Fa0/5, Fa0/6, Fa0/7, Fa0/8<br>Fa0/9, Fa0/10, Fa0/11, Fa0/12<br>Fa0/13, Fa0/14, Fa0/15, Fa0/16<br>Fa0/17, Fa0/18, Fa0/19, Fa0/20<br>Fa0/21, Fa0/22, Fa0/23, Fa0/24<br>Gig0/1, Gig0/2 |  |
| SW-C:<br>SW-C:<br>%SYS:<br>SW-C:<br>VLAN<br><br>1<br>1<br>1<br>1<br>20<br>30<br>40<br>50<br>60<br>70<br>80<br>1002<br>1003<br>1004 | AR-01#<br>-5-CONFIG_I: Configured from<br>AR-01#show vlan brief<br>Name<br>                                                                                                    | a console by co<br>Status<br>active<br>active<br>active<br>active<br>active<br>active<br>active<br>active<br>active<br>active<br>active<br>active<br>active | Ports<br>Fa0/1, Fa0/2, Fa0/3, Fa0/4<br>Fa0/5, Fa0/6, Fa0/7, Fa0/8<br>Fa0/9, Fa0/10, Fa0/11, Fa0/12<br>Fa0/13, Fa0/14, Fa0/15, Fa0/16<br>Fa0/17, Fa0/18, Fa0/19, Fa0/20<br>Fa0/21, Fa0/22, Fa0/23, Fa0/24<br>Gig0/1, Gig0/2 |  |

Affectation des ports aux VLANs

| 11 févr. 11:33 🖉                                             |   |
|--------------------------------------------------------------|---|
| Windows client [En fonction] - Oracle VirtualBox             |   |
|                                                              |   |
|                                                              |   |
| 800                                                          |   |
| V Switch0                                                    | _ |
| Physical Config CLI Attributes                               |   |
| IOS Command Line Interface                                   |   |
| SW-CAR-01>enable                                             |   |
| SW-CAR-01#configure terminal                                 |   |
| Enter configuration commands, one per line. End with CNTL/Z. |   |
| SW-CAR-01(config) #interface FastEthernet 0/1                |   |
| SW-CAR-01(config-if) #switchport mode access                 |   |
| SW-CAR-01(config-if) #switchport access vlan 10              |   |
| SW-CAR-01(config-if) #exit                                   |   |
| SW-CAR-01(config) #interface FastEthernet 0/2                |   |
| SW-CAR-01(config-if) #switchport mode access                 |   |
| SW-CAR-01(config-if) #switchport access vlan 10              |   |
| SW-CAR-01(config-if) #exit                                   |   |
| SW-CAR-01(config) #interface FastEthernet 0/3                |   |
| SW-CAR-01(config-if) #switchport mode access                 |   |
| SW-CAR-01(config-if) #switchport access vlan 20              |   |
| SW-CAR-01(config-if) #exit                                   |   |
| SW-CAR-01(config) #interface FastEthernet 0/4                |   |
| SW-CAR-01(config-if) #switchport mode access                 |   |
| SW-CAR-01(config-if) #switchport access vlan 20              |   |
| SW-CAR-01(config-if) #exit                                   |   |
| SW-CAR-01(config) #interface FastEthernet 0/5                |   |
| SW-CAR-01(config-if) #switchport mode access                 |   |
| SW-CAR-01(config-if)#switchport access vlan 30               |   |
| SW-CAR-01(config-if) #exit                                   |   |
| SW-CAR-01(config) #interface FastEthernet 0/6                |   |
| SW-CAR-01(config-if) #switchport mode access                 |   |
| SW-CAR-01(config-if) #switchport access vlan 30              |   |
| SW-CAR-01(config-if) #exit                                   |   |
| SW-CAR-01(config) #interface FastEthernet 0/7                |   |
| SW-CAR-01(config-if) #switchport mode access                 |   |
| SW-CAR-01(config-if) #switchport access vlan 40              |   |
| SW-CAR-UI(config-if)#exit                                    |   |
| SW-CAR-UI(config)#interface FastEthernet 0/8                 |   |
| SW-CAR-UI(config-if)#switchport mode access                  |   |
| SW-CAR-UI(config-II)#SWitchport access Vian 40               |   |
| SW-CAR-UI(config-1))#exit                                    |   |
| SW-CAR-UI(Config)#                                           |   |
|                                                              |   |

### 11 févr. 11:39 Ø Windows client [En fonction] - Oracle VirtualBox 🖉 Switch0 Config CLI Attributes Physical IOS Command Line Interface SW-CAR-01(config) #interface FastEthernet 0/8 SW-CAR-01(config-if) #switchport mode access SW-CAR-01(config-if) #switchport access vlan 40 SW-CAR-01(config-if) #exit SW-CAR-01(config)#interface FastEthernet 0/9 SW-CAR-01(config-if) #switchport mode access SW-CAR-01(config-if) #switchport access vlan 50 SW-CAR-01(config-if) #exit SW-CAR-01(config)#interface FastEthernet 0/10 SW-CAR-01(config-if) #switchport mode access SW-CAR-01(config-if) #switchport access vlan 50 SW-CAR-01(config-if) #exit SW-CAR-01(config) #interface FastEthernet 0/11 SW-CAR-01(config-if) #switchport mode access SW-CAR-01(config-if) #switchport access vlan 60 SW-CAR-01(config-if) #exit SW-CAR-01(config)#interface FastEthernet 0/12 SW-CAR-01(config-if) #switchport mode access SW-CAR-01(config-if) #switchport access vlan 60 SW-CAR-01(config-if) #exit SW-CAR-01(config) #interface FastEthernet 0/13 SW-CAR-01(config-if) #switchport mode access SW-CAR-01(config-if) #switchport access vlan 70 SW-CAR-01(config-if) #exit SW-CAR-01(config) #interface FastEthernet 0/14 SW-CAR-01(config-if) #switchport mode access SW-CAR-01(config-if) #switchport access vlan 70 SW-CAR-01(config-if) #exit SW-CAR-01(config) #interface FastEthernet 0/15 SW-CAR-01(config-if) #switchport mode access SW-CAR-01(config-if) #switchport access vlan 80 SW-CAR-01(config-if) #exit SW-CAR-01(config)#interface FastEthernet 0/16 SW-CAR-01(config-if) #switchport mode access SW-CAR-01(config-if) #switchport access vlan 80 SW-CAR-01(config-if) #exit SW-CAR-01(config)#

Les VLANs sont bien créés et les ports sont correctement affectés !

| VLAN | Name               | Status | Ports                          |
|------|--------------------|--------|--------------------------------|
| 1    | default            | active | Fa0/17, Fa0/18, Fa0/19, Fa0/20 |
|      |                    |        | Fa0/21, Fa0/22, Fa0/23, Fa0/24 |
|      |                    |        | Gig0/1, Gig0/2                 |
| 10   | Admin              | active | Fa0/1, Fa0/2                   |
| 20   | Vente              | active | Fa0/3, Fa0/4                   |
| 30   | Nettoyage          | active | Fa0/5, Fa0/6                   |
| 40   | Garage             | active | Fa0/7, Fa0/8                   |
| 50   | Accueil            | active | Fa0/9, Fa0/10                  |
| 60   | Code               | active | Fa0/11, Fa0/12                 |
| 70   | Rseaux             | active | Fa0/13, Fa0/14                 |
| 80   | Scurit             | active | Fa0/15, Fa0/16                 |
| 1002 | fddi-default       | active |                                |
| 1003 | token-ring-default | active |                                |
| 1004 | fddinet-default    | active |                                |
| 1005 | trnet-default      | active |                                |

Configuration du dernier port pour le routeur

```
SW-CAR-Ol#configure terminal
Enter configuration commands, one per line. End with CNTL/Z.
SW-CAR-Ol(config)#interface FastEthernet 0/24
SW-CAR-Ol(config-if)#switchport mode trunk
SW-CAR-Ol(config-if)#switchport trunk allowed vlan all
SW-CAR-Ol(config-if)#exit
SW-CAR-Ol(config)#
```

Désactiver les ports inutilisés Pour renforcer la sécurité, désactiver tous les autres ports non utilisés.

```
SW-CAR-01(config) #interface range FastEthernet 0/17 - 0/23
% Invalid input detected at '^' marker.
SW-CAR-01(config) #interface range FastEthernet 0/17-23
SW-CAR-01(config) #interface range FastEthernet0/17, changed state to administratively down
%LINK-5-CHANGED: Interface FastEthernet0/18, changed state to administratively down
%LINK-5-CHANGED: Interface FastEthernet0/19, changed state to administratively down
%LINK-5-CHANGED: Interface FastEthernet0/20, changed state to administratively down
%LINK-5-CHANGED: Interface FastEthernet0/21, changed state to administratively down
%LINK-5-CHANGED: Interface FastEthernet0/21, changed state to administratively down
%LINK-5-CHANGED: Interface FastEthernet0/22, changed state to administratively down
%LINK-5-CHANGED: Interface FastEthernet0/22, changed state to administratively down
%LINK-5-CHANGED: Interface FastEthernet0/23, changed state to administratively down
%LINK-5-CHANGED: Interface FastEthernet0/23, changed state to administratively down
%LINK-5-CHANGED: Interface FastEthernet0/23, changed state to administratively down
%LINK-5-CHANGED: Interface FastEthernet0/23, changed state to administratively down
%LINK-5-CHANGED: Interface FastEthernet0/23, changed state to administratively down
%LINK-5-CHANGED: Interface FastEthernet0/23, changed state to administratively down
%LINK-5-CHANGED: Interface FastEthernet0/23, changed state to administratively down
%LINK-5-CHANGED: Interface FastEthernet0/23, changed state to administratively down
%LINK-5-CHANGED: Interface FastEthernet0/23, changed state to administratively down
%LINK-5-CHANGED: Interface FastEthernet0/23, changed state to administratively down
%LINK-5-CHANGED: Interface FastEthernet0/23, changed state to administratively down
%LINK-5-CHANGED: Interface FastEthernet0/23, changed state to administratively down
%LINK-5-CHANGED: Interface FastEthernet0/23, changed state to administratively down
%LINK-5-CHANGED: Interface FastEthernet0/23, changed state to administratively down
%LINK-5-CHANGED: Interface Fa
```

Vérification

de

ľétat

des

interfaces

| Port   | Name | <br>Status | Vlan | Duplex    | Speed  | Type         |
|--------|------|------------|------|-----------|--------|--------------|
| Fa0/1  |      | notconnect | 10   | auto      | auto   | 10/100BaseTX |
| Fa0/2  |      | notconnect | 10   | auto      | auto   | 10/100BaseTX |
| Fa0/3  |      | notconnect | 20   | auto      | auto   | 10/100BaseTX |
| Fa0/4  |      | notconnect | 20   | auto      | auto   | 10/100BaseTX |
| Fa0/5  |      | notconnect | 30   | auto      | auto   | 10/100BaseTX |
| Fa0/6  |      | notconnect | 30   | auto      | auto   | 10/100BaseTX |
| Fa0/7  |      | notconnect | 40   | auto      | auto   | 10/100BaseTX |
| Fa0/8  |      | notconnect | 40   | auto      | auto   | 10/100BaseTX |
| Fa0/9  |      | notconnect | 50   | auto      | auto   | 10/100BaseTX |
| Fa0/10 |      | notconnect | 50   | auto      | auto   | 10/100BaseTX |
| Fa0/11 |      | notconnect | 60   | auto      | auto   | 10/100BaseTX |
| Fa0/12 |      | notconnect | 60   | auto      | auto   | 10/100BaseTX |
| Fa0/13 |      | notconnect | 70   | auto      | auto   | 10/100BaseTX |
| Fa0/14 |      | notconnect | 70   | auto      | auto   | 10/100BaseTX |
| Fa0/15 |      | notconnect | 80   | auto      | auto   | 10/100BaseTX |
| Fa0/16 |      | notconnect | 80   | auto      | auto   | 10/100BaseTX |
| Fa0/17 |      | disabled l |      | auto auto | 5 10/  | 100BaseTX    |
| Fa0/18 |      | disabled l |      | auto auto | 5 10/3 | 100BaseTX    |
| Fa0/19 |      | disabled l |      | auto auto | 5 10/  | 100BaseTX    |
| Fa0/20 |      | disabled l |      | auto auto | 5 10/  | 100BaseTX    |
| Fa0/21 |      | disabled l |      | auto auto | 5 10/3 | 100BaseTX    |
| More   |      |            |      |           |        |              |

Conv

|                                                                                                    | Windows client [En f                                                                                                    | ionction                     | l- Oracla                                                    | Victor                                                           |                                                                    | ×                                                                                                    |
|----------------------------------------------------------------------------------------------------|----------------------------------------------------------------------------------------------------|------------------------------|--------------------------------------------------------------|------------------------------------------------------------------|--------------------------------------------------------------------|----------------------------------------------------------------------------------------------------|
|                                                                                                    | windows clienc [En i                                                                                                    | onction                      | ]-Oracie                                                     | VIICUa                                                           | льо                                                                | X                                                                                                    |
|                                                                                                    |                                                                                                    |                              |                                                              |                                                                  |                                                                    |                                                                                                    |
|                                                                                                    |                                                                                                    |                              |                                                              |                                                                  |                                                                    |                                                                                                    |
| witch0                                                                                                    |                                                                                                    |                              |                                                              |                                                                  |                                                                    | _                                                                                                    |
| vsical Config CLI                                                                                                    | Attributes                                                                                                    |                              |                                                              |                                                                  |                                                                    |                                                                                                    |
| ,                                                                                                    |                                                                                                    |                              |                                                              |                                                                  |                                                                    |                                                                                                    |
|                                                                                                    | IOS C                                                                                                    | ommand Lir                   | ne Interface                                                 |                                                                  |                                                                    |                                                                                                    |
| N-CAR-01#                                                                                                    | Firmunal from concele                                                                                                    |                              | -1-                                                          |                                                                  |                                                                    |                                                                                                    |
| SIS-S-CONFIG_1: Conf                                                                                                    | igured from console                                                                                                    | by cons                      | ore                                                          |                                                                  |                                                                    |                                                                                                    |
| W-CAR-01#SW-CAR-01(c                                                                                                    | config-if-range)#exi                                                                                                    | t                            |                                                              |                                                                  |                                                                    |                                                                                                    |
| ranslating "SW-CAR-0                                                                                                    | )1(config-if-range)#                                                                                                    | exit"                        | domain se                                                    | rver (                                                           | 255                                                                | .255.255.255)                                                                                                    |
| Unknown command or                                                                                                    | computer name, or u                                                                                                    | nable to                     | find com                                                     | puter                                                            | add                                                                | ress                                                                                                    |
|                                                                                                    |                                                                                                    |                              |                                                              |                                                                  |                                                                    |                                                                                                    |
| W-CAR-01#show interf                                                                                                    | aces status                                                                                                    |                              |                                                              | -                                                                |                                                                    | _                                                                                                    |
| ort Name                                                                                                    | Status                                                                                                    | Vlan                         | Dup1                                                         | ex Sp                                                            | eed                                                                | Туре                                                                                                    |
| aU/I                                                                                                    | notconnect                                                                                                    | 10                           | auto                                                         | au                                                               | to                                                                 | 10/100BaseTX                                                                                                    |
| a0/2                                                                                                    | notconnect                                                                                                    | 10                           | auto                                                         | au                                                               | ito                                                                | 10/100BaseTX                                                                                                    |
| a0/3                                                                                                    | notconnect                                                                                                    | 20                           | auto                                                         | au                                                               | ito                                                                | 10/100BaseTX                                                                                                    |
| a0/4                                                                                                    | notconnect                                                                                                    | 20                           | auto                                                         | au                                                               | ito                                                                | 10/100BaseTX                                                                                                    |
| a0/5                                                                                                    | notconnect                                                                                                    | 30                           | auto                                                         | au                                                               | ito                                                                | 10/100BaseTX                                                                                                    |
| a0/6                                                                                                    | notconnect                                                                                                    | 30                           | auto                                                         | au                                                               | ito                                                                | 10/100BaseTX                                                                                                    |
| a0/7                                                                                                    | notconnect                                                                                                    | 40                           | auto                                                         | au                                                               | ito                                                                | 10/100BaseTX                                                                                                    |
| a0/8                                                                                                    | notconnect                                                                                                    | 40                           | auto                                                         | au                                                               | ito                                                                | 10/100BaseTX                                                                                                    |
| a0/9                                                                                                    | notconnect                                                                                                    | 50                           | auto                                                         | au                                                               | ito                                                                | 10/100BaseTX                                                                                                    |
| a0/10                                                                                                    | notconnect                                                                                                    | 50                           | auto                                                         | au                                                               | ito                                                                | 10/100BaseTX                                                                                                    |
| a0/11                                                                                                    | notconnect                                                                                                    | 60                           | auto                                                         | au                                                               | ito                                                                | 10/100BaseTX                                                                                                    |
| a0/12                                                                                                    | notconnect                                                                                                    | 60                           | auto                                                         | au                                                               | ito                                                                | 10/100BaseTX                                                                                                    |
|                                                                                                    | notconnect                                                                                                    | 70                           | auto                                                         | au                                                               | ito                                                                | 10/100BaseTX                                                                                                    |
| a0/13                                                                                                    |                                                                                                    | /0                           |                                                              |                                                                  | ito                                                                | 10/100BaseTX                                                                                                    |
| a0/13<br>a0/14                                                                                                    | notconnect                                                                                                    | 70                           | auto                                                         | au                                                               |                                                                    | 10/100BaseTX                                                                                                    |
| a0/13<br>a0/14<br>a0/15                                                                                                    | notconnect<br>notconnect                                                                                                    | 70<br>80                     | auto<br>auto                                                 | au<br>au                                                         | ito                                                                |                                                                                                    |
| a0/13<br>a0/14<br>a0/15<br>a0/16                                                                                           | notconnect<br>notconnect<br>notconnect                                                                                                    | 70<br>80<br>80               | auto<br>auto<br>auto                                         | au<br>au<br>au                                                   | ito<br>ito                                                         | 10/100BaseTX                                                                                                    |
| a0/13<br>a0/14<br>a0/15<br>a0/16<br>a0/17                                                                                  | notconnect<br>notconnect<br>notconnect<br>disabled 1                                                                                                   | 70<br>80<br>80               | auto<br>auto<br>auto<br>auto                                 | au<br>au<br>au<br>auto                                           | ito<br>ito<br>10/                                                  | 10/100BaseTX<br>100BaseTX                                                                                                    |
| a0/13<br>a0/14<br>a0/15<br>a0/16<br>a0/17<br>a0/18                                                                         | notconnect<br>notconnect<br>notconnect<br>disabled 1<br>disabled 1                                                                                     | 70<br>80<br>80               | auto<br>auto<br>auto<br>auto<br>auto                         | au<br>au<br>auto<br>auto                                         | 100<br>10/<br>10/                                                  | 10/100BaseTX<br>100BaseTX<br>100BaseTX                                                                                                    |
| a0/13<br>a0/14<br>a0/15<br>a0/16<br>a0/17<br>a0/18<br>a0/19                                                                | notconnect<br>notconnect<br>disabled 1<br>disabled 1<br>disabled 1                                                                                     | 70<br>80<br>80               | auto<br>auto<br>auto<br>auto<br>auto<br>auto                 | au<br>au<br>auto<br>auto<br>auto                                 | to<br>10/<br>10/<br>10/                                            | 10/100BaseTX<br>100BaseTX<br>100BaseTX<br>100BaseTX                                                                                        |
| a0/13<br>a0/14<br>a0/15<br>a0/16<br>a0/17<br>a0/18<br>a0/19<br>a0/20                                                       | notconnect<br>notconnect<br>disabled 1<br>disabled 1<br>disabled 1<br>disabled 1                                                                       | 70<br>80<br>80               | auto<br>auto<br>auto<br>auto<br>auto<br>auto<br>auto         | au<br>au<br>auto<br>auto<br>auto<br>auto<br>auto                 | 100/<br>10/<br>10/<br>10/<br>10/                                   | 10/100BaseTX<br>100BaseTX<br>100BaseTX<br>100BaseTX<br>100BaseTX                                                                           |
| a0/13<br>a0/14<br>a0/15<br>a0/16<br>a0/17<br>a0/18<br>a0/19<br>a0/20<br>a0/21                                              | notconnect<br>notconnect<br>disabled 1<br>disabled 1<br>disabled 1<br>disabled 1<br>disabled 1                                                         | 70<br>80<br>80               | auto<br>auto<br>auto<br>auto<br>auto<br>auto<br>auto<br>auto | au<br>au<br>auto<br>auto<br>auto<br>auto<br>auto<br>auto         | 10/<br>10/<br>10/<br>10/<br>10/<br>10/                             | 10/100BaseTX<br>100BaseTX<br>100BaseTX<br>100BaseTX<br>100BaseTX<br>100BaseTX                                                              |
| a0/13<br>a0/14<br>a0/15<br>a0/16<br>a0/17<br>a0/18<br>a0/19<br>a0/20<br>a0/21<br>a0/22                                     | notconnect<br>notconnect<br>disabled 1<br>disabled 1<br>disabled 1<br>disabled 1<br>disabled 1<br>disabled 1                                           | 70<br>80<br>80               | auto<br>auto<br>auto<br>auto<br>auto<br>auto<br>auto<br>auto | au<br>au<br>auto<br>auto<br>auto<br>auto<br>auto<br>auto<br>auto | 10/<br>10/<br>10/<br>10/<br>10/<br>10/<br>10/                      | 10/100BaseTX<br>100BaseTX<br>100BaseTX<br>100BaseTX<br>100BaseTX<br>100BaseTX<br>100BaseTX                                                 |
| a0/13<br>a0/14<br>a0/15<br>a0/16<br>a0/17<br>a0/18<br>a0/19<br>a0/20<br>a0/21<br>a0/22<br>a0/23                            | notconnect<br>notconnect<br>disabled 1<br>disabled 1<br>disabled 1<br>disabled 1<br>disabled 1<br>disabled 1<br>disabled 1                             | 70<br>80<br>80               | auto<br>auto<br>auto<br>auto<br>auto<br>auto<br>auto<br>auto | au<br>au<br>auto<br>auto<br>auto<br>auto<br>auto<br>auto<br>auto | 100/100/100/100/100/100/100/100/100/100                            | 10/100BaseTX<br>100BaseTX<br>100BaseTX<br>100BaseTX<br>100BaseTX<br>100BaseTX<br>100BaseTX<br>100BaseTX                                    |
| a0/13<br>a0/14<br>a0/15<br>a0/16<br>a0/17<br>a0/18<br>a0/19<br>a0/20<br>a0/21<br>a0/22<br>a0/23<br>a0/23<br>a0/24          | notconnect<br>notconnect<br>disabled 1<br>disabled 1<br>disabled 1<br>disabled 1<br>disabled 1<br>disabled 1<br>disabled 1<br>disabled 1<br>notconnect | 70<br>80<br>80               | auto<br>auto<br>auto<br>auto<br>auto<br>auto<br>auto<br>auto | auto<br>auto<br>auto<br>auto<br>auto<br>auto<br>auto<br>auto     | 10/<br>10/<br>10/<br>10/<br>10/<br>10/<br>10/<br>10/               | 10/100BaseTX<br>100BaseTX<br>100BaseTX<br>100BaseTX<br>100BaseTX<br>100BaseTX<br>100BaseTX<br>100BaseTX<br>100BaseTX                       |
| a0/13<br>a0/14<br>a0/15<br>a0/16<br>a0/17<br>a0/18<br>a0/19<br>a0/20<br>a0/21<br>a0/22<br>a0/23<br>a0/23<br>a0/24<br>ig0/1 | notconnect<br>notconnect<br>disabled 1<br>disabled 1<br>disabled 1<br>disabled 1<br>disabled 1<br>disabled 1<br>disabled 1<br>notconnect<br>notconnect | 70<br>80<br>80<br>trunk      | auto<br>auto<br>auto<br>auto<br>auto<br>auto<br>auto<br>auto | au<br>auto<br>auto<br>auto<br>auto<br>auto<br>auto<br>auto<br>au | 10/<br>10/<br>10/<br>10/<br>10/<br>10/<br>10/<br>10/<br>10/        | 10/100BaseTX<br>100BaseTX<br>100BaseTX<br>100BaseTX<br>100BaseTX<br>100BaseTX<br>100BaseTX<br>100BaseTX<br>10/100BaseTX<br>10/100BaseTX    |
| a0/13<br>a0/14<br>a0/15<br>a0/16<br>a0/17<br>a0/18<br>a0/19<br>a0/20<br>a0/21<br>a0/22<br>a0/23<br>a0/24<br>ig0/1<br>ig0/1 | notconnect<br>notconnect<br>disabled 1<br>disabled 1<br>disabled 1<br>disabled 1<br>disabled 1<br>disabled 1<br>disabled 1<br>notconnect<br>notconnect | 70<br>80<br>80<br>trunk<br>1 | auto<br>auto<br>auto<br>auto<br>auto<br>auto<br>auto<br>auto | auto<br>auto<br>auto<br>auto<br>auto<br>auto<br>auto<br>auto     | 10/<br>10/<br>10/<br>10/<br>10/<br>10/<br>10/<br>10/<br>10/<br>10/ | 10/100BaseTX<br>100BaseTX<br>100BaseTX<br>100BaseTX<br>100BaseTX<br>100BaseTX<br>100BaseTX<br>10/100BaseTX<br>10/100BaseTX<br>10/100BaseTX |

no ip domain lookup?

| 11 févr. 12:36 🖉                                                                          |      |     |
|-------------------------------------------------------------------------------------------|------|-----|
| Windows client [En fonction] - Oracle VirtualBox                                          |      |     |
|                                                                                           |      |     |
| 🔻 Switch0                                                                                 | _    | · C |
| Physical Config CLI Attributes                                                            |      |     |
| IOS Command Line Interface                                                                |      |     |
| SW-CAR-01 con0 is now available                                                           |      |     |
|                                                                                           |      |     |
|                                                                                           |      |     |
| Press RETURN to get started                                                               |      |     |
| TESS ALTON OF GET SPALLER.                                                                |      |     |
|                                                                                           |      |     |
|                                                                                           |      |     |
|                                                                                           |      |     |
|                                                                                           |      |     |
|                                                                                           |      |     |
| SW-CAR-01><br>SW-CAP-01>enable                                                            |      |     |
| SW-CAR-01#configure terminal<br>Enter configuration commands one per line End with CNTL/2 |      |     |
| SW-CAR-Ol(config) #enable secret Fd@nd814DBv02?<br>LINE                                   |      |     |
| SW-CAR-01(config) #enable secret Fd@nd8I4DBv0znJXSS<br>SW-CAR-01(config) #exit            |      |     |
| SW-CAR-01#<br>%SYS-5-CONFIG I: Configured from console by console                         |      |     |
| SW-CAR-01#write memory                                                                    |      |     |
| Building configuration<br>[OK]                                                            |      |     |
| SW-CAR-01#                                                                                |      |     |
|                                                                                           | Copy | F   |

J'ai du tous supprimer et recommencer du fait que le ? Dans le mot de passe posé problème. Avec le changement d emot de passe, ça fonctionne et j'ai changé SW-CAR-01 par SW- TRIGRAMMEVILLE-01

| 11                                                      | févr. 16:25 🖉                 |
|---------------------------------------------------------|-------------------------------|
| Windows client [En                                      | fonction] - Oracle VirtualBox |
|                                                         |                               |
|                                                         |                               |
| Switch0                                                 |                               |
| hysical Config CLI Attributes                           |                               |
|                                                         | IOS Command Line Interface    |
| SW-TRIGRAMMEVILLE-01#<br>%SYS-5-CONFIG_I: Configured fr | om console by console         |
| SW-TRIGRAMMEVILLE-01#exit                               | le nom du switch a change     |
|                                                         |                               |
|                                                         |                               |
|                                                         |                               |
|                                                         |                               |
|                                                         |                               |
| W-TRIGRAMMEVILLE-01 con0 is n                           | ow available                  |
|                                                         |                               |
|                                                         |                               |
|                                                         |                               |
| Press REIORN to get started.                            |                               |
|                                                         |                               |
|                                                         |                               |
|                                                         |                               |
|                                                         |                               |
|                                                         |                               |
|                                                         |                               |
| SW-TDICDIMMEVILLE-01>enable                             |                               |
| Password:                                               |                               |
| SW-TRIGRAMMEVILLE-01#                                   |                               |